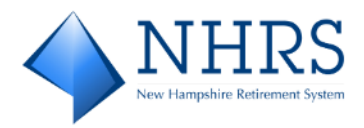

# NHRS QuickPay Employer User Guide

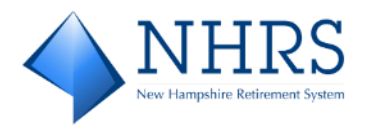

# **Table of Contents**

| Section 1 The Difference Between Enrolled and Unenrolled Employers1 |
|---------------------------------------------------------------------|
| Section 2 Enroll in NHRS QuickPay, Two Options2                     |
| Option 1: Enroll Before Making a Payment2                           |
| Option 2: Enroll After Making a One-Time Payment11                  |
| Section 3 Unenrolled Employer Options                               |
| Make a One-Time Payment23                                           |
| View Payment History35                                              |
| Search Payment History                                              |
| Section 4 Enrolled Employer Options                                 |
| Login to QuickPay                                                   |
| Need Help Logging In?40                                             |
| Forgot your Login ID?40                                             |
| Forgot your Password?40                                             |
| Pay an Invoice / Make a Future Payment41                            |
| View Payment History45                                              |
| Search Payment History46                                            |
| Set Up Recurring Payments47                                         |
| Manage Recurring Payments52                                         |
| Administrative Options                                              |
| Profile Settings                                                    |
| Payment Accounts                                                    |
| Account Linking60                                                   |
| Changing Password64                                                 |

# Section 1 The Difference Between Enrolled and Unenrolled Employers

Enrolled Employers have easy access to the NHRS Online Payment Portal (QuickPay) and more payment options available to them, while unenrolled Employers only have limited access and must enter their payment method/banking information each time they make a payment.

Because this is an upgraded version of QuickPay, users of the *current* QuickPay system **must set up a new account** in the upgraded QuickPay system.

• **Enrolled Employers:** Use the QuickPay **LOGIN** option and enter a **Login ID** and **Password**. During the enrollment process, Employers have the option of using the same Login ID and Password from the original QuickPay system or choosing to create new credentials.

Enrolled Employers can pay invoices, see payment history, set up future payments, and setup recurring payments.

• Unenrolled Employers: Must use the QuickPay ONE-TIME PAYMENT option and enter their Employer ID and confirm it. Unenrolled Employers can pay invoices, see payment history, and set up future payments. They cannot set up recurring payments.

After processing a One-Time Payment, Employers are given the opportunity to enroll in QuickPay before exiting.

| NHRS                                                                                                    | DRS.QuickLink NHRS.Emoloyer.Resources NHRS Contact.Us                                                                                                    |
|----------------------------------------------------------------------------------------------------|----------------------------------------------------------------------------------------------------|
| LDGIN ONE-TIME PAYMENT                                                                                                    | Welcome to the NHRS Online Payment Portal                                                                                                    |
| * Required Fields                                                                                                    |                                                                                                    |
| cogin to                                                                                                    | Don't have a Login ID?                                                                                                    |
| * Password                                                                                                    | Erroll today to set up your secure user name and password, view and pay bills, and see your<br>account status and payment history.                                                                                       |
| Eorot veur Login ID2<br>Password Helo2<br>Login                                                                                                    | LISS                                                                                                    |
|                                                                                                    |                                                                                                    |
| USE OF THE PORTAL                                                                                                    | NOTE TO CURRENT QUICKPAY USERS                                                                                                    |
| This site is only to be used by NHRS participating employers to make their monthly employer and<br>member contribution payments. This service is not to be used for any other purpose. | Because this is a new upgraded version of QuickPay, existing users need to set up a new account on<br>this site. You may use the same Login ID and Password you have been using previously or choose<br>new credentials. |
|                                                                                                    |                                                                                                    |
| © 2004-2024 FIS Global. All Rights Reserved.   <u>Terms of Service</u> <u>Contact Us</u> <u>Privacy Policy</u> <u>Help</u> <u>Log Out</u>                                              |                                                                                                    |

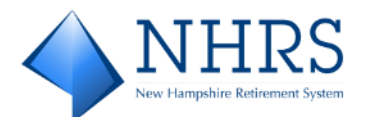

# Section 2 Enroll in NHRS QuickPay, Two Options

- 1. Enroll Before Making a Payment
- 2. Enroll After Making a One-Time Payment

### **Option 1: Enroll Before Making a Payment**

1. Access QuickPay at <a href="https://bill-pays.com/ebpp/NHRetirePro">https://bill-pays.com/ebpp/NHRetirePro</a>. The Welcome to the NHRS Online Payment Portal Screen displays. Click Enroll. The Account Setup Screen displays.

|                                                                                                    | DRS.QuickLink NHRS Employer Resources NHRS Contact.Us                                                                                                    |
|----------------------------------------------------------------------------------------------------|----------------------------------------------------------------------------------------------------|
| LOGIN ONE-TIME PAYMENT                                                                                                    | Welcome to the NHRS Online Payment Portal                                                                                                    |
| * Required Fields                                                                                                    |                                                                                                    |
| *Login ID<br>* Password  Eorgot your Login ID2 Password Help2 Login                                                                                                    | Don't have a Login ID?<br>Enroll today to set up your secure user name and password, view and pay bills, and see your<br>account status and payment history.                                                              |
| USE OF THE PORTAL                                                                                                    | NOTE TO CURRENT QUICKPAY USERS                                                                                                    |
| This site is only to be used by NHRS participating employers to make their monthly employer and<br>member contribution payments. This service is not to be used for any other purpose. | Because this is a new, upgraded version of QuickPay, existing users need to set up a new account on<br>this site. You may use the same Login ID and Password you have been using previously or choose<br>new credentials. |
| D 2004-2024 FIS Global All Rights Reserved.  <u>Terms of Service</u> <u>Contact Us</u> <u>Privacy Policy</u> <u>Help</u> Lop_Out                                                       |                                                                                                    |

2. On the Account Setup Screen, enter your Employer ID and re-enter to confirm. Your Employer ID can be found in two locations within DRS, identified in the bullets below.

|      | NHRS UNDER VIEW VIEW                                                                                | DRS QuickLink | NHRS Employer Resources | NHRS | Contact Us |
|------|----------------------------------------------------------------------------------------------------|---------------|-------------------------|------|------------|
| Ac   | count Setup                                                                                         |               |                         |      |            |
|      | To verify your identity, we need your Employer ID and Confirm Employer ID                           |               |                         |      |            |
|      | * Required Fields                                                                                   |               |                         |      |            |
|      | Employer ID                                                                                         |               |                         |      |            |
|      | * Confirm Employer ID                                                                               |               |                         |      |            |
|      | ۲                                                                                                   |               |                         |      |            |
|      | Validate                                                                                            |               |                         |      |            |
| © 20 | 04-2024 FIS Global All Rights Reserved.   Terms of Service Contact. US Privacy Policy Help Log. Out |               |                         |      |            |

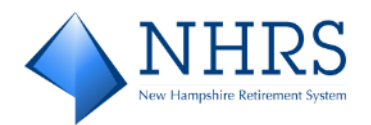

• At the top of the **Employer Reporting Screen**, when two or more employers are linked. To see each employer's name and Employer ID number, click the down arrow next to the Employer Name. Linked employers are listed alphabetically:

|                                                       |              |                  | EMPLOYER NAME                            |                                   |                     |    |                                          |                    | 5 Data Reporting System   Ann Stetson 🚺 👻 |
|-------------------------------------------------------|--------------|------------------|------------------------------------------|-----------------------------------|---------------------|----|------------------------------------------|--------------------|-------------------------------------------|
| Employer Account                                      | Account S    | ummary           | C Employer Name or ID                    |                                   |                     |    |                                          |                    |                                           |
| Summary<br>Account Balance                            | Recent       | Batches          | EXAMPLE ONE – 1234<br>EXAMPLE TWO - 5678 |                                   |                     | 16 | mployer Account                          |                    |                                           |
| Vouchers<br>Penalty Waivers<br>Refunds                |              |                  | Batch 129445                             | Batch 129443<br>Posted            |                     |    | 3/17/2025<br>Next Reporting Due          |                    | \$1,164,727.66<br>Outstanding Balance     |
| Employer Reporting<br>Batch Maintenance               |              |                  | 05/21/24                                 | 02/11/25<br>Report End 01/31/25   |                     |    | \$997,296.17<br>Last Payment (1/23/2025) |                    | 3/25/2025<br>Next Payment Due             |
| Exceptions<br>Submit Reporting File<br>Submit Batcher |              |                  | Received<br>Due 03/17/25                 | Received 02/07/25<br>Due 02/17/25 |                     |    | 7/16/2024<br>Last Reporting Penalty      |                    | 5/26/2016<br>Last Payment Penalty         |
| Schedules<br>Job Share                                |              | •                |                                          |                                   | Þ                   |    |                                          |                    |                                           |
| Tier Lookup                                           | Employ       | er Communi       | cations 🕎                                |                                   |                     | 4  | Associations                             |                    |                                           |
| Upload Documents                                      |              |                  | Name                                     |                                   | Distributed         |    | Representatives Plans Funds              | Reporting Agencies |                                           |
| Retiree Reporting                                     | View<br>View | Retiree Reportin | ng Batch Posted<br>rting Batch Posted    | 2/13/2025 12<br>2/11/2025 4:2     | 59:52 PM<br>7:29 PM |    | Agency_Name                              | Effective Date     | Termination Date                          |
| Grandfathered                                         | View         | Employer Repo    | rting Exceptions Found                   | 2/11/2025 12                      | 21:06 PM            |    | None                                     |                    |                                           |
| Retirees                                              | View         | Employer Repo    | rting Exceptions Found                   | 2/11/2025 8:0                     | 8:15 AM             |    |                                          |                    |                                           |
| Retiree Lookup                                        | View         | Employer Repo    | rting Exceptions Found                   | 2/7/2025 10:2                     | 9:39 AM             |    |                                          |                    |                                           |
| Submit Reporting File                                 | View         | Employer Repo    | rting File Submitted                     | 2/7/2025 10:2                     | 1:08 AM             |    |                                          |                    |                                           |
| Account                                               | View         | Employer Repo    | rting Batch Posted                       | 2/4/2025 10:2                     | 0:38 AM             |    |                                          |                    |                                           |
| Adjustments                                           | View         | Employer Repo    | rting Batch Posted                       | 2/4/2025 10:2                     | 0:38 AM             |    |                                          |                    |                                           |
| Account Adjustments                                   |              |                  |                                          |                                   |                     | -  |                                          |                    |                                           |
| Reports                                               |              |                  |                                          |                                   |                     |    |                                          |                    |                                           |

• Run the Employer Reporting Batch Details (Original) report. The Employer ID displays in the report header:

|                       | Employ   | er Reporting EMPLOYER NAME                    |                                       |                      | NHRS Data Reporting System   Ann Stetson  🗸 |  |  |  |
|-----------------------|----------|-----------------------------------------------|---------------------------------------|----------------------|---------------------------------------------|--|--|--|
| Employer Account      | Report M | anager                                        |                                       |                      |                                             |  |  |  |
| Summary               | [ n      |                                               |                                       |                      |                                             |  |  |  |
| Account Balance       | Report   | 5                                             |                                       |                      |                                             |  |  |  |
| Vouchers              |          | Beport                                        |                                       |                      |                                             |  |  |  |
| Penalty Waivers       | Select   | Employee List                                 |                                       |                      |                                             |  |  |  |
| Refunds               | Select   | Employer Account Activity                     |                                       |                      |                                             |  |  |  |
| Employer Reporting    | Select   | Employer Reconciliation                       |                                       |                      |                                             |  |  |  |
| Batch Maintenance     | Select   | Employer Reporting Batch Details (Original)   |                                       |                      |                                             |  |  |  |
| Exceptions            | Select   | Employer Reporting Batch Details (Posted)     |                                       |                      |                                             |  |  |  |
| Submit Reporting File | Select   | Employer Reporting Batch Summary              | ployer Reporting Batch Summary        |                      |                                             |  |  |  |
| Submit Batches        | Select   | Employer Reporting Batches and Vouchers       | ployer Reporting Batches and Vouchers |                      |                                             |  |  |  |
| Schedules             | Select   | Employer Reporting Exceptions                 |                                       |                      |                                             |  |  |  |
| Job Share             |          |                                               |                                       |                      |                                             |  |  |  |
| Tier Lookup           | My Rei   | port History 🐨                                |                                       |                      |                                             |  |  |  |
| Upload Documents      |          |                                               |                                       |                      |                                             |  |  |  |
| Retiree Reporting     |          | Bepart                                        | Comments                              | Processed On         |                                             |  |  |  |
| Batch Maintenance     | View     | Temployer Reporting Batches and Vouchers      |                                       | 2/26/2025 2:07:06 PM |                                             |  |  |  |
| Grandfathered         | View     | Temployer Reporting Batch Summary             |                                       | 2/26/2025 2:06:48 PM |                                             |  |  |  |
| Retirees              | View     | 👮 Employer Reporting Batch Details (Posted)   |                                       | 2/26/2025 2:06:17 PM |                                             |  |  |  |
| Retiree Lookup        | View     | 🛫 Employer Reporting Batch Details (Original) |                                       | 2/26/2025 2:05:52 PM |                                             |  |  |  |
| Submit Reporting File | View     | Temployer Reconciliation                      |                                       | 2/26/2025 2:05:23 PM |                                             |  |  |  |
| Account               | View     | 📜 Employer Account Activity                   |                                       | 2/26/2025 2:04:58 PM |                                             |  |  |  |
| Adjustments           | View     | 📆 Employee List                               |                                       | 2/26/2025 2:04:32 PM |                                             |  |  |  |
| Account Adjustments   |          |                                               |                                       |                      |                                             |  |  |  |
| Reports               |          |                                               |                                       |                      |                                             |  |  |  |

After entering your Employer ID and re-entering to confirm, click **Validate**. The **Account Setup PROFILE Screen** displays.

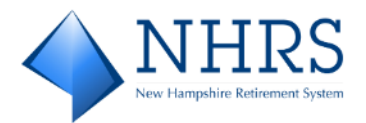

3. On the Account Setup PROFILE Screen, verify that all displayed information is correct. Enter your Mobile Phone number (10-digits, no 1 for long distance, dashes accepted but not necessary) and your work Email address. If desired, you can enter information for additional contacts at your site by clicking Add Another Telephone Number and Add Another Email Address. When done, click Continue to Login & Password. The Account Setup LOGIN & PASSWORD Screen displays.

|                                                                                                    |                                  |                                                                                             | DRS QuickLink | NHRS Employer Resources | <u>NHRS</u> | Contact Us   |
|----------------------------------------------------------------------------------------------------|----------------------------------|---------------------------------------------------------------------------------------------|---------------|-------------------------|-------------|--------------|
| Account Setup PROFILE LOGIN & PASSWORD TE                                                                                                    | IRMS OF SERVICE PAYMENT ACCOUNTS |                                                                                             |               |                         |             |              |
| * Required Fields                                                                                                    |                                  |                                                                                             |               |                         |             |              |
| Name *Employer Name Billing Address Country United States Employer Address Line 1 Employer Address Line 2 (restance)                                                                                              | ~                                | Contact Info "Mobile Phone Add Another: Telephone: Number "Email Add Another: Email Address |               |                         |             |              |
| Ciglocitati) Employer City III Code IIII Code IIIIIIIIIIIIIIIIIIIIIIIIIIIIIIIIIIII                                                                                                    | Employer State NH- New Hampshire |                                                                                             |               | Continue t              | o Login 8   | \$. Password |
| * Required Fields  Name  * Employer Name  Billing Address Country United States Employer Address Line 1  Employer Address Line 2  (optional) Employer City  IDE 2004-2024 FIS Global ALI Rights Reserved Terms of |                                  | Contact Info  "Mobile Phone Add Another Telephone Number "Email Add Another Email Address   |               | Continue t              | 0 Login &   | s. Password  |

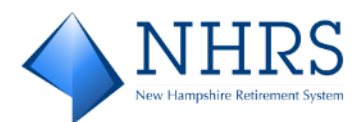

#### 4. On the Account Setup LOGIN & PASSWORD Screen:

| ✓ PROFILE LOGIN & PASSWORD TERMS OF SERV                                                                                                    | VICE          | PAYMENT       | TACCOUNTS                                                                                                    |
|----------------------------------------------------------------------------------------------------|---------------|---------------|----------------------------------------------------------------------------------------------------|
| Required Fields                                                                                                    |               |               |                                                                                                    |
| Create an Account                                                                                                    | D             | 0             |                                                                                                    |
| *Login ID                                                                                                    | в.            | You'll see    | e a Security image and give it a label<br>e your selected security image and label in email notifications. When you see your image and |
| *Password                                                                                                    |               | label on a    | a notification, you can be sure it is more us.                                                                                         |
| Passwords must have at least 8 characters and have at least 8 of the following:                                                                                                    |               | 100           |                                                                                                    |
| -1 or more uppercase characters<br>-1 or more (overcase characters                                                                                                    |               |               | s 💦 🔽 😵                                                                                                    |
| Passwords can include only the special characters: *+√*5"_0~05<br>Passwords cannot include:                                                                                                    |               | 1.456         |                                                                                                    |
| - the last is passwords<br>-your name<br>-your Login ID                                                                                                    |               | No.           |                                                                                                    |
| *Re-enter password, just to be sure                                                                                                    |               | *Give you     | w image a label                                                                                                    |
|                                                                                                    |               |               |                                                                                                    |
| Choose Your Security Questions                                                                                                    |               |               |                                                                                                    |
| Choose Your Security Questions<br>We'll use these questions to help verify your identity if you forget you                                                                                                    | ur lögin creð | entials. Maka | ke sure you give answers that you can easily remember.                                                                                 |
| Choose Your Security Questions<br>We'll use these questions to help verify your identity if you forget you<br>Question 1                                                                                                    | ur lögin cred | entials. Make | ke sure you give answers that you can easily remember.<br>"Answer1                                                                     |
| Choose Your Security Questions<br>We'll use these questions to help verify your identity if you forget you<br>Question 1<br>What is your grandmother's maiden name on your father's side?                                                                                                    | ur lögin cred | entials. Make | ke sure you give answers that you can easily remember.<br>"Answer 1                                                                    |
| Choose Your Security Questions<br>We is use these questions to help verify your identity if you forget you<br>Question 1<br>What is your grandmother's maiden name on your fatcher's side?<br>Question 2                                                                                                    | ur lögin cred | entials. Maka | ike sure you give answers that you can easily remember. "Answer 1 "Answer 2                                                            |
| Choose Your Security Questions<br>We il use these questions to help verify your identity if you forget you<br>Question 1<br>What is your grandmother's maiden name on your father's side?<br>Question 2<br>What is your grandmother's maiden name on your mother's side?                                                                                                    | ur lögin cred | entials. Make | ke sure you give answers that you can easily remember.  *Answer 1  *Answer 2                                                           |
| Choose Your Security Questions<br>Well use these questions to help verify your identity if you forget you<br>Question 1<br>What is your grandmother's maiden name on your father's side?<br>Question 2<br>What is your grandmother's maiden name on your mother's side?<br>Question 3                                                                                            | ur lagin cred | entials. Make | ke sure you give answers that you can easily remember.  *Answer 1  *Answer 2  *Answer 3                                                |
| Choose Your Security Questions Well use these questions to help verify your identity if you forget you Question 1 What is your grandmother's maiden name on your father's side? Question 2 What is your grandmother's maiden name on your mother's side? Question 3 How many brothers and sisters did your mother have?                                                          | ur lagin cred | entials. Maka | ke sure you give answers that you can easily remember.  *Answer 1  *Answer 2  *Answer 3                                                |
| Choose Your Security Questions Well use these questions to help verify your identity if you forget you Question 1 What is your grandmother's malden name on your father's side? Question 2 What is your grandmother's malden name on your mother's side? Question 3 How many brothers and sisters did your mother have? Question 4                                               | ur lagin cred | entials Maka  | ke sure you give answers that you can easily remember.  *Answer 1  *Answer 2  *Answer 3  *Answer 4                                     |
| Choose Your Security Questions Well use these questions to help verify your identity if you forget you Question 1 What is your grandmother's maiden name on your father's side? Question 2 What is your grandmother's maiden name on your mother's side? Question 3 How many brothers and sisters did your mother have? Question 4 What city was your first job in?              | ur lagin cred | entials. Maka | ke sure you give answers that you can easily remember.  *Answer 1  *Answer 2  *Answer 3  *Answer 4                                     |
| Choose Your Security Questions We ill use these questions to help verify your identity if you forget you Question 1 What is your grandmother's maiden name on your father's side? Question 2 What is your grandmother's maiden name on your mother's side? Question 3 How many brothers and sisters did your mother have? Question 4 What city was your first job in? Question 5 | ur lagin cred | entials. Maka | ke sure you give answers that you can easily remember.  *Answer 1  *Answer 2  *Answer 3  *Answer 4  *Answer 5                          |
| Choose Your Security Questions We II use these questions to help verify your identity if you forget you Question 1 What is your grandmothers maiden name on your fathers side? Question 2 What is your grandmothers maiden name on your mother's side? Question 3 How many brothers and sisters did your mother have? Question 4 What city was your first job in? Question 5     | ur lögin cred | entials. Make | ke sure you give answers that you can easily remember.  *Answer 1  *Answer 2  *Answer 3  *Answer 4  *Answer 5                          |

#### A. Under Create an Account:

**Login ID** (must be at least 6 valid characters, follow guidelines under Password) **Password** (must contain at least 8 characters, including: 1 or more numbers, 1 or more uppercase characters, 1 or more lowercase characters; may include special characters).

### B. Under Choose a Security Image:

Select a security image and give it a label. Your selected image displays in all email communications from NHRS, assuring you the email is from NHRS, not spam. Note: The FROM email address is <u>noreply\_NHRS@transactis.net</u>

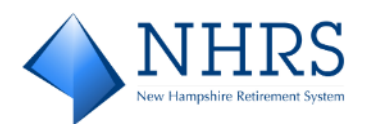

C. Under **Choose Your Security Questions:** Answer the five questions displayed, or select alternate questions using the down-arrow:

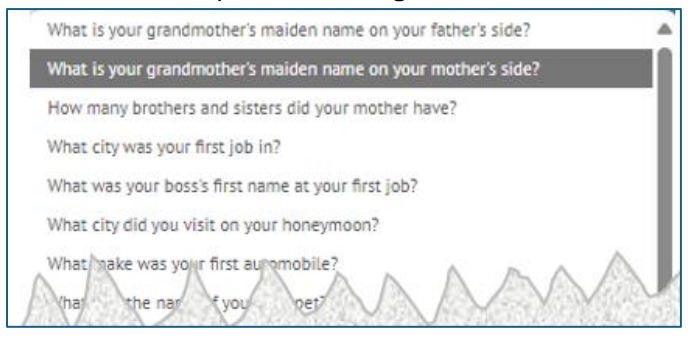

When done, click **Continue to Terms of Service**. The **Account Setup TERMS OF SERVICE Screen** displays.

 On the Account Setup TERMS OF SERVICE Screen, click the Terms of Service checkbox to validate that you have read and agree to the terms. When done, click Continue to Payment Accounts to set up your banking information. The Account Setup PAYMENT ACCOUNTS Screen displays.

|                                                                                                    | DRS QuickLink | NHRS Employer Resources | <u>NHRS</u> | <u>Contact Us</u> |
|----------------------------------------------------------------------------------------------------|---------------|-------------------------|-------------|-------------------|
| Account Setup           PROFILe         LOGIN & PASSWORD         TERMS OF SERVICE         PAYMENT ACCOUNTS                      |               |                         |             |                   |
| * Required Fields                                                                                                    |               |                         |             |                   |
| Terms of Service                                                                                                    |               |                         |             |                   |
| * By clicking this box, you are enrolling in this service and have read and agree to the <u>Terms of Service</u> for this site. |               |                         |             |                   |
|                                                                                                    |               | Go Back Continue T      | o Payment   | Accounts          |
| © 2004-2024 FIS Global All Rights Reserved.   Terms of Service Contact Us Privacy Policy Help Log Out                           |               |                         |             |                   |

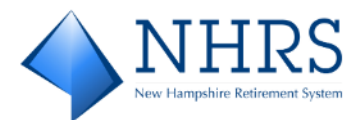

6. On the **Account Setup PAYMENT ACCOUNTS Screen**, expand the **BANK ACCOUNT** option to refresh the screen and display the bank account fields.

| ♦ NHRS                                                                                                    | DRS.QuickLink NHRS.Employer.Resources NHRS Contact.Us |
|----------------------------------------------------------------------------------------------------|-------------------------------------------------------|
| Account Setup                                                                                                    |                                                       |
| ✓ PROFILE ✓ LOGIN & PASSWORD ✓ TERMS OF SERVICE PAYMENT ACCOUNTS                                                            |                                                       |
| * Required Fields                                                                                                    |                                                       |
| Add A Payment Method<br>You may select a default payment method now. After enrollment you can manage your payment methods.* |                                                       |
|                                                                                                    | ►                                                     |
| X ADD LATER                                                                                                    | •                                                     |
|                                                                                                    |                                                       |
|                                                                                                    | Go Back Finish Enrollment                             |
| © 2004-2024 FIS Global. All Rights Reserved.   Terms of Service Contact. Us Privacy Policy Help Log. Out                    |                                                       |

a. On the refreshed Account Setup PAYMENT ACCOUNTS Screen: Enter all required

 (\*) information. Note that when a valid Routing Number is entered, the
 corresponding bank's name displays below the routing field. Click the Agree and
 Add Account checkbox. When done, click Finish Enrollment. The Your Account is
 Set Up! Screen displays.

| ount Se                | tup                                                                         |                                                                     |                                                             |                                              |                                                         |                         |                           |              |    |
|------------------------|-----------------------------------------------------------------------------|---------------------------------------------------------------------|-------------------------------------------------------------|----------------------------------------------|---------------------------------------------------------|-------------------------|---------------------------|--------------|----|
| PROFILE                | VLOGIN & PASSWORD                                                           | ✓ TERMS OF SERVICE                                                  | PAYMENT ACCOUNTS                                            |                                              |                                                         |                         |                           |              |    |
| Required Fields        |                                                                             |                                                                     |                                                             |                                              |                                                         |                         |                           |              |    |
| dd A Paym              | ent Method                                                                  |                                                                     |                                                             |                                              |                                                         |                         |                           |              |    |
| bu may select a        | i default payment method now Afb                                            | er enrollment you can manage y                                      | our payment methods."                                       |                                              |                                                         |                         |                           |              |    |
| <b>m</b> BAN           | KACCOUNT                                                                    |                                                                     |                                                             |                                              |                                                         |                         |                           |              | •  |
| * Account              | t Type                                                                      |                                                                     |                                                             | *Account #                                   |                                                         |                         |                           |              | 22 |
|                        | Busin                                                                       | 855                                                                 |                                                             |                                              |                                                         |                         |                           |              |    |
| * Bankin               | g Type<br>Checking                                                          | Account                                                             |                                                             | *Re-enter Account                            |                                                         |                         |                           |              | ř  |
| · Give Th              | is Account a Nickname                                                       |                                                                     |                                                             | -                                            | Pay to the                                              |                         |                           |              |    |
|                        |                                                                             |                                                                     |                                                             |                                              | Order of                                                |                         |                           |              |    |
| *Name or               | n the Account                                                               | _                                                                   | _                                                           |                                              |                                                         |                         |                           |              |    |
| * Routing              | Number                                                                      |                                                                     |                                                             |                                              | Routing Numb                                            | er Accou                | Int Number                |              |    |
|                        |                                                                             |                                                                     |                                                             | Make s                                       | ure to use your bank acc                                | ount number, not your   | ATM or Debit card numb    | ler.         |    |
| By selecti<br>provided | ing 'Agree and Add Account', you au<br>is correct, that you are a signer on | thorize the information you've p<br>the account above and there are | rovided on the above accoun<br>available funds to cover the | to be used for creat<br>amount of any transa | ion of a charge to the ac<br>actions that you authorize | count listed above. You | also affirm that the info | ermation you |    |
| 0.4                    | ree and Add Account                                                         |                                                                     |                                                             |                                              |                                                         |                         |                           |              |    |
| × ADD                  | LATER                                                                       |                                                                     |                                                             |                                              |                                                         |                         |                           |              | •  |
|                        |                                                                             |                                                                     |                                                             |                                              |                                                         |                         |                           |              |    |
|                        |                                                                             |                                                                     |                                                             |                                              |                                                         |                         |                           |              | _  |

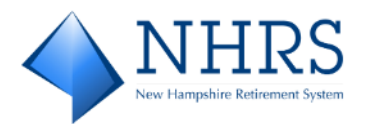

7. The Your Account is Set Up! Screen indicates that your NHRS QuickPay account has been created, and you have been sent an email containing an account activation link. Check your Inbox for the email.

#### Notes:

- The FROM email address is <u>noreply\_NHRS@transactis.net</u>

— The SUBJECT line is *Please activate your NH Retirement System account*.

If you did not receive the email, check your spam/junk folder. Optionally, you can use the Resend Activation Email option. After receiving the email, jump to Step 8.

| NHRS<br>to imple derevelue                                                                                                    |                                                                                                    | DRS QuickLink | NHRS Employer Resources | <u>NHRS</u> | Contact Us |
|----------------------------------------------------------------------------------------------------|----------------------------------------------------------------------------------------------------|---------------|-------------------------|-------------|------------|
| Your Account is Set Up!                                                                                                    |                                                                                                    |               |                         |             |            |
| Activate Your Account<br>We've sent an activation link to paula.oxner@nhrs.org. Click the<br>link in the email to validate your email address and activate<br>your account with us. If you don't see an email. from us, check<br>your "Spam" or "Junk" folders. | After activating your account, click below<br>'Account Login' link to login<br><u>Account Login</u>                   |               |                         |             |            |
| Resend Activation Email<br>Didn't get our email? We can resend it to the Email on file or an<br>alternate address.<br>Resend Email to paula.comer@nhrs.org                                                                                                    | Send Email to another Email<br>Address<br>Alternate Address<br>email_name@email_provider.com<br>Send Activation Email |               |                         |             |            |
| © 2004-2024 FIS Global All Rights Reserved.   Terms of Service Contact Us                                                                                                    | Privacy Policy Help Log Out                                                                                           |               |                         |             |            |

8. Open the email from <u>noreply\_NHRS@transactis.net</u>. Notice that the **image** you selected during enrollment and the image label you designated are both displayed. Click the **activate** button to finalize the enrollment process.

| Please activate your NH Retirement System acco               | ount.                                                                                                    |
|--------------------------------------------------------------|----------------------------------------------------------------------------------------------------|
| noreply_NHRS@transactis.net                                  | $ \textcircled{$\bigcirc$} \ \textcircled{$\frown$} \ Reply \ \textcircled{$\frown$} \ Reply \ All \ \rightarrow \ Forward \ \fbox{$\textcircled{1}$} \ \fbox{$\textcircled{1}$} \ \r{$\textcircled{1}$} \ \r{{}\textcircled{1}$} \ \r{{}\r{1}$} \ \r{{}\r{1}$} \ \r{{}\r{1}$ |
| To Oxner, Paula                                              | Mon 1/13/2025 2:47 PM                                                                                                    |
|                                                              | · · · · · · 5 · · · · · · · · 6 · · · ·                                                                                                    |
| My Selected Image: My Image                                  | My Employer ID:                                                                                                    |
| Please DO NOT reply to this email. This email message was se | ing? If so, click here.                                                                                                    |
| To contact us, <u>click here</u> and review                  | the Contact Us section on our web site.                                                                                                    |

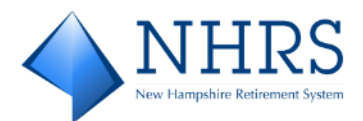

9. Once your account is activated, click **Continue** on the next screen to jump to the **LOGIN Screen**.

10. On the LOGIN Screen, enter the Login ID and Password you set up when completing the enrollment screen with the security images and security questions. Click Login. The Pay My Bills Screen displays.

|                                                                                                    | DRS QuickLink NHRS Employer Resources NHRS Contact Us                                                                                                    |
|----------------------------------------------------------------------------------------------------|----------------------------------------------------------------------------------------------------|
| LOGIN ONE-TIME PAYMENT                                                                                                    | Welcome to the NHRS Online Payment Portal                                                                                                    |
| * Required Fields                                                                                                    |                                                                                                    |
| • Login ID  • Password  Forgot your Login ID? Password Helio? Login                                                                                                    | Don't have a Login ID?<br>Enroll today to set up your secure user name and password, view and pay bills, and see your account status and payment history.                                                                 |
| USE OF THE PORTAL                                                                                                    | NOTE TO CURRENT QUICKPAY USERS                                                                                                    |
| This site is only to be used by NHRS participating employers to make their monthly employer and<br>member contribution payments. This service is not to be used for any other purpose. | Because this is a new, upgraded version of QuickPay, existing users need to set up a new account on<br>this site. You may use the same Login ID and Password you have been using previously or choose<br>new credentials. |

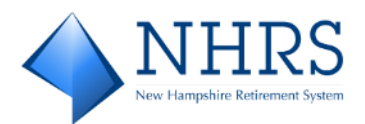

11. From the **Pay My Bills Screen**, there are many options. Click a link below to jump to the action you want to perform:

| $\diamond$       | NHRS           |                     |                                           | Home                    | Pay My Bills    | Recurring Payment             | •                                                                                                    |
|------------------|----------------|---------------------|-------------------------------------------|-------------------------|-----------------|-------------------------------|----------------------------------------------------------------------------------------------------|
| * Required Field | ds             |                     |                                           |                         |                 |                               |                                                                                                    |
| Pay My           | Bills          |                     |                                           | Due Date                | e <del>.</del>  | Q Advanced Search             | MESSAGES View                                                                                                    |
| UNPAID           | AND PARTI      | ALLY PAID 🗸         | HISTORY                                   |                         |                 | Hide Account Groupings Export | "New Hampshire Retirement System - To provide                                                                                                    |
|                  | Invoice Date   | Due Date            | Voucher Number                            |                         | Invoiced Amount | Amount of<br>Payment          | secure retirement benents and superior service:     O O                                                                                                    |
| - 🗆              | Employer ID    |                     |                                           |                         |                 |                               |                                                                                                    |
|                  | 12/18/2024     | 12/26/2024          | 129071                                    |                         | 56,037.38       | 56,037.38                     | D PAYMENT SUMMARY                                                                                                    |
|                  | 12/16/2024     | 11/25/2024          | 129049                                    |                         | 74,625.79       | 74,625.79                     | 0 Invoices \$0.00 Remove All                                                                                                    |
|                  | 11/26/2024     | 10/25/2024          | 129041                                    |                         | 73,519.23       | 73,51923 💽                    | <ul> <li>Payment Method</li> <li>▶ Enter</li> <li>New QuickPay 25 TD BANG, NA ****72B ▼</li> <li>Pay Date</li> <li>2/127/2025</li> <li>№</li> <li>Payments confirmed before Tuesday, February 18, 2025 7:00 PM EST will be posted on Wednesday, betwary 19, 2025</li> <li>Concer</li> </ul> |
| © Copyright      | 2025 New Hamps | hire Retirement Sy: | stem   Terms of Service Contact Us Privac | <u>y Policy Log Out</u> |                 |                               |                                                                                                    |

- Pay an Invoice / Make a Future Payment
- <u>View Payment History</u>
- <u>Search Payment History</u>
- <u>Set Up Recurring Payments</u>
- Link Accounts
- Share Access to Accounts

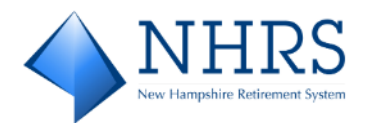

### **Option 2: Enroll After Making a One-Time Payment**

 Access QuickPay at <u>https://bill-pays.com/ebpp/NHRetirePro</u>. The Welcome to the NHRS Online Payment Portal Screen displays. Click the ONE-TIME PAYMENT tab. The ONE-TIME PAYMENT Screen displays.

| IN ONE-TIME PAYMENT                                                                                                    | Welcome to the NHRS Online Payment P                                                                                                    |
|----------------------------------------------------------------------------------------------------|----------------------------------------------------------------------------------------------------|
| d Fields                                                                                                    |                                                                                                    |
| gin ID                                                                                                    | Don't have a Login ID?                                                                                                    |
| ssword                                                                                                    | Enroll today to set up your secure user name and password, view and pay bills, and see your<br>account status and payment history.                                                                                        |
| sot your Login ID2<br>ward Helo?                                                                                                    | Enroll                                                                                                    |
|                                                                                                    |                                                                                                    |
| SE OF THE PORTAL                                                                                                    | NOTE TO CURRENT QUICKPAY USERS                                                                                                    |
| This site is only to be used by NHRS participating employers to make their monthly employer and<br>member contribution payments. This service is not to be used for any other purpose. | Because this is a new, upgraded version of QuickPay, existing users need to set up a new account on<br>this site. You may use the same Login ID and Password you have been using previously or choose<br>new credentials. |

2. On the **ONE-TIME PAYMENT Screen**, enter your **Employer ID** and re-enter to confirm. Click **One-Time Payment**. The **Pay My Bills UNPAID AND PARTIALLY PAID Screen** displays.

| ♦ NHRS                                                                                                    | DRS QuickLink NHRS Employer Resources NHRS Contact Us                                                                                                    |
|----------------------------------------------------------------------------------------------------|----------------------------------------------------------------------------------------------------|
| LOGIN ONE-TIME PAYMENT                                                                                                    | Welcome to the NHRS Online Payment Portal                                                                                                    |
| * Required Fields                                                                                                    |                                                                                                    |
| *Employer ID  Confirm Employer ID  Confirm Employer ID  Cone-Time Payment                                                                                                    | Continue as a Guest<br>Make a one-time payment or enroll today to set up your secure user name and password, view<br>and pay bills, and see your account status and payment history.                                      |
| USE OF THE PORTAL                                                                                                    | NOTE TO CURRENT QUICKPAY USERS                                                                                                    |
| This site is only to be used by NHRS participating employers to make their monthly employer and<br>member contribution payments. This service is not to be used for any other purpose. | Because this is a new, upgraded version of QuickPay, existing users need to set up a new account on<br>this site. You may use the same Login ID and Password you have been using previously or choose<br>new credentials. |
| © 2004-2024 FIS Global. All Rights Reserved.   <u>Terms of Service Contact Us</u> Privacy.Policy <u>Helo Log.Out</u>                                                                   |                                                                                                    |

3. The **Pay My Bills Screen** defaults to the **UNPAID AND PARTIALLY PAID** tab. To display payments by category, click the tab down arrow to filter. Categories are: All, Unpaid, Partially Paid (not applicable to NHRS-participating Employers), Unpaid And Partially Paid, and Paid In Full. Click **UNPAID** to see invoices that are due. The **Pay My Bills UNPAID** 

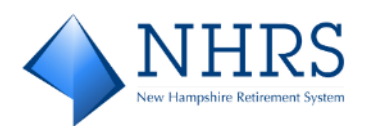

Screen displays.

|                                              |                                                       | Home            | Pay My Bills             |                                                                                                    | G <del>o Exit</del>                                |
|----------------------------------------------|-------------------------------------------------------|-----------------|--------------------------|----------------------------------------------------------------------------------------------------|----------------------------------------------------|
| * Required Fields                            |                                                       |                 | _                        |                                                                                                    |                                                    |
| Pay My Bills                                 | Due                                                   | Date 🗸          | Q Advanced Search        | MESSAGES                                                                                                    | View                                               |
| UNPAID AND PARTIALLY PAID                    | HISTORY                                               | <u>Hide</u>     | Account Groupings Export | "Don't Forget - Monthly Contribution<br>reporting batches are due on the 15                                                                                                    | n 🔺                                                |
| Invoice Date Due Date                        | Voucher Number                                        | Amount Due Payr | ment Amount              | month, or the next business day if th                                                                                                    | he 15th 🕌                                          |
|                                              |                                                       |                 |                          |                                                                                                    | ,,,,,,,,,,,,,,,,,,,,,,,,,,,,,,,,,,,,,,,            |
|                                              |                                                       |                 |                          | PAYMENT SUMMARY                                                                                                    |                                                    |
|                                              | ALL<br>UNPAID                                         |                 |                          | 0 Invoices                                                                                                    | \$0.00                                             |
|                                              | PARTIALLY PAID<br>UNPAID AND PARTIALLY PAID           |                 |                          | Payment Method                                                                                                    | O Enter                                            |
|                                              | PAID IN FULL                                          |                 |                          |                                                                                                    | ~                                                  |
|                                              |                                                       |                 |                          | * Pay Date                                                                                                    |                                                    |
|                                              |                                                       |                 |                          | 2/11/2025<br>Payments confirmed before Tuesday<br>11, 2025 7:00 PM EST will be post<br>Tuesday, February 11, 2025. Paymer<br>confirmed after Tuesday, February 1<br>7:00 PM EST will be posted on Wed<br>February 12, 2025. | g, February<br>ed on<br>nts<br>1, 2025<br>Inesday, |
|                                              |                                                       |                 |                          | Cancel Continue to                                                                                                    | o Payment                                          |
| © 2004-2024 FIS Global. All Rights Reserved. | Terms of Service Contact.Us Privacy.Policy Help Log.O | <u>kus</u>      |                          |                                                                                                    |                                                    |

4. On the **Pay My Bills UNPAID Screen**, select an invoice or multiple invoices to pay. Next, click Enter to the right of **Click Enter to add Payment Method**. The **Enter to add Payment Method Screen** displays.

| NHRS                                          |                                                 | Home            | Pay My Bills         | l <del>♦ <u>Exit</u></del>                                                                                                    |
|-----------------------------------------------|-------------------------------------------------|-----------------|----------------------|----------------------------------------------------------------------------------------------------|
| Required Fields                               |                                                 |                 |                      |                                                                                                    |
| Pay My Bills                                  |                                                 | Due Date •      | Q Advanced Search    | MESSAGES View                                                                                                    |
| Invoice Date Due Date                         | Voucher Number                                  | Invoiced Amount | Amount of<br>Payment | r Hampshire Retirement System - To 'Don _<br>ide secure retirement benefits and repo<br>rior service.' mon ♥                                                                                                    |
| Employer ID 1075     COOS COUNTY NURSING HOME |                                                 |                 |                      |                                                                                                    |
| 1/6/2025 1/27/2025                            | 129095                                          | 66,580.83       | 66,580.83            | DAYMENT SUMMARY                                                                                                    |
| 12/18/2024 12/26/2024                         | 129071                                          | 56,037.38       | 56,037.38 😥          | 1 Invoice \$66,580.83 Remove All                                                                                                    |
| 12/16/2024 11/25/2024                         | 129049                                          | 74,625.79       | 74,625.79            | • Payment Method O Enter                                                                                                    |
| 11/26/2024 10/25/2024                         | 129041                                          | 73,519.23       | 73,519.23 💽          | * Pay Date<br>2/13/2025<br>Payments confirmed before Thursday, February<br>13, 2023 7:00 PM EST will be posted on<br>Thursday, February 13, 2023<br>7:00 PM EST will be posted on Friday, February<br>14, 2023.<br>Cancel<br>Continue to Payment |
| © 2004-2024 FIS Global. All Rights Reserved.  | Terms of Service Contact Us Privacy Policy Help | Log Out         |                      |                                                                                                    |

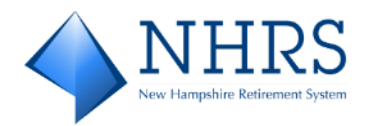

a. On the Enter to add Payment Method Screen, complete all required fields. When you enter a valid Routing Number, the associated bank's name displays below the field. Click Agree and Enter Account. Click Enter Account to return to the Pay My Bills UNPAID Screen and select a Pay Date. When done, click Continue to Payment. The Verify Payment Screen displays.

| BANK ACCOUNT                                                                                                    |                                                                                                    |
|----------------------------------------------------------------------------------------------------|----------------------------------------------------------------------------------------------------|
| Account Type                                                                                                    | *Account #                                                                                                    |
| Business                                                                                                    |                                                                                                    |
| Banking Type                                                                                                    | *Re-enter Account #                                                                                                    |
| Checking Account                                                                                                    |                                                                                                    |
| Name on the Account                                                                                                    | Pay to the                                                                                                    |
| Routing Number                                                                                                    | 1:153426289 1:00015342611 1111                                                                                                    |
|                                                                                                    | Routing Number Account Number                                                                                                    |
|                                                                                                    | Make sure to use your bank account number, not your ATM o<br>Debit card number,                                                                                                    |
| y selecting 'Agree and Enter Account', you authori<br>reation of a charge to the account listed above. Yo<br>n the account above and there are available fund | te the information you've provided on the above account to be used for<br>u also affirm that the information you provided is correct, that you are a signe<br>s to cover the amount of any transactions that you authorize. |
|                                                                                                    |                                                                                                    |

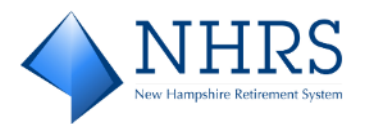

5. On the **Verify Payment Screen**, enter the **Email** address you want payment confirmation notices sent to. Enter a valid contact **Phone** number as well.

| × .                                                                                                    |                                                                                                    |                                                                                                    |                                                             | 1 ionic                                                                                                    | ruy riy bits                                                                                                    |                                                                                                    | and should                                   |
|----------------------------------------------------------------------------------------------------|----------------------------------------------------------------------------------------------------|----------------------------------------------------------------------------------------------------|-------------------------------------------------------------|----------------------------------------------------------------------------------------------------|----------------------------------------------------------------------------------------------------|----------------------------------------------------------------------------------------------------|----------------------------------------------|
| Required Fields                                                                                                    |                                                                                                    |                                                                                                    |                                                             |                                                                                                    |                                                                                                    |                                                                                                    |                                              |
| erify Paymer                                                                                                    | nt                                                                                                    |                                                                                                    |                                                             |                                                                                                    |                                                                                                    |                                                                                                    |                                              |
| D PAYMENT SUMM                                                                                                    | ARY                                                                                                    | * Click Enter to add Payment Me                                                                                                    | thod O Enter                                                | Terms and Conditio                                                                                                    | ns                                                                                                    |                                                                                                    |                                              |
| 1 Invoice                                                                                                    | \$66,580.83                                                                                                    | TD BANK, NA *****<br>2,2                                                                                                    | vment Date<br>117/2025                                      | These terms and conditions<br>outline important condition<br>vendors provide the Interne<br>regulatory protections desci<br>account with us, or any thirt<br>perform functions on your a<br>1. Erroneous In any way, we sh<br>2. Transaction Limitations. P<br>numbers of transfers or with<br>unsufid except such limits to<br>the print Terms and Conditions | are designed to provide you informatio<br>to that apply to your using this service. C<br>to thill presentment and payment service<br>inded in Regulation E of the Electronic Fr<br>party vendor acting on our behalf you,<br>ccount, agree to these terms and condi-<br>all have no obligation or liability for the<br>tease be aware that certain types of ba-<br>diavalis that may be made per month.<br>Is we removed apple made per month. | In on the services we provide and<br>litzens bank and various third par-<br>it. It is subject to the consumer ban<br>und Transfers Act. When you oper<br>and any person you authorize to<br>lons.<br>It and any person you authorize to<br>long and any person you authorize<br>the down and the instruction i<br>error. | nty<br>iking<br>i your<br>s<br>hich<br>i are |
| nployer Name                                                                                                    |                                                                                                    |                                                                                                    |                                                             | *Email 🕢                                                                                                    | Phone                                                                                                    |                                                                                                    |                                              |
|                                                                                                    |                                                                                                    |                                                                                                    |                                                             |                                                                                                    |                                                                                                    |                                                                                                    |                                              |
| Additional Information                                                                                                    | Label                                                                                                    | conditions stated above.                                                                                                    |                                                             |                                                                                                    | <u></u>                                                                                                    |                                                                                                    |                                              |
| Additional Information<br>* By checking this bo<br>By clicking the Make<br>Checking account en<br>February 19, 2025.<br>If you have any ques                                      | Label<br>ox you agree to the terms and<br>Payment button I, Test Accou<br>dding in *********************************                                         | conditions stated above.<br>nt 1075, confirm that today, Thursda<br>int of 66,580.83 to be remitted to Ni-<br>on request, please call (603) 410-350                 | y February 13, 2025, I am<br>i Retirement System. Thi<br>0. | authorizing a one-time debit fro<br>debit will occur on or after Wedr                                                                                                    | n my<br>Hesday,                                                                                                    | take Payment                                                                                                    |                                              |
| Additional Information .<br>* By checking this bo<br>By clicking the Make<br>Checking account en<br>February 19, 2025.<br>If you have any ques<br>YMENT DETAILS                   | Label<br>ox you agree to the terms and<br>Payment button I, Test Accou<br>dling in ****7890 in the amou<br>tions regarding this transaction                  | conditions stated above<br>nt 1075, confirm that today. Thursda<br>nt of 66,580.83 to be remitted to Ni-<br>on request, please call (603) 410-350                   | y February 13, 2025, I am<br>I Retirement System. Thi<br>O. | authorizing a one-time debit fro<br>debit will occur on or after Wedr                                                                                                    | m my<br>Jesday,                                                                                                    | fake Payment                                                                                                    | 1                                            |
| Additional Information<br>By checking this bo<br>By clicking the Make<br>Checking account en<br>February 19, 2025.<br>If you have any ques<br>YMENT DETAILS<br>Invoice Dat        | Label<br>xx you agree to the terms and<br>Payment button 1, Test Accou-<br>ding in ****7890 in the amou-<br>tions regarding this transactions<br>te Due Date | conditions stated above<br>nt 1075, confirm that today, Thursda<br>nt of 64,580.85 to be remitted to Ni<br>on request, please call (605) 410-350<br>Voucher Number  | y February 13, 2025, I am<br>Retirement System. Thi         | authorizing a one-time debit fro<br>debit will occur on or after Wedr                                                                                                    | n my<br>Jesday,<br>Invoiced Amount                                                                                                    | Take Payment                                                                                                    |                                              |
| Additional Information.      * By checking this be By clicking the Make Checking account en February 19, 2025.      If you have any quess  YMENT DETAILS  Invoke Dat  EMPLOYER ID | Label<br>pay you agree to the terms and<br>Payment button I, Test Accou<br>ding in ****7890 in the amou<br>tions regarding this transaction<br>te Due Date   | conditions stated above<br>nt 1075, confirm that today, Thursda<br>nut of 66,590.83 to be remitted to NH<br>on request, please call (603) 410-350<br>Voucher Number | y February 13, 2025, I am<br>Retirement System. Thi         | authorizing a one-time debit fro<br>debit will occur on or after Wedn                                                                                                    | m my<br>lesGay,<br>Invoiced Amount                                                                                                    | Aake Payment                                                                                                    |                                              |

### Click the **By checking this box you agree to the terms and conditions stated above**.

If you **are not** pleased with any information on the screen, you can click **Cancel**.

If you **are** pleased with the information and are ready to process the one-time payment, click **Make Payment**. Two things happen when you click **Make Payment**:

a. You receive an email notification with the subject line **Your Single Payment to NH Retirement System has been scheduled**, as shown in the example below. Check

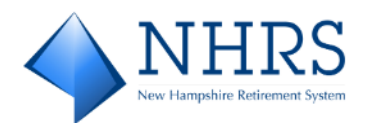

### your inbox for the notification. Save for your records.

| N noreply   | NHRS@transactis.net                                                                                                  | 🙂 🔶 Reply                                                                                                    | S Reply All        | → Forward               |
|-------------|----------------------------------------------------------------------------------------------------|----------------------------------------------------------------------------------------------------|--------------------|-------------------------|
|             |                                                                                                    | 4                                                                                                    | . 6                | 7 · · · 1 · · · 8 · · · |
|             | $\langle \rangle$                                                                                                    | NHRS<br>New Hampshire Retirement System                                                                                                    |                    |                         |
|             | Your Schedul                                                                                                    | ed Payment has been initiate                                                                                                    | ed.                |                         |
|             | Employer ID:                                                                                                    |                                                                                                    |                    |                         |
|             | Account Name:                                                                                                    |                                                                                                    |                    |                         |
|             | Payment Account                                                                                                    | t: Checking                                                                                                    |                    |                         |
|             |                                                                                                    |                                                                                                    |                    |                         |
|             | Payment Amount                                                                                                    | : \$66,580.83                                                                                                    |                    |                         |
|             | Payment Amount<br>Total Amount:                                                                                      | \$66,580.83<br>\$66,580.83                                                                                                    | _                  |                         |
|             | Payment Amount<br>Total Amount:<br>Creation Date:                                                                    | t: \$66,580.83<br>\$66,580.83<br>Thursday, February 13, 2025                                                                                                    | i                  |                         |
|             | Payment Amount<br>Total Amount:<br>Creation Date:<br>Payment Date:                                                   | t: \$66,580.83<br>\$66,580.83<br>Thursday, February 13, 2025<br>Tuesday, February 18, 2025                                                                        | <br>i              |                         |
|             | Payment Amount<br>Total Amount:<br>Creation Date:<br>Payment Date:<br>1 Item paid                                    | <ul> <li>\$66,580.83</li> <li>\$66,580.83</li> <li>Thursday, February 13, 2025</li> <li>Tuesday, February 18, 2025</li> <li>with this Scheduled Paymen</li> </ul> | t                  |                         |
| Confirmatio | Payment Amount<br>Total Amount:<br>Creation Date:<br>Payment Date:<br>1 Item paid<br>n #Employer ID Invoice Date Vou | I: \$66,580.83<br>\$66,580.83<br>Thursday, February 13, 2025<br>Tuesday, February 18, 2025<br>with this Scheduled Paymen<br>cher Number Due Date Invoi            | t<br>ced Amount Pa | yment Amount            |

 b. The Confirmation Screen displays. Click Print Confirmation Page for your records. Click Enroll With Your Current Information (other options are Return to Pay My Bills and Log Out). The Account Setup PROFILE Screen displays.

| D Print Confirm                                                                    | ation Dage                                                                    | Payment Date                                                                                                    | 2/18/202                                                    |
|------------------------------------------------------------------------------------|-------------------------------------------------------------------------------|----------------------------------------------------------------------------------------------------|-------------------------------------------------------------|
| e <u>Print Committe</u>                                                            | <u>adon Page</u>                                                              | Payment Method                                                                                                    | TD BANK                                                     |
|                                                                                    |                                                                               |                                                                                                    | N/<br>7890                                                  |
|                                                                                    |                                                                               |                                                                                                    | C// 500.03                                                  |
| PO BOX                                                                             |                                                                               | Total Payment                                                                                                    | \$66,580.8                                                  |
| PO BOX<br>You have been pro                                                        | ovided a confirmation number                                                  | Total Payment<br>Pr. Please save this page for your reco<br>ents to NH Retirement System, please                      | 366,580.8.<br>ords.<br>e contact our office at              |
| PO BOX<br>You have been pro<br>If you have any fu<br>603-410-3500 .<br>Employer ID | ovided a confirmation numbe<br>inther questions about payme<br>Confirmation # | Total Payment<br>er. Please save this page for your reco<br>ents to NH Retirement System, please<br>Amount of Payment | S66,580.8.<br>e contact our office at<br>Number of Invoices |

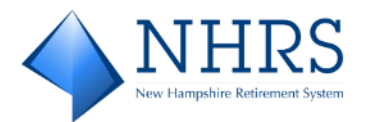

 On the Account Setup PROFILE Screen, verify that all displayed information is correct. If desired, you can enter information for additional contacts at your site by clicking Add Another Telephone Number and Add Another Email Address. When done, click Continue to Login & Password. The Account Setup LOGIN & PASSWORD Screen displays.

| NHRS NHRS                                                                                             |                                      | DRS QuickLink | NHRS Employer Resources | <u>NHRS</u> | Contact Us |
|----------------------------------------------------------------------------------------------------|--------------------------------------|---------------|-------------------------|-------------|------------|
| Account Setup PROFILE LOGIN & PASSWORD TERMS OF SERVICE PAYMENT ACCOUNTS                              |                                      |               |                         |             |            |
| * Required Fields                                                                                     |                                      |               |                         |             |            |
| Name CC<br>*Employer Name *                                                                           | ONTACT INFO<br>Mobile Phone          |               |                         |             |            |
| Billing Address                                                                                       | dd Another Telephone Number<br>Email |               |                         |             |            |
| Lounery United States  Employer Address Line 1                                                        | dd Another Email Address             |               |                         |             |            |
| Employer Address Line 2                                                                               |                                      |               |                         |             |            |
| Employer City Employer State NH - New Hampshire                                                       |                                      |               |                         |             |            |
| 2IP Code                                                                                              |                                      |               |                         |             |            |
|                                                                                                    |                                      |               | Continue t              | o Login &   | Password   |
| © Copyright 2025 New Hampshire Retirement System   Terms of Service Contact Us Privacy Policy Log Out |                                      |               |                         |             |            |

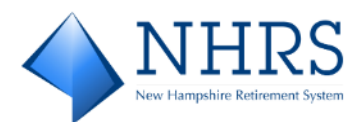

#### 7. On the Account Setup LOGIN & PASSWORD Screen:

| ccount Setup                                                                                                    |                |                |                                                                                                    |                   |       |  |
|----------------------------------------------------------------------------------------------------|----------------|----------------|----------------------------------------------------------------------------------------------------|-------------------|-------|--|
| ✓ PROFILE LOGIN & PASSWORD TERMS OF SE                                                                                                    | RVICE          | PAYMENT /      | ACCOUNTS                                                                                                    |                   |       |  |
| Required Fields                                                                                                    |                |                |                                                                                                    |                   |       |  |
| Create an Account                                                                                                    | D              |                |                                                                                                    |                   |       |  |
| *Login ID                                                                                                    | в.             | You'll see y   | a Security image and give it a tabel<br>your selected security image and label in email notifications. When     | you see your imag | e and |  |
| * Password                                                                                                    | _              | label on a     | notification, you can be sure it is from us.                                                                    | 100               |       |  |
| Passwords must have at least 8 characters and have at least 3 of the following                                                                                                    |                | Alexandre and  |                                                                                                    | lun               |       |  |
| - 1 or more uppercase characters<br>- 1 or more Lowercase characters                                                                                                    |                |                |                                                                                                    | -                 |       |  |
| Passwords can include only the special characters: "+_v+?"_[]~!@\$<br>Passwords cannot include:                                                                                                    |                | cia.           |                                                                                                    | -                 |       |  |
| - bei last 5 gasshords<br>- your name<br>- your Login ID                                                                                                    |                | No.            |                                                                                                    | a.                |       |  |
| *Re-enter password, just to be sure                                                                                                    | 1              | *Give your     | image a label                                                                                                   |                   |       |  |
|                                                                                                    |                |                |                                                                                                    |                   |       |  |
| Changes Views Consults Occupitions                                                                                                    |                |                |                                                                                                    |                   |       |  |
| Choose Your Security Questions                                                                                                    | our login cred | entials. Make  | sure you give answers that you can easily remember.                                                             |                   |       |  |
| Choose Your Security Questions<br>We II use these questions to help verify your identity if you forget y<br>Question 1                                                                                                    | our lögin cred | entials. Make  | sure you give answers that you can easily remember.                                                             |                   |       |  |
| Choose Your Security Questions<br>Well use these questions to help verify your identity if you forget y<br>Question 1<br>What is your grandmother's maideen name on your father's ide?                                                                                                    | our login cred | entialis. Make | sure you give answers that you can easily remember.<br>"Anower 1                                                |                   |       |  |
| Choose Your Security Questions<br>We'll use these questions to help verify your identity if you forget y<br>Question 1<br>What is your grandmother's malden name on your father's side?<br>Question 2                                                                                                    | aur lögin creð | entials. Make  | sure you give answers that you can easily remember. *Answer 1 *Answer 2                                         |                   |       |  |
| Choose Your Security Questions<br>We'll use these questions to help verify your identity if you forget y<br><b>Question 1</b><br>What is your grandmother's malden name on your father's side?<br><b>Question 2</b><br>What is your grandmother's malden name on your mother's side                                                                                                    | our lögin cred | entials. Make  | sure you give answers that you can easily remember. *Answer 1 *Answer 2                                         |                   |       |  |
| Choose Your Security Questions<br>We'll use these questions to help verify your identity if you forget y<br>Question 1<br>Question 2<br>What is your grandmother's malden name on your father's side?<br>Question 2<br>Question 3                                                                                                    | our lögin cred | entials. Make  | sure you give answers that you can easily remember. *Answer 1 *Answer 2 *Answer 3                               |                   |       |  |
| Choose Your Security Questions<br>We'll use these questions to help verify your identity if you forget y<br>Question 1<br>What is your grandmother's malden name on your father's side?<br>Question 2<br>What is your grandmother's malden name on your mother's side<br>Question 3<br>How many brothers and sisters did your mother have?                                                                                      | our login cred | entials. Make  | sure you give answers that you can easily remember. *Answer 1 *Answer 2 *Answer 3                               |                   |       |  |
| Choose Your Security Questions<br>We'll use these questions to help verify your identity if you forget y<br>Question 1<br>What is your grandmother's maiden name on your facher's side?<br>Question 2<br>What is your grandmother's maiden name on your mother's side<br>Question 3<br>How many brothers and sisters did your mother have?<br>Question 4                                                                        | our lögin cred | entials. Make  | sure you give answers that you can easily remember. *Answer 1 *Answer 2 *Answer 3 *Answer 3 *Answer 4           |                   |       |  |
| Choose Your Security Questions We'll use these questions to help verify your identity if you forget y Question 1 What is your grandmother's maiden name on your facher's side? Question 2 What is your grandmother's maiden name on your mother's side Question 3 How many brothers and sisters did your mother have? Question 4 What city was your frest job in?                                                               | our login cred | v<br>v         | sure you give answers that you can easily remember. *Answer 1 *Answer 2 *Answer 3 *Answer 4                     |                   |       |  |
| Choose Your Security Questions We'll use these questions to help verify your identity if you forget y Question 1 What is your grandmother's maiden name on your facher's side? Question 2 What is your grandmother's maiden name on your mother's side Question 3 How many brothers and sisters did your mother have? Question 4 What city was your first job in? Question 5                                                    | our login cred | v<br>v         | sure you give answers that you can easily remember. *Answer 1 *Answer 2 *Answer 3 *Answer 3 *Answer 4 *Answer 5 |                   |       |  |
| Choose Your Security Questions We'll use these questions to help verify your identity if you forget y Question 1 What is your grandmother's maiden name on your facher's side? Question 2 What is your grandmother's maiden name on your mother's side Question 3 How many brothers and sisters did your mother have? Question 4 What city was your first job in? Question 5 What was your first job in?                        | our lagin cred | entials. Make  | sure you give answers that you can easily remember. *Answer 1 *Answer 2 *Answer 3 *Answer 4 *Answer 5           |                   |       |  |
| Choose Your Security Questions We'll use these questions to help verify your identity if you forget y Question 1 What is your grandmother's maiden name on your facher's side? Question 2 What is your grandmother's maiden name on your mother's side Question 3 How many brothers and sisters did your mother have? Question 4 What city was your first job in? Question 5 What was your boss's first name at your first job? | our login cred | entials. Make  | sure you give answers that you can easily remember. *Answer 1  *Answer 2  *Answer 3  *Answer 4  *Answer 5       |                   |       |  |

#### A. Under Create an Account:

**Login ID** (must be at least 6 valid characters, follow guidelines under Password) **Password** (must contain at least 8 characters, including: 1 or more numbers, 1 or more uppercase characters, 1 or more lowercase characters; may include special characters).

### B. Under Choose a Security Image:

Select a security image and give it a label. Your selected image displays in all email communications from NHRS, assuring you the email is from NHRS, not spam. **Note:** The FROM email address is <u>noreply\_NHRS@transactis.net</u>

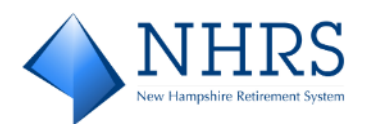

C. Under **Choose Your Security Questions:** Answer the five questions displayed, or select alternate questions using the down-arrow:

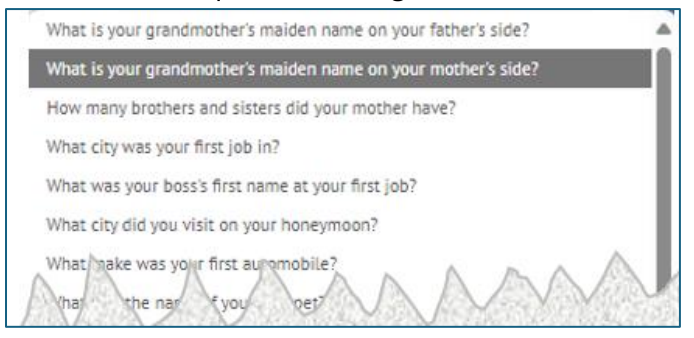

When done, click **Continue to Terms of Service**. The **Account Setup TERMS OF SERVICE Screen** displays.

 On the Account Setup TERMS OF SERVICE Screen, click the Terms of Service checkbox to validate that you have read and agree to the terms. When done, click Continue to Payment Accounts to set up your banking information. The Account Setup PAYMENT ACCOUNTS Screen displays.

| ♦ NHE                   | 2S                               |                               |                                               | DRS QuickLink | NHRS Employer Resources | <u>NHRS</u> Con | ntact Us |
|-------------------------|----------------------------------|-------------------------------|-----------------------------------------------|---------------|-------------------------|-----------------|----------|
| Account Setu            | ↓D<br>✓ LOGIN & PASSWORD         | TERMS OF SERVICE              | PAYMENT ACCOUNTS                              |               |                         |                 |          |
| * Required Fields       |                                  |                               |                                               |               |                         |                 |          |
| Terms of Service        | <b>e</b> .                       |                               |                                               |               |                         |                 |          |
| • By clicking this t    | xx, you are enrolling in this se | rvice and have read and agree | to the <u>Terms of Service</u> for this site. |               |                         |                 |          |
| •                       |                                  |                               |                                               |               | Go Back Continue T      | o Payment Acc   | counts   |
| © 2004-2024 FIS Global. | All Rights Reserved.   Terms o   | of Service Contact Us Privac  | y Policy Help Log Out                         |               |                         |                 |          |

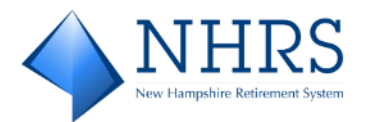

9. On the Account Setup PAYMENT ACCOUNTS Screen, validate the displayed information and complete the Give This Account a Nickname field. Click the Agree and Add Account checkbox. When done, click Finish Enrollment. The Your Account is Set Up! Screen displays.

| ♦ NHRS                                                                                                    | DRS.QuickLink NHRS.Employer.Resources NHRS Contact.Up                                                                                                    |
|----------------------------------------------------------------------------------------------------|----------------------------------------------------------------------------------------------------|
| Account Setup                                                                                                    |                                                                                                    |
| ✓ PROFILE     ✓ LOGIN & PASSWORD     ✓ TERMS OF SERVICE     PAVMENT ACCOUNTS                                                                                                    |                                                                                                    |
| *Required Fields                                                                                                    |                                                                                                    |
| Add A Payment Method<br>You may select a default payment method now. After enroliment you can manage your payment methods.*                                                                                         |                                                                                                    |
| I BANK ACCOUNT                                                                                                    | •                                                                                                    |
| * Account Type                                                                                                    | *Account #                                                                                                    |
| Business                                                                                                    |                                                                                                    |
| * Banking Type                                                                                                    | *Re-enter Account #                                                                                                    |
| Give This Account a Nickname                                                                                                    | Poy to the                                                                                                    |
| * Name on the Account                                                                                                    |                                                                                                    |
| * Deutling Number                                                                                                    | 1:123456789 1:000123456 " 1111                                                                                                    |
|                                                                                                    | Routing Number Account Number                                                                                                    |
| TD BANK, NA                                                                                                    | Make sure to use your bank account number, not your ATM or Debit card number.                                                                                  |
| By selecting 'Agree and Add Account', you authorize the information you've provided on the above accou<br>provided is correct, that you are a signer on the account above and there are available funds to cover th | nt to be used for creation of a charge to the account listed above. You also affirm that the information you<br>amount of any transactions that you authorize. |
| X ADD LATER                                                                                                    | •                                                                                                    |
|                                                                                                    |                                                                                                    |
|                                                                                                    | Go Back Finish Errollment                                                                                                    |

10. The **Your Account is Set Up! Screen** indicates that your NHRS QuickPay account has been created and you have been sent an email containing an account activation link. Check your Inbox for the email.

Notes:

- The FROM email address is <u>noreply\_NHRS@transactis.net</u>
- The SUBJECT line is *Please activate your NH Retirement System account*.

If you did not receive the email, check your spam/junk folder. Optionally, you can use the

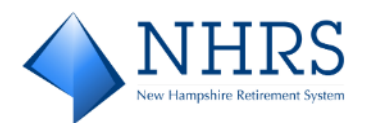

### Resend Activation Email option. After receiving the email, jump to Step 8.

| NHRS<br>In Starphe Kerner Types                                                                                                    |                                                                                                    | DRS QuickLink | NHRS Employer Resources | <u>NHRS</u> | Contact Us |
|----------------------------------------------------------------------------------------------------|----------------------------------------------------------------------------------------------------|---------------|-------------------------|-------------|------------|
| Your Account is Set Up!                                                                                                    |                                                                                                    |               |                         |             |            |
| Activate Your Account<br>We've sent an activation link to paula.cxner@nhrs.org. Click the<br>link in the email to vailate your email address and activate<br>your account with us. If you don't see an email from us, check<br>your "Spam" or "Junk" folders. | After activating your account, click below<br>'Account Login' link to login<br><u>Account Login</u>                  |               |                         |             |            |
| Resend Activation Email<br>Didn't get our email? We can resend it to the Email on file or an<br>alternate address.<br>Resend Email to paula.covner@nhvs.org                                                                                                   | Send Email to another Email<br>Address<br>Altemate Address<br>email_name@email_provider.com<br>Send Activation Email |               |                         |             |            |
| © 2004-2024 FIS Global All Rights Reserved.   Terms of Service Contact Us                                                                                                    | Privacy Policy Help Log Out                                                                                          |               |                         |             |            |

11. Open the email from <u>noreply\_NHRS@transactis.net</u>. Notice that the **image** you selected during enrollment and the image label you designated are both displayed. Click the **activate** button to finalize the enrollment process.

| Please activate your NH Retirement System account.                                                                        |                                                                                                    |
|----------------------------------------------------------------------------------------------------|----------------------------------------------------------------------------------------------------|
| noreply_NHRS@transactis.net                                                                                               | $\textcircled{\begin{tabular}{ c c c c } \hline \hline \hline \hline \hline \hline \hline \hline \hline \hline \hline \hline \hline \hline \hline \hline \hline \hline \hline$ |
|                                                                                                    | Thu 2/13/2025 5:15 PM                                                                                                    |
| $\mathcal{Z}$                                                                                                    | 5 1 6 1 7 1 8 1                                                                                                    |
| My Selected Image:<br>My Selected Image:<br>Please click on the button below to activate<br>Button not working? If a      | Retirement System Account.                                                                                                    |
| Please DO NOT reply to this email. This email message was sent from<br>To contact us, <u>click here</u> and review the Co | n a notification address that cannot accept incoming email.<br>Intact Us section on our web site.                                                                              |

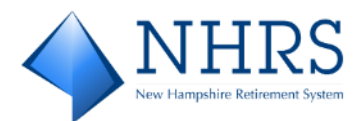

12. Once your account is activated, click **Continue** on the next screen to jump to the **LOGIN** 

| Screen.                                               |
|-------------------------------------------------------|
| ▲ NHRS                                                |
| Your NH Retirement System account has been activated! |
| Your NH Retirement System account has been activated! |
| To log in to your account, click <u>here</u> .        |
| Continue                                              |
|                                                       |

 On the LOGIN Screen, enter the Login ID and Password you set up when completing the enrollment screen with the security images and securing questions. Click Login. The Pay My Bills Screen displays.

|                                                                                                    | DRS QuickLink NHRS Employer Resources NHRS Contact Us                                                                                                    |
|----------------------------------------------------------------------------------------------------|----------------------------------------------------------------------------------------------------|
| LOGIN ONE-TIME PAYMENT                                                                                                    | Welcome to the NHRS Online Payment Portal                                                                                                    |
| * Required Fields                                                                                                    |                                                                                                    |
| Login ID     Password     Foreet your Looin ID?     Password Help?     Login                                                                                                    | Don't have a Login ID?<br>Enroll today to set up your secure user name and password, view and pay bills, and see your<br>account status and payment history.                                                              |
| USE OF THE PORTAL                                                                                                    | NOTE TO CURRENT QUICKPAY USERS                                                                                                    |
| This site is only to be used by NHRS participating employers to make their monthly employer and<br>member contribution payments. This service is not to be used for any other purpose. | Because this is a new, upgraded version of QuickPay, existing users need to set up a new account on<br>this site. You may use the same Login ID and Password you have been using previously or choose<br>new credentials. |

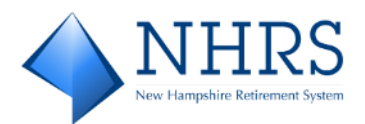

14. From the **Pay My Bills Screen**, there are many options. Click a link below to jump to the action you want to perform:

| 4             | NHRS             |                    |                                           | Home                    | Pay My Bills    | Recurring Payment             | •                                                                                                    |
|---------------|------------------|--------------------|-------------------------------------------|-------------------------|-----------------|-------------------------------|----------------------------------------------------------------------------------------------------|
| * Required Fi | elds             |                    |                                           |                         |                 |                               |                                                                                                    |
| Pay M         | ly Bills         |                    |                                           | Due Dat                 | te 🕶            | Q Advanced Search             | MESSAGES View                                                                                                    |
| UNPA          | ID AND PARTI     | ALLY PAID 🗸        | HISTORY                                   |                         |                 | Hide Account Groupings Export | "New Hampshire Retirement System - To provide                                                                                                    |
|               | Invoice Date     | Due Date           | Voucher Number                            |                         | Invoiced Amount | Amount of<br>Payment          | • 0 0                                                                                                    |
| - 🗆           | Employer ID      |                    |                                           |                         |                 |                               |                                                                                                    |
|               | 12/18/2024       | 12/26/2024         | 129071                                    |                         | 56,037.38       | 56,037.38                     | PAYMENT SUMMARY                                                                                                    |
|               | 12/16/2024       | 11/25/2024         | 129049                                    |                         | 74,625.79       | 74,625.79                     | 0 Invoices \$0.00 Remove All                                                                                                    |
|               | 11/26/2024       | 10/25/2024         | 129041                                    |                         | 73,519.23       | 73,519.23 💽                   | <ul> <li>Payment Method</li> <li>Enter</li> <li>Tev QuickPay 25 TD BANK, NA ****780 ✓</li> <li>*Pay Date</li> <li>2/17/2025 ©</li> <li>2/17/2025 ©</li> <li>Payments confirmed before Tuesday, February 18, 2025 7:00 PM EST will be posted on Suesday, February 18, 2025 7:00 PM EST will be posted on Wednesday, Tebruary 19, 2025.</li> </ul> |
| © Copyrig     | it 2025 New Hamp | hire Retirement Sy | stem   Terms of Service Contact Us Privac | <u>y Policy Log Out</u> |                 |                               |                                                                                                    |

- Pay an Invoice / Make a Future Payment
- <u>View Payment History</u>
- <u>Search Payment History</u>
- <u>Set Up Recurring Payments</u>
- Link Accounts
- Share Access to Accounts

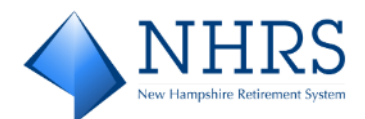

# Section 3 Unenrolled Employer Options

### Make a One-Time Payment

1. Access QuickPay at <a href="https://bill-pays.com/ebpp/NHRetirePro">https://bill-pays.com/ebpp/NHRetirePro</a>. The Welcome to the NHRS Online Payment Portal Screen displays. Click the ONE-TIME PAYMENT tab. The ONE-TIME PAYMENT Screen displays.

| ONE-TIME PAYMENT                                                                                                    | Welcome to the NHRS Online Payment P                                                                                                    |
|----------------------------------------------------------------------------------------------------|----------------------------------------------------------------------------------------------------|
| ed Fields                                                                                                    |                                                                                                    |
| gin ID                                                                                                    | Don't have a Login ID?                                                                                                    |
| assword                                                                                                    | Enroll today to set up your secure user name and password, view and pay bills, and see your<br>account status and payment history.                                                                                        |
| got your Login ID? Login                                                                                                    | Enroll                                                                                                    |
| aword HeloZ                                                                                                    |                                                                                                    |
| ISE OF THE PORTAL                                                                                                    | NOTE TO CURRENT QUICKPAY USERS                                                                                                    |
| This site is only to be used by NHRS participating employers to make their monthly employer and<br>member contribution payments. This service is not to be used for any other purpose. | Because this is a new, upgraded version of QuickPay, existing users need to set up a new account on<br>this site. You may use the same Login ID and Password you have been using previously or choose<br>new credentials. |

2. On the **ONE-TIME PAYMENT Screen**, enter your **Employer ID** and re-enter to confirm. Click **One-Time Payment**. The **Pay My Bills UNPAID AND PARTIALLY PAID Screen** displays.

| ♦ NHRS                                                                                                    | DRS.QuickLink NHRS.Emolover.Resources NHRS Contact.Us                                                                                                    |
|----------------------------------------------------------------------------------------------------|----------------------------------------------------------------------------------------------------|
| LOGIN ONE-TIME PAYMENT                                                                                                    | Welcome to the NHRS Online Payment Portal                                                                                                    |
| * Required Fields                                                                                                    |                                                                                                    |
| *Employer ID Confirm Employer ID                                                                                                    | Continue as a Guest<br>Make a one-time payment or enroll today to set up your secure user name and password, view<br>and pay bills, and see your account status and payment history.<br>Enroll                            |
| USE OF THE PORTAL                                                                                                    | NOTE TO CURRENT QUICKPAY USERS                                                                                                    |
| This site is only to be used by NHRS participating employers to make their monthly employer and<br>member contribution payments. This service is not to be used for any other purpose. | Because this is a new, upgraded version of QuickPay, existing users need to set up a new account on<br>this site. You may use the same Login ID and Password you have been using previously or choose<br>new credentials. |
| © 2004-2024 FIS Global All Rights Reserved.   <u>Terms of Service Contact Us Privacy Policy Help Lon Ous</u>                                                                           |                                                                                                    |

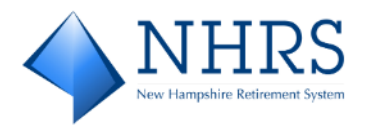

3. The **Pay My Bills Screen** defaults to the **UNPAID AND PARTIALLY PAID** tab. To display payments by category, click the tab down arrow to filter. Categories are: All, Unpaid, Partially Paid (not applicable to NHRS-participating Employers), Unpaid And Partially Paid, and Paid In Full. Click **UNPAID** to see invoices that are due. The **Pay My Bills UNPAID Screen** displays.

| <b>NHRS</b>                                  |                                                 | Hon        | ne Pay My Bills                                    |                                                                                                    | G <u>+ Exit</u>               |
|----------------------------------------------|-------------------------------------------------|------------|----------------------------------------------------|----------------------------------------------------------------------------------------------------|-------------------------------|
| * Required Fields                            |                                                 |            |                                                    |                                                                                                    |                               |
| Pay My Bills<br>UNPAID AND PARTIALLY PAID    | HISTORY                                         | Due Date - | Q Advanced Search<br>Hide Account Groupings Export | MESSAGES<br>"Don't Forget - Monthly Contribution<br>reporting batches are due on the 15th                                                                                                    | View<br>of the                |
| Invoice Date Due Date                        | Voucher Number                                  | Amount Due | Payment Amount                                     | month, or the next business day if the 1                                                                                                    | 15th 👻                        |
|                                              |                                                 |            |                                                    |                                                                                                    |                               |
|                                              | ALL                                             |            |                                                    | D PAYMENT SUMMARY                                                                                                    |                               |
|                                              | UNPAID<br>PARTIALLY PAID                        |            |                                                    | 0 Invoices<br>Remove All                                                                                                    | \$0.00                        |
|                                              | UNPAID AND PARTIALLY PAID<br>PAID IN FULL       |            |                                                    | Payment Method                                                                                                    | O Enter                       |
|                                              |                                                 |            |                                                    | *Pay Date                                                                                                    |                               |
|                                              |                                                 |            |                                                    | 2/11/2025<br>Payments confirmed before Tuesday, Fe<br>11, 2025 7:00 PM EST will be posted<br>to useday, February 11, 225. Payments<br>confirmed after Tuesday, February 11, 2<br>7:00 PM EST will be posted on Wednes<br>February 12, 2025. | ebruary<br>n<br>1025<br>xday, |
|                                              |                                                 |            |                                                    | Cance) Continue to P                                                                                                    | ayment                        |
| © 2004-2024 FIS Global. All Rights Reserved. | Terms of Service Contact Us Privacy Policy Help | Log Out    |                                                    |                                                                                                    |                               |

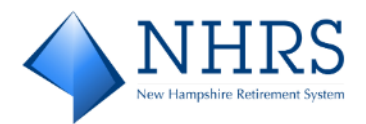

4. On the **Pay My Bills UNPAID Screen**, select an invoice or multiple invoices to pay. Next, click Enter to the right of **Click Enter to add Payment Method**. The **Enter to add Payment Method Screen** displays.

|                                               |                                                         | Home            | Pay My Bills             | (* <u>Exit</u>                                                                                                    |
|-----------------------------------------------|---------------------------------------------------------|-----------------|--------------------------|----------------------------------------------------------------------------------------------------|
| * Required Fields                             |                                                         |                 |                          |                                                                                                    |
| Pay My Bills                                  | Due Da                                                  | te <del>-</del> | Q Advanced Search        | MESSAGES View                                                                                                    |
| UNPAID V HISTORY                              |                                                         | Hide /          | Account Groupings Export | r Hampshire Retirement System - To "Don                                                                                                    |
| Invoice Date Due Date                         | Voucher Number                                          | Invoiced Amount | Amount of<br>Payment     | rior service." mon ♥<br>○ ● ○                                                                                                    |
| Employer ID 1075     COOS COUNTY NURSING HOME |                                                         |                 |                          |                                                                                                    |
| 1/6/2025 1/27/2025                            | 129095                                                  | 66,580.83       | 66,580.83                | PAYMENT SUMMARY                                                                                                    |
| 12/18/2024 12/26/2024                         | 129071                                                  | 56,037.38       | 56,037.38                | 1 Invoice \$66,580.83 Remove All                                                                                                    |
| 12/16/2024 11/25/2024                         | 129049                                                  | 74,625.79       | 74,625.79                | * Payment Method O Enter                                                                                                    |
| 11/26/2024 10/25/2024                         | 129041                                                  | 73,519.23       | 73,519.23                | *Pay Date                                                                                                    |
|                                               |                                                         |                 |                          | 2/13/2025 Payments confirmed before Thurdsy, February 13, 2023 700 PM EST will be posted on Thursday, February 13, 2023, 2023 7:00 PM EST will be posted on Friday, February 14, 2023. |
| © 2004-2024 FIS Global. All Rights Reserved.  | Terms of Service Contact Us Privacy Policy Help Log Out |                 |                          |                                                                                                    |

On the Enter to add Payment Method Screen, complete all required (\*) fields.
 When you enter a valid Routing Number, the associated bank's name displays below the field.

Click Agree and Enter Account.

Click Enter Account to return to the Pay My Bills UNPAID Screen and select a Pay Date.

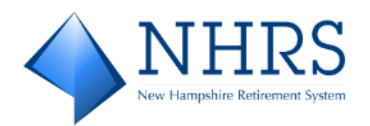

### When done, click **Continue to Payment**. The **Verify Payment Screen** displays.

| Account Type Business                               | *Account #                                                                       |
|-----------------------------------------------------|----------------------------------------------------------------------------------|
| Banking Type                                        | *Re-enter Account #                                                              |
| Checking Account                                    |                                                                                  |
| Name on the Account                                 | Pay to the                                                                       |
| Routing Number                                      | 1:153456789 1:0001534568 11111                                                   |
|                                                     | Routing Number Account Number                                                    |
|                                                     | Make sure to use your bank account number, not your ATM or<br>Debit card number. |
| By selecting "Agree and Enter Account", you authori | ze the information you've provided on the above account to be used for           |

On the Verify Payment Screen, enter the Email address you want payment confirmation notices sent to. Enter a valid contact Phone number as well.

|                                                                                                    |                                                                                                    |                                                                                                    | Home                                                                                                    | Pay My Bills                                                                                                    |                                                                                                    | 6. Exit                                |
|----------------------------------------------------------------------------------------------------|----------------------------------------------------------------------------------------------------|----------------------------------------------------------------------------------------------------|----------------------------------------------------------------------------------------------------|----------------------------------------------------------------------------------------------------|----------------------------------------------------------------------------------------------------|----------------------------------------|
| Required Fields                                                                                                    |                                                                                                    |                                                                                                    |                                                                                                    |                                                                                                    |                                                                                                    |                                        |
| erify Payment                                                                                                    |                                                                                                    |                                                                                                    |                                                                                                    |                                                                                                    |                                                                                                    |                                        |
| D PAYMENT SUMMAR                                                                                                    | Y                                                                                                    | * Click Enter to add Payment Method                                                                                                    | Enter     Terms and Conditi                                                                                                    | ons                                                                                                    |                                                                                                    |                                        |
| 1 Invoice                                                                                                    | \$66,580.83                                                                                                    | TD BANK, NA *****7890<br>* Payment Da<br>2/17/2025                                                                                                    | These terms and condition     outline important condition     outline important condition     vendors provide the inter     regulatory protections des     account with us, or any this     perform functions on your | ns are designed to provide you information<br>ons that apply to your using this service. Cli<br>net bill presentment and payment service.<br>Icribed in Regulation E of the Electronic Fu<br>rid party vendor acting on our behalt you,<br>account, agree to these terms and conditi | n on the services we provide ar<br>tizens Bank and various third j<br>It is subject to the consumer b<br>and Transfers Act. When you op<br>and any person you authorize<br>ons. | nd<br>party<br>anking<br>en your<br>to |
|                                                                                                    |                                                                                                    |                                                                                                    | 1. Erroneous Instructions.<br>erroneous in any way, we                                                                                                    | If we receive a payment instruction author<br>shall have no obligation or liability for the                                                                                                    | ized by you and the instruction<br>error.                                                                                                    | n is                                   |
|                                                                                                    |                                                                                                    |                                                                                                    | 2. Transaction Limitations<br>numbers of transfers or w<br>would averaged each limite                                                                                                    | Please be aware that certain types of ban<br>ithdrawals that may be made per month. Yi<br>so we recommend you check with your ban                                                                                                    | k accounts have limits on the<br>our bank may refuse transfers<br>nk to determine what limitation                                                                               | which                                  |
| Employer Name                                                                                                    |                                                                                                    |                                                                                                    | Email ?                                                                                                    | S                                                                                                    |                                                                                                    |                                        |
|                                                                                                    |                                                                                                    |                                                                                                    |                                                                                                    |                                                                                                    |                                                                                                    |                                        |
|                                                                                                    |                                                                                                    |                                                                                                    |                                                                                                    |                                                                                                    |                                                                                                    |                                        |
| Additional Information Lab                                                                                                    | itel                                                                                                    | conditions stated about                                                                                                    |                                                                                                    |                                                                                                    |                                                                                                    |                                        |
| Additional Information Lab<br>By checking this box y<br>By clicking the Make Pa<br>Checking account endin<br>February 19, 2025.                                                                               | vou agree to the terms and<br><b>iyment</b> button I, <b>Test Accou</b><br>Ig in *****7890 in the amou                                                   | conditions stated above.<br>nt 1075, confirm that today, Thursday Februar<br>nt of 66,580.83 to be remitted to NH Retirem                                                              | y 13, 2025, I am authorizing a one-time debit fr<br>ent System. This debit will occur on or after We                                                                                                    | om my<br>dnesday,                                                                                                    | lake Payment                                                                                                    |                                        |
| Additional Information Lab<br>* By checking this box y<br>By clicking the Make Pa<br>Checking account endin<br>February 19, 2025.<br>If you have any question                                                 | vou agree to the terms and<br>yment button I, Test Accou<br>Ig in *****7890 in the amou<br>hs regarding this transaction                                 | conditions stated above.<br>nt 1075, confirm that today, Thursday Februar<br>nt of 66,580.83 to be remitted to NH Retirem<br>on request, please call (603) 410-3500.                   | y 13, 2025, I am authorizing a one-time debit fi<br>ent System. This debit will occur on or after We                                                                                                    | om my<br>onesday,                                                                                                    | fake Payment                                                                                                    | F                                      |
| Additional information Lat<br>By checking this box y<br>By clicking the Make Pa<br>Checking account endin<br>February 19, 2025.<br>If you have any question<br>AVMENT DETAILS<br>Invoice Pate                 | eel<br>you agree to the terms and<br>yment button i, Test Accou<br>g in ****7890 in the amou<br>ns regarding this transactio<br>Due Date                 | conditions stated above.<br>nt 1075, confirm that today, Thursday Februar<br>nt of 66,580.83 to be remitted to NH Retirem<br>on request, please call (603) 410-3500.<br>Youcher Number | y 13, 2025, I am authorizing a one-time debit fr<br>ent System. This debit will occur on or after We                                                                                                    | om my<br>dnesday,                                                                                                    | Take Payment                                                                                                    | Ē                                      |
| Additional Information Lae<br>* By checking this boxy<br>By clicking the Make Pa<br>Checking account endin<br>Petruary 19, 2025.<br>If you have any question<br>XYMENT DETAILS<br>Involce Date<br>EMPLOYER 10 | bbj<br>you agree to the terms and<br>ymment button I, <b>Test Accou</b><br>Ig in ****7890 in the amou<br>ns regarding this transactic<br><b>Due Date</b> | conditions stated above.<br>nt 1075, confirm that today, Thursday Februar<br>nt of 66,580.83 to be remitted to NH Retirem<br>on request, please call (603) 410-3500.<br>Voucher Number | y 13, 2025, i am authorizing a one-time debit fr<br>ent System. This debit will occur on or after We                                                                                                    | om my<br>onesday,                                                                                                    | fake Payment                                                                                                    | Ē                                      |

Click the **By checking this box you agree to the terms and conditions stated above**.

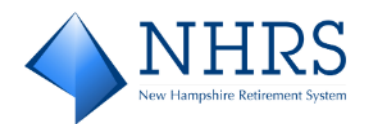

If you are not pleased with any information on the screen, you can click **Cancel**. If you are ready to process the one-time payment, click **Make Payment**. Two things happen when you click Make Payment:

a. You receive an email notification with the subject line **Your Single Payment to NH Retirement System has been scheduled**, as shown in the example below. Check your inbox for the notification. Save for your records.

| our single Payment | to NH Retirement Syst                     | em has bee         | n schedule        | d                         |                         |
|--------------------|-------------------------------------------|--------------------|-------------------|---------------------------|-------------------------|
| N noreply_NHRS@t   | ransactis.net                             |                    | 🙂 🕤 Re            | ply 🐇 Reply All           | → Forward 100           |
| 1                  | . 2                                       | 4                  | 5                 | 6                         | 7 • • • • • • 8 • • • • |
|                    |                                           | NH                 | 2Q.               |                           |                         |
|                    |                                           | L N L L            |                   |                           |                         |
|                    |                                           |                    |                   |                           |                         |
|                    | Your Schedule                             | d Payment h        | as been initia    | ated.                     |                         |
|                    | Employer ID:                              |                    |                   |                           |                         |
|                    | Account Name:                             |                    |                   |                           |                         |
|                    | Payment Account:                          | Checking           |                   |                           |                         |
|                    | Payment Amount:                           | \$66,580.83        |                   |                           |                         |
|                    | Total Amount:                             | \$66,580.83        |                   |                           |                         |
|                    | Creation Date:                            | Thursday, Fe       | bruary 13, 20     | 25                        |                         |
|                    | Payment Date:                             | Tuesday, Feb       | oruary 18, 202    | 25                        |                         |
|                    | 1 Item paid v                             | vith this Sche     | duled Paym        | ent                       |                         |
| Confirmation # Emp | oyer ID Invoice Date Vouc                 | her Number         | Due Date Inv      | oiced Amount Pay          | ment Amount             |
| 3100238806         | 1/6/2025                                  |                    | 1/27/2025         | \$66,580.83               | \$66,580.83             |
|                    |                                           |                    |                   |                           |                         |
| Please DO NOT r    | eply to this email. This email messa      | ge was sent from a | notification addr | ess that cannot accept in | coming email.           |
|                    | To contact us, <mark>click here</mark> ar | nd review the Cont | act Us section on | our web site.             |                         |
|                    |                                           |                    |                   |                           |                         |

- b. The **Confirmation Screen** displays. Click **Print Confirmation Page** for your records. At this point, you have the option to **Enroll With Your Current Information** (other options are **Return to Pay My Bills** and **Log Out**).
  - If you decide to enroll, which saves all the payment/banking information and email and phone number details you entered above and gives you access to multiple payment options at your next Login, click Enroll With Your Current Information. The Account Setup PROFILE Screen displays, continue with the steps below.
  - If you do not want to enroll at this time, you may click **Return to Pay My Bills** or **Log Out**.

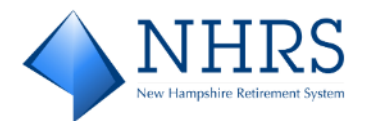

| Confirma                             | tion                         |                                          |                         |
|--------------------------------------|------------------------------|------------------------------------------|-------------------------|
| Thank You!                           | our payment has be           | en scheduled.                            |                         |
| + Print Confirma                     | ation Page                   | Payment Date                             | 2/18/2025               |
|                                      |                              | Payment Method                           | TD BANK,                |
|                                      |                              |                                          | 7890                    |
| PO BOX                               |                              | Total Payment                            | \$66,580.83             |
|                                      |                              |                                          |                         |
| You have been pro                    | ovided a confirmation number | r. Please save this page for your record | is.                     |
| lf you have any fu<br>603-410-3500 . | rther questions about payme  | nts to NH Retirement System, please o    | contact our office at   |
| Employer ID                          | Confirmation #               | Amount of Payment                        | Number of Invoices      |
|                                      | 3100238806                   | \$66,580.83                              | 1                       |
|                                      |                              |                                          |                         |
|                                      | Enroll With Your Cu          | rrent Information Return to Pay I        | <u>My Bills Log Out</u> |

### 6. OPTIONAL, NOT REQUIRED: ENROLLING AFTER A ONE-TIME PAYMENT:

On the Account Setup PROFILE Screen, verify that all displayed information is correct. If desired, you can enter information for additional contacts at your site by clicking Add Another Telephone Number and Add Another Email Address. When done, click Continue to Login & Password. The Account Setup LOGIN & PASSWORD Screen displays.

|    | ♦ NHRS                                                                                             | DRS QuickLink | NHRS Employer Resources | NHRS CO      | ontact Us |
|----|----------------------------------------------------------------------------------------------------|---------------|-------------------------|--------------|-----------|
| A  | PROFILE LOGIN & PASSWORD TERMS OF SERVICE PAYMENT ACCOUNTS  *Required Fields Name Contact Info     |               |                         |              |           |
|    | *Employer Name *Mobile Phone                                                                       |               |                         |              |           |
|    |                                                                                                    |               |                         |              |           |
|    | Billing Address                                                                                    |               |                         |              |           |
|    | Country                                                                                            |               |                         |              |           |
|    | United States                                                                                      |               |                         |              |           |
|    | Employer Address Line 1                                                                            |               |                         |              |           |
|    |                                                                                                    |               |                         |              |           |
|    | Employer Address Line 2                                                                            |               |                         |              |           |
|    | (optional)                                                                                         |               |                         |              |           |
|    | Employer City Employer State                                                                       |               |                         |              |           |
|    | NH - New Hampshire 🗸                                                                               |               |                         |              |           |
|    | ZIP Code                                                                                           |               |                         |              |           |
|    |                                                                                                    |               |                         |              |           |
|    |                                                                                                    |               |                         |              |           |
|    |                                                                                                    |               | Continue to             | o Login & Pa | assword   |
| 00 | opyright 2025 New Hampshire Retirement System   Terms of Service Contact Us Privacy Policy Log_Out |               |                         |              |           |

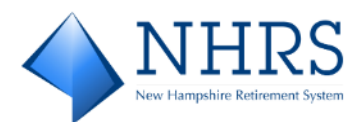

#### 7. On the Account Setup LOGIN & PASSWORD Screen:

| PROFILE LOGIN & PASSWORD TERMS OF SERV                                                                                                    | VICE           | PRIMENT ACCOUNTS                                                                                                    |  |
|----------------------------------------------------------------------------------------------------|----------------|----------------------------------------------------------------------------------------------------|--|
| Required Fields                                                                                                    |                |                                                                                                    |  |
| Create an Account                                                                                                    | D              | Choose a Security Image and give it a label                                                                                                    |  |
| *Login ID                                                                                                    | D.             | You is second security image and label in email notifications. When you see your image and                                                                                                    |  |
| *Password                                                                                                    |                |                                                                                                    |  |
| Pasewords must have at least 8 characters and have at least 8 of the following:                                                                                                    |                |                                                                                                    |  |
| <ul> <li>1 or more uppertase characters</li> <li>1 or more lowercase characters</li> </ul>                                                                                                    |                | 200 D D D                                                                                                    |  |
| Passwords can include only the special characters: "+, , +?"_ $0^{\rm el}$                                                                                                    |                |                                                                                                    |  |
| Passwords cannot include:<br>• the last 3 passwords                                                                                                    |                |                                                                                                    |  |
| -your same<br>-your Legin ID                                                                                                    |                |                                                                                                    |  |
| *Re-enter password, just to be sure                                                                                                    |                | Character Inner a label                                                                                                    |  |
|                                                                                                    |                |                                                                                                    |  |
| 2 19                                                                                                    |                |                                                                                                    |  |
| Choose Your Security Questions                                                                                                    |                |                                                                                                    |  |
| Choose Your Security Questions We'll use these questions to help verify your identity if you forget you                                                                                                    | ur lögin crede | sentialis. Make sure you give anowers that you can easily remember.                                                                                                    |  |
| Choose Your Security Questions<br>We'll use these questions to help verify your identity if you forget you<br>Question 1                                                                                                    | ur login crede | Sentials. Make sure you give anowers that you can easily remember.<br>"Answer 1                                                                                                    |  |
| Choose Your Security Questions We'll use these questions to help verify your identity if you forget you Question 1 What is your grandmother's maiden name on your father's side?                                                                                                    | ur login crede | Sentials. Make sure you give anowers that you can easily remember.  Answer 1                                                                                                    |  |
| Choose Your Security Questions We'll use these questions to help verify your identity if you forget you Question 1 What is your grandmother's maiden name on your fasher's side? Question 2                                                                                                    | ur login crede | Sentials. Make sure you give anowers that you can easily remember.   Acover 1    Acover 1    Acover 2                                                                                                    |  |
| Choose Your Security Questions We'll use these questions to help verify your identity if you forget you Question 1 What is your grandmother's maiden name on your father's side? Question 2 What is your grandmother's maiden name on your mother's side?                                                                                                    | ur login crede | Sentials. Make sure you give anowers that you can easily remember.   Answer 1   Answer 2                                                                                                    |  |
| Choose Your Security Questions We'll use these questions to help verify your identity if you forget you Question 1 What is your grandmother's maiden name on your father's side? Question 2 What is your grandmother's maiden name on your mother's side? Question 3 Manual and the provided on the provided on the provided o | ur lagin crede | Sentials. Make sure you give anowers that you can easily remember.   Answer 1   Answer 2   Answer 3                                                                                                    |  |
| Choose Your Security Questions We'll use these questions to help verify your identity if you forget you Question 1 What is your grandmother's maiden name on your father's side? Question 2 What is your grandmother's maiden name on your mother's side? Question 3 How many brothers and sisters did your mother have?                                                                                                    | ur login crede | Sentials. Make sure you give anowers that you can easily remember.   Answer 1   Answer 2   Answer 3                                                                                                    |  |
| Choose Your Security Questions We'll use these questions to help verify your identity if you forget you Question 1 What is your grandmother's maiden name on your father's side? Question 2 What is your grandmother's maiden name on your mother's side? Question 3 How many brothers and sisters did your mother have? Question 4 What is you grandmother feet Joh in?                                                                                                    | ur login crede | Sentials. Make sure you give answers that you can easily remember.   Answer 1   Answer 2   Answer 3   Answer 3   Answer 4                                                                                                    |  |
| Choose Your Security Questions We'll use these questions to help verify your identity if you forget you Question 1 What is your grandmother's maiden name on your father's side? Question 2 What is your grandmother's maiden name on your mother's side? Question 3 How many brothers and sisters did your mother have? Question 4 What city was your first job in?                                                                                                    | ur login crede | Sentials. Make sure you give answers that you can easily remember.   Answer 1   Answer 2   Answer 3   Answer 3   Answer 4    Answer 4    Answer 7    Answer 7     Answer 7     Answer 7     Answer 7     Answer 7     Answer 7      Answer 7      Answer 7 |  |
| Choose Your Security Questions We IL use these questions to help verify your identity if you forget you Question 1 What is your grandmother's maiden name on your father's side? Question 2 What is your grandmother's maiden name on your mother's side? Question 3 How many brothers and sisters did your mother have? Question 4 What city was your first job in? Question 5 With two was how how's first name an your first job?                                                                                                    | ur lögin crede | Sentials. Make sure you give answers that you can easily remember.   Answer 1   Answer 2   Answer 3   Answer 3   Answer 4   Answer 4   Answer 5                                                                                                    |  |

#### A. Under Create an Account:

**Login ID** (must be at least 6 valid characters, follow guidelines under Password) **Password** (must contain at least 8 characters, including: 1 or more numbers, 1 or more uppercase characters, 1 or more lowercase characters; may include special characters).

### B. Under Choose a Security Image:

Select a security image and give it a label. Your selected image displays in all email communications from NHRS, assuring you the email is from NHRS, not spam. **Note:** The FROM email address is <u>noreply\_NHRS@transactis.net</u>

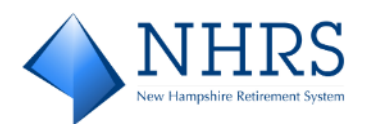

C. Under **Choose Your Security Questions:** Answer the five questions displayed, or select alternate questions using the down-arrow:

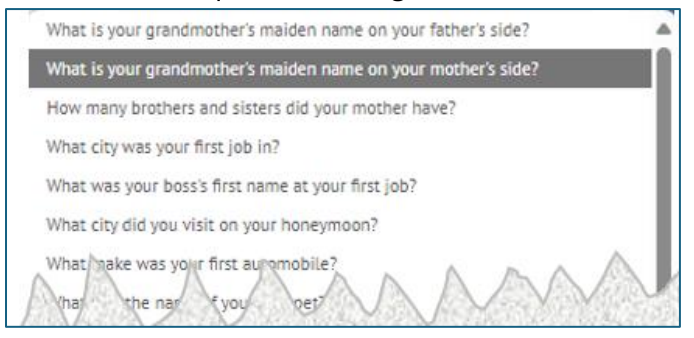

When done, click **Continue to Terms of Service**. The **Account Setup TERMS OF SERVICE Screen** displays.

 On the Account Setup TERMS OF SERVICE Screen, click the Terms of Service checkbox to validate that you have read and agree to the terms. When done, click Continue to Payment Accounts to set up your banking information. The Account Setup PAYMENT ACCOUNTS Screen displays.

| ♦ NHE                   | 2S                               |                               |                                               | DRS QuickLink | NHRS Employer Resources | <u>NHRS</u> Con | ntact Us |
|-------------------------|----------------------------------|-------------------------------|-----------------------------------------------|---------------|-------------------------|-----------------|----------|
| Account Setu            | ↓D<br>✓ LOGIN & PASSWORD         | TERMS OF SERVICE              | PAYMENT ACCOUNTS                              |               |                         |                 |          |
| * Required Fields       |                                  |                               |                                               |               |                         |                 |          |
| Terms of Service        | <b>e</b> .                       |                               |                                               |               |                         |                 |          |
| • By clicking this t    | xx, you are enrolling in this se | rvice and have read and agree | to the <u>Terms of Service</u> for this site. |               |                         |                 |          |
| •                       |                                  |                               |                                               |               | Go Back Continue T      | o Payment Acc   | counts   |
| © 2004-2024 FIS Global. | All Rights Reserved.   Terms o   | of Service Contact Us Privac  | y Policy Help Log Out                         |               |                         |                 |          |

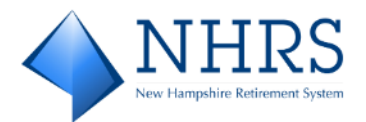

9. On the Account Setup PAYMENT ACCOUNTS Screen, validate the displayed information and complete the Give This Account a Nickname field. Click the Agree and Add Account checkbox. When done, click Finish Enrollment. The Your Account is Set Up! Screen displays.

| ♦ NHRS                                                                                                    | DRS.QuickLink NHRS.Employer.Resources NHRS Contact.Us                         |
|----------------------------------------------------------------------------------------------------|-------------------------------------------------------------------------------|
| Account Setup                                                                                                    |                                                                               |
| * Required Fields                                                                                                    |                                                                               |
| Add A Payment Method<br>You may select a default payment method now. After enrollment you can manage your payment methods.*                                                                                                    |                                                                               |
| EANK ACCOUNT                                                                                                    | •                                                                             |
| * Account Type<br>Business                                                                                                    | *Account #                                                                    |
| * Banking Type<br>Checking Account                                                                                                    | *Re-enter Account #                                                           |
| * Give This Account a Nickname                                                                                                    | Pay to the<br>Order of                                                        |
| *Name on the Account                                                                                                    | 1,75342P294 1:00075342P1, 7777                                                |
| * Routing Number                                                                                                    | Routing Number Account Number                                                 |
| TD BANK, NA By selecting 'Agree and Add Account', you authorize the information you've provided on the above account provided is correct, that you are a signer on the account above and there are available funds to cover the the 'Agree and Add Account' Add Later Add Later | make sure to use your bank account number, not your ATM or Debit card number. |
|                                                                                                    | <u>Go Back</u> Finish Errollment                                              |

10. The **Your Account is Set Up! Screen** indicates that your NHRS QuickPay account has been created and you have been sent an email containing an account activation link. Check your Inbox for the email.

Notes:

- The FROM email address is <u>noreply\_NHRS@transactis.net</u>
- The SUBJECT line is *Please activate your NH Retirement System account*.

If you did not receive the email, check your spam/junk folder. Optionally, you can use the

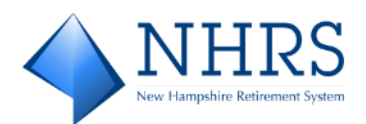

### Resend Activation Email option.

| NHRS<br>In Happle Reference Hase                                                                                                    |                                                                                                    | DRS QuickLink | NHRS Employer Resources | <u>NHRS</u> | Contact Us |
|----------------------------------------------------------------------------------------------------|----------------------------------------------------------------------------------------------------|---------------|-------------------------|-------------|------------|
| Your Account is Set Up!                                                                                                    |                                                                                                    |               |                         |             |            |
| Activate Your Account<br>We've sent an activation link to paula.coner@nhrs.org. Click the<br>link in the email to validate your email address and activate<br>your account with us. If you don't see an email from us, check<br>your "Spam" or "Junk" folders. | After activating your account, click below<br>"Account Login" link to login<br>Account Login<br>Account Login |               |                         |             |            |
| Resend Activation Email<br>Didn't get our email? We can resend it to the Email on file or an<br>alternate address.<br>Resend Email to paula.oxner@nhrs.org                                                                                                    | Send Email to another Email<br>Address<br>Alternate Address<br>email_name@email_provider.com                  |               |                         |             |            |
| © 2004-2024 FIS GlobaL All Rights Reserved.   Terms of Service Contact Us Pr                                                                                                    | ivacy Policy Help Log Out                                                                                     |               |                         |             |            |

11. Check your email for a message from <u>noreply\_NHRS@transactis.net</u>. Notice that the **image** you selected during enrollment and the image label you designated, are both displayed. Click the **activate** button to finalize the enrollment process.

| Please activate your NH Retirement System account.                                                                                       |                                                                                                    |
|----------------------------------------------------------------------------------------------------|----------------------------------------------------------------------------------------------------|
| Noreply_NHRS@transactis.net                                                                                                    | $\begin{array}{ c c c c c c c c } \hline \hline \hline \hline \hline \hline \hline \hline \hline \hline \hline \hline \hline \hline \hline \hline \hline \hline \hline$ |
| My Selected Image:<br>My Selected Image:<br>Please click on the button below to activate y<br>Contractivate<br>Button not working? If so | A: My Employer ID:<br>OUR NH Retirement System Account.                                                                                                    |
| Please DO NOT reply to this email. This email message was sent from<br>To contact us, <u>click here</u> and review the Con               | a notification address that cannot accept incoming email.<br>tact Us section on our web site.                                                                           |

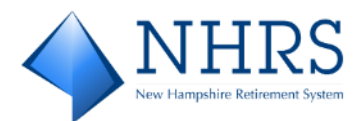

12. Once your account is activated, click **Continue** on the next screen to jump to the **LOGIN** 

| Screen.                                               |
|-------------------------------------------------------|
|                                                       |
| Your NH Retirement System account has been activated! |
| Your NH Retirement System account has been activated! |
| To log in to your account, click <u>here</u> .        |
| Continue                                              |
|                                                       |

13. On the LOGIN Screen, enter the Login ID and Password you set up when completing the enrollment screen with the security images and security questions. Click Login. The Pay My Bills Screen displays.

|                                                                                                    | DRS QuickLink NHRS Employer Resources NHRS Contact Us                                                                                                    |
|----------------------------------------------------------------------------------------------------|----------------------------------------------------------------------------------------------------|
| LOGIN ONE-TIME PAYMENT                                                                                                    | Welcome to the NHRS Online Payment Portal                                                                                                    |
| * Required Fields                                                                                                    |                                                                                                    |
| Login ID     Password     Earoot your Looin 10?     Password Help?     Login                                                                                                    | Don't have a Login ID?<br>Erroll today to set up your secure user name and password, view and pay bills, and see your<br>account status and payment history:<br>Erroll                                                    |
| USE OF THE PORTAL                                                                                                    | NOTE TO CURRENT QUICKPAY USERS                                                                                                    |
| This site is only to be used by NHRS participating employers to make their monthly employer and<br>member contribution payments. This service is not to be used for any other purpose. | Because this is a new, upgraded version of QuickPay, existing users need to set up a new account on<br>this site. You may use the same Login ID and Password you have been using previously or choose<br>new credentials. |

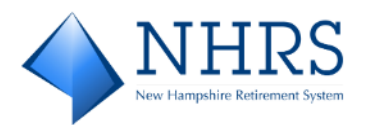

15. From the **Pay My Bills Screen**, there are many options. Click a link below to jump to the action you want to perform:

| $\diamond$      | NHRS           |                   |                                           | Home              | Pay My Bills    | Recurring Payment             | <b>¢</b>                                                                                                    |
|-----------------|----------------|-------------------|-------------------------------------------|-------------------|-----------------|-------------------------------|----------------------------------------------------------------------------------------------------|
| * Required Fiel | ds             |                   |                                           |                   |                 |                               |                                                                                                    |
| Pay My          | Bills          |                   |                                           | Due Date          | : <b>-</b>      | Q Advanced Search             | MESSAGES View                                                                                                    |
| UNPAID          | AND PARTI      | ALLY PAID 🗸       | HISTORY                                   |                   |                 | Hide Account Groupings Export | "New Hampshire Retirement System - To provide<br>secure retirement benefits and superior service."                                                                                                    |
|                 | Invoice Date   | Due Date          | Voucher Number                            |                   | Invoiced Amount | Amount of<br>Payment          | • • •                                                                                                    |
| • 🗆             | Employer ID    |                   |                                           |                   |                 |                               |                                                                                                    |
|                 | 12/18/2024     | 12/26/2024        | 129071                                    |                   | 56,037.38       | 56,037.38                     | (2) PAYMENT SUMMARY                                                                                                    |
|                 | 12/16/2024     | 11/25/2024        | 129049                                    |                   | 74,625.79       | 74,625.79                     | 0 Invoices \$0.00 Remove All                                                                                                    |
|                 | 11/26/2024     | 10/25/2024        | 129041                                    |                   | 73,519.23       | 73,519.23 🐼                   | <ul> <li>Payment Method</li> <li>Cence</li> <li>New QuickPay 25 TD BANK, NA ****789 ✓</li> <li>Pay Data</li> <li>Qa72025</li> <li>Qa72025</li> <li>Qa257200 PM E5T will be posted on Nednesday, february 18, 2025, 7600 PM E5T will be posted on Nednesday, storaway 18, 2025, 7600 PM E5T will be posted on Nednesday, february 19, 2025.</li> </ul> |
| © Copyright     | 2025 New Hamps | hire Retirement S | ystem   Terms of Service Contact Us Priva | cy Policy Log Out |                 |                               |                                                                                                    |

- <u>View Payment History</u>
- <u>Search Payment History</u>

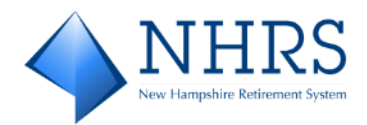

### **View Payment History**

### **View Invoices Paid in Full**

Access QuickPay at <u>https://bill-pays.com/ebpp/NHRetirePro</u>. Click **ONE-TIME PAYMENT**. Enter **Employer ID** and re-enter to confirm. Click **One-Time Payment**. The **Pay My Bills Screen** displays. Click the down arrow under **Pay My Bills**, select **PAID IN FULL**. All Vouchers that were paid since implementing the new QuickPay system, are listed:

| $\diamond$     | NHRS          |                    |                                              |                | Home            | Pay My Bills                | ( <del>*</del> <u>Exit</u>                                                                                                    |
|----------------|---------------|--------------------|----------------------------------------------|----------------|-----------------|-----------------------------|----------------------------------------------------------------------------------------------------|
| Required Field | <b>K</b>      |                    |                                              |                |                 |                             |                                                                                                    |
| Pay My         | Bills         |                    |                                              | Due Date +     |                 | Q Advanced Search           | MESSAGES View                                                                                                    |
| PAID IN        | FULL 🗸        | HISTORY            |                                              |                | н               | de Account Groupings Export | "New Hampshire Retirement System - To provide                                                                                                    |
|                | Invoice Date  | Due Date           | Voucher Number                               |                | Invoiced Amount | Amount of<br>Payment        | <ul> <li>secure retirement benefits and superior service."</li> <li>O</li> </ul>                                                                                                    |
| • 🗆            | Employer ID   |                    |                                              |                |                 |                             |                                                                                                    |
|                | 12/31/2024    | 1/27/2025          | 128932                                       |                | 913.55          | 0.00 💽 😳                    | D PAYMENT SUMMARY                                                                                                    |
| •              | 10/1/2024     | 10/25/2024         | 128892                                       |                | 913.55          | 0.00 💽 😳                    | 0 Invoices \$0.00 Remove All                                                                                                    |
|                | 8/1/2024      | 8/26/2024          | 128865                                       |                | 913.55          | 0.00 💽 😳                    | • Payment Method O Enter                                                                                                    |
|                | 6/28/2024     | 7/25/2024          | 126090                                       |                | 730.84          | 0.00 💽 😳                    | TD BANK, NA *****6500                                                                                                    |
|                | 3/4/2024      | 3/25/2024          | 126086                                       |                | 730.84          | 0.00 🔝 😳                    | 2/18/2025                                                                                                    |
|                |               |                    |                                              |                |                 |                             | Payments confirmed before Tuesday, February<br>18, 2025 7:300 PM EST will be posted on<br>Tuesday, February 18, 2025 Payments<br>confirmed after Tuesday, February 18, 2025<br>7:300 PM EST will be posted on Wednesday,<br>February 19, 2025. |
|                |               |                    |                                              |                |                 |                             | Cancel Continue to Payment                                                                                                    |
| © Copyright :  | 2025 New Hamp | shire Retirement S | iystem   Terms of Service Contact Us Privacy | Policy Log Out |                 |                             |                                                                                                    |

### **View All Payment History**

Access QuickPay at <u>https://bill-pays.com/ebpp/NHRetirePro</u>. Click **ONE-TIME PAYMENT**. Enter **Employer ID** and re-enter to confirm. Click **One-Time Payment**. The **Pay My Bills Screen** displays. Click **HISTORY**. All **Future Date Payments** and **Previous Payments** are listed, if any where made:

|                                                                             |                                  | Home | Pay My Bills                              | ( <del>* <u>Exit</u></del>                                                                         |
|-----------------------------------------------------------------------------|----------------------------------|------|-------------------------------------------|----------------------------------------------------------------------------------------------------|
| UNPAID AND PARTIALLY PAID        HISTORY         Previous Payments       [] | Employer ID -                    |      | Q <u>Advanced Search</u><br><u>Export</u> | View New Hampshire Retirement System - To provide secure retirement benefits and superior service. |
| Copyright 2025 New Hampshire Retirement System   <u>Terms of Service</u> C  | ontact Us Privacy Policy Log Out |      |                                           |                                                                                                    |

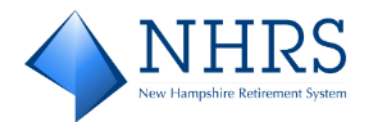

### **Search Payment History**

### Search Invoices Paid in Full

Access QuickPay at <u>https://bill-pays.com/ebpp/NHRetirePro</u>. Click **ONE-TIME PAYMENT**. Enter **Employer ID** and re-enter to confirm. Click **One-Time Payment**. The **Pay My Bills Screen** displays. Click the down arrow under **Pay My Bills**, select Paid in Full (optionally, you can select any listing: All, Unpaid, Partially Paid (not applicable to NHRS-participating Employers), Unpaid And Partially Paid).

Click **Advanced Search** and enter the desired **ADVANCED SEARCH** criteria, such as **Voucher Number**, to filter the search. Click **Search**. The message "Search Completed" displays at the top of the screen.

\land NHRS 🕞 Exit Home Pay My Bills Search co x Pay My Bills Due Date -Q MESSAGES View ADVANCED SEARCH "For assistance, reach out to your NHRS relationship manager, email info@nhrs.org, or call (603) 410-3500." 000 128691 Voucher Numbe Due Date mm/dd/yyyy mm/dd/yyyy D PAYMENT SUMMARY m Invoice Date mm/dd/www mm/dd/www \$0.00 0 Invoices Remove All То niced Am Payment Method O Enter Clear All Pay Date Hide Account Groupings E PAID IN FULL V HISTORY 2/18/2025 . Invoice Date Due Date Invoiced Amount  $\square$ Voucher Numbe Amount of Payment Payments confirmed before Tuesday, February 18, 2025 7:00 PM EST will be posted on Tuesday, February 18, 2025. Payments Employer ID confirmed after Tuesday, February 18, 2025 7:00 PM EST will be posted on Wednesday, ary 19, 2025. 12/30/2024 1/27/2025 128691 96,756.40 0.00 🔯 🔍 Cancel Continue to Pa © Copyright 2025 New Hampshire Retirement System | Terms of Service Contact Us Privacy Policy Log Out

You can **Export** the search results. When done, to close the search window, click **Advanced Search** again.

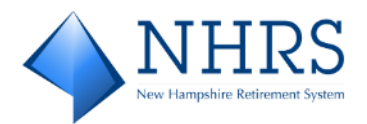

### Search All Payment History

Access QuickPay at <u>https://bill-pays.com/ebpp/NHRetirePro</u>. Click **ONE-TIME PAYMENT**. Enter **Employer ID** and re-enter to confirm. Click **One-Time Payment**. The **Pay My Bills Screen** displays. Click **History**.

Click **Advanced Search** and enter the desired **ADVANCED SEARCH** criteria to filter the search. Click **Search**. You can **Export** the search results. When done, to close the search window, click **Advanced Search** again.

| NHRS                                                                             |                                                        |                                                |               | Home | Pay My Bills                             | ( <del>) Exit</del>                                                                                                 |
|----------------------------------------------------------------------------------|--------------------------------------------------------|------------------------------------------------|---------------|------|------------------------------------------|----------------------------------------------------------------------------------------------------|
| Payment Histor<br>ADVANCED SEARCH<br>Employer ID<br>Confirmation #<br>Amount Due | y                                                      | To                                             | Employer ID • |      | Q Advanced Search                        | MESSAGES View<br>'New Hampshire Retirement System - To provide<br>secure retirement benefits and superior service.' |
| Amount of Payment<br>Payment Date                                                | HISTORY                                                | To                                             |               |      | <u>Clear All</u> Search<br><u>Export</u> |                                                                                                    |
| Previous Paymee<br>Payment Method<br>ACH<br>ACH                                  | Nts<br>Payment Date T<br>1/23/2025<br>1/9/2025         | 96,756.40 Paid<br>90,709.63 Paid               |               |      |                                          |                                                                                                    |
| ACH<br>© Copyright 2025 New Hamps                                                | 1/9/2025<br>hire Retirement System   <u>Terms of</u> : | 110,103.67 Paid Service Contact Us Privacy Pol | licy Log.Out  |      |                                          |                                                                                                    |

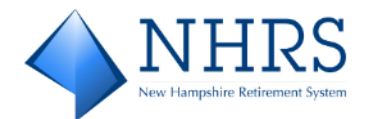

# Section 4 Enrolled Employer Options

### Login to QuickPay

**Note:** Only enrolled Employers can *LOGIN* to the NHRS QuickPay system. Unenrolled Employers must use the ONE-TIME PAYMENT option.

 Access QuickPay at <u>https://bill-pays.com/ebpp/NHRetirePro</u>. The Welcome to the NHRS Online Payment Portal Screen displays. Enter the Login ID and Password you set up when completing the enrollment screen with the security images and security questions. Click Login. The Pay My Bills Screen displays.

| OGIN ONE-TIME PAYMENT                                       | Welcome to the NHRS Online Payment P                                                                                  |
|-------------------------------------------------------------|----------------------------------------------------------------------------------------------------|
| Login ID                                                    |                                                                                                    |
| Password                                                    | Don't have a Login ID?<br>Erroll today to set up your secure user name and password, view and pay bills, and see your |
| orgot your Legin 102                                        | account sactos and payment inscory.                                                                                   |
| arront.vour.Login.ID2<br>assward Hela?<br>USE OF THE PORTAL | Login NOTE TO CURRENT QUICKPAY USERS                                                                                  |

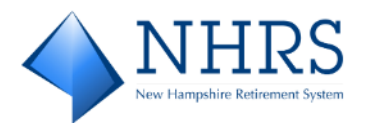

2. From the **Pay My Bills Screen**, there are many options. Click a link below to jump to the action you want to perform:

| <b>♦</b> <u>1</u> | VHRS          |                     |                                            | Home             | Pay My Bills    | Recurring Payme        | ent 🗘                                                                                                    |
|-------------------|---------------|---------------------|--------------------------------------------|------------------|-----------------|------------------------|----------------------------------------------------------------------------------------------------|
| * Required Fields |               |                     |                                            |                  |                 |                        |                                                                                                    |
| Pay My E          | Bills         |                     |                                            | Due Date         | •               | Q Advanced             | Search MESSAGES                                                                                                    |
| UNPAID A          | ND PARTIA     | ALLY PAID 🗸         | HISTORY                                    |                  |                 | Hide Account Groupings | Export "New Hampshire Retirement System - To provide                                                                                                    |
|                   | Invoice Date  | Due Date            | Voucher Number                             |                  | Invoiced Amount | Amount of<br>Payment   | O                                                                                                    |
| •                 | Employer ID   |                     |                                            |                  |                 |                        |                                                                                                    |
|                   | 12/18/2024    | 12/26/2024          | 129071                                     |                  | 56,037.38       | 56,037.38              | AYMENT SUMMARY                                                                                                    |
| 1                 | 12/16/2024    | 11/25/2024          | 129049                                     |                  | 74,625.79       | 74,625.79              | 0 Invoices \$0.00 Remove All                                                                                                    |
|                   | 11/26/2024    | 10/25/2024          | 129041                                     |                  | 73,519.23       | 73,519.23 🕵            | <ul> <li>Payment Method</li> <li>Enter</li> <li>New Quick/Pay 25 TD BANK, NA ****788 ✓</li> <li>*Pay Date</li> <li>2/17/2025 </li> <li>2/17/2025 </li></ul> |
| © Copyright 202   | 25 New Hampst | nire Retirement Sys | stem   Terms of Service Contact Us Privacy | v Policy Log Out |                 |                        |                                                                                                    |

- Pay an Invoice / Make a Future Payment
- <u>View Payment History</u>
- <u>Search Payment History</u>
- <u>Set Up Recurring Payments</u>
- Link Accounts
- Share Access to Accounts

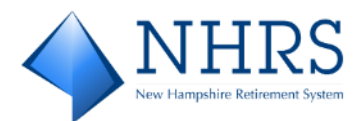

### Need Help Logging In?

| NHRS                                    | DRS QuickLink NHRS Employer Resources NHRS Contact Us                                       |
|-----------------------------------------|---------------------------------------------------------------------------------------------|
| LOGIN ONE-TIME PAYMENT                  | Welcome to the NHRS Online Payment Portal                                                   |
| * Required Fields                       |                                                                                             |
| *Login ID                               |                                                                                             |
|                                         | Don't have a Login ID?                                                                      |
| * Password                              | Enroll today to set up your secure user name and password, view and pay bills, and see your |
|                                         | account status and payment history.                                                         |
| Forgot your Legin 102<br>Password Help2 | Errol                                                                                       |

### Forgot your Login ID?

Click the **Forgot your Login ID?** link, the **Forgot Login ID Screen** displays. Enter your **Employer ID** and the **Email** address that you used when you enrolled in NHRS QuickPay. Click **Send**. You receive an email with your Login ID.

|                                                                                                    | DRS QuickLink | NHRS Employer Resources | NHRS | Contact Us |
|----------------------------------------------------------------------------------------------------|---------------|-------------------------|------|------------|
| Forgot Login ID                                                                                                    |               |                         |      |            |
| Please enter your Employer ID and the email address that you used when you enrolled and we will send you an email with your Login ID. |               |                         |      |            |
| Employer ID                                                                                                    |               |                         |      |            |
| Email                                                                                                    |               |                         |      |            |
|                                                                                                    |               |                         |      |            |
| Return To Login Send                                                                                                    |               |                         |      |            |
|                                                                                                    |               |                         |      |            |
|                                                                                                    |               |                         |      |            |
| © 2004-2024 FIS Global All Rights Reserved.   Terms of Service Contact Us Privacy Policy Help Log Out                                 |               |                         |      |            |

### Forgot your Password?

Click the **Password Help?** link, the **Reset My Password Screen** displays. Enter your **Login ID** and the **Email** address that you used when you enrolled in NHRS QuickPay. Click **Reset My Password**. You receive an email with a link to reset your password.

| ♦ NHRS                                                                                                    | DRS QuickLink | NHRS Employer Resources | NHRS | Contact Us |
|----------------------------------------------------------------------------------------------------|---------------|-------------------------|------|------------|
| Reset My Password                                                                                                    |               |                         |      |            |
| Please enter your Login ID and the email address that you used when you enrolled and we will send you an email with a link to reset your password. |               |                         |      |            |
| Login ID                                                                                                    |               |                         |      |            |
|                                                                                                    |               |                         |      |            |
| Email                                                                                                    |               |                         |      |            |
|                                                                                                    |               |                         |      |            |
| Return To Login Reset My Password                                                                                                    |               |                         |      |            |
|                                                                                                    |               |                         |      |            |
|                                                                                                    |               |                         |      |            |
|                                                                                                    |               |                         |      |            |
| © 2004-2024 FIS Global All Rights Reserved.   Terms of Service Contact Us Privacy Policy Help Log Out                                              |               |                         |      |            |

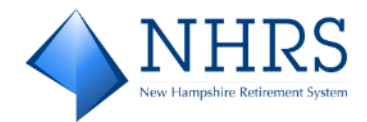

### Pay an Invoice / Make a Future Payment

Whether paying an invoice immediately or setting up a future payment, NHRS QuickPay requires you to pay the total amount due for each selected invoice. Over and under payments are not allowed.

Unlike **recurring payments**, which are set to be paid on the same date each month, **future payments** let you set up a one-time payment for one specific date. The Pay Date for future payments must be within 60 days from the current date. Once set up, you receive a confirmation email. As the pay date approaches, you will receive a reminder email as well.

Once a payment/future payment is complete, you receive an on-screen confirmation of the payment, which you can print as a PDF. You also receive an email confirming the payment.

To pay an invoice / make a future payment, Access QuickPay at <a href="https://bill-pays.com/ebpp/NHRetirePro">https://bill-pays.com/ebpp/NHRetirePro</a>. The Welcome to the NHRS Online Payment Portal Screen displays. Enter the Login ID and Password you set up when completing the enrollment screen with the security images and securing questions. Click Login. The Pay My Bills Screen displays.

|                                                                                                    | DRS.QuickLink NHRS.Employer.Resources NHRS Contact.Us                                                                                                    |
|----------------------------------------------------------------------------------------------------|----------------------------------------------------------------------------------------------------|
| LOGIN ONE-TIME PAYMENT                                                                                                    | Welcome to the NHRS Online Payment Portal                                                                                                    |
| * Required Fields                                                                                                    |                                                                                                    |
| * Legin ID  * Password Eorgot your Legin ID2 Password Heig2 Legin                                                                                                    | Don't have a Login ID?<br>Enroll today to set up your secure user name and password, view and pay bills, and see your<br>account status and payment history.                                                              |
| USE OF THE PORTAL                                                                                                    | NOTE TO CURRENT QUICKPAY USERS                                                                                                    |
| This site is only to be used by NHRS participating employers to make their monthly employer and<br>member contribution payments. This service is not to be used for any other purpose. | Because this Is a new, upgraded version of QuickPay, existing users need to set up a new account on<br>this site. You may use the same Login ID and Password you have been using previously or choose<br>new credentials. |
| © 2004-2024 FIS Global All Rights Reserved.  <u>Terms of Service Contact Us Privacy Policy Help Log Out</u>                                                                            |                                                                                                    |

2. The **Pay My Bills Screen** defaults to the **UNPAID AND PARTIALLY PAID** tab. You can click the down arrow next to **UNPAID AND PARTIALLY PAID** and select **UNPAID** or **PARTIALLY PAID** to see invoices listed separately on the screen.

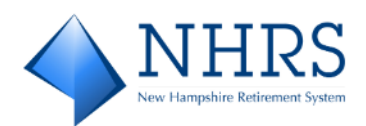

### Check an invoice or multiple invoices to pay.

| 4                | NHRS           |                   |                                      | Home                   | Pay My Bills    | Recurring Payment             | ٥                                                                                                    |
|------------------|----------------|-------------------|--------------------------------------|------------------------|-----------------|-------------------------------|----------------------------------------------------------------------------------------------------|
| * Required Field | ts             |                   |                                      |                        |                 |                               |                                                                                                    |
| Pay My           | Bills          |                   |                                      | Due Date -             |                 | Q Advanced Search             |                                                                                                    |
| UNPAID           | AND PARTI      | ALLY PAID         | HISTORY                              |                        |                 | Hide Account Groupings Export | "New Hampshire Retirement System - To provide<br>secure retirement benefits and superior service."                                                                                                    |
|                  | Invoice Date   | Due Date          | Voucher Number                       |                        | Invoiced Amount | Amount of<br>Payment          | • • •                                                                                                    |
| • 🗆              | Employer ID    |                   |                                      |                        |                 |                               |                                                                                                    |
|                  | 12/18/2024     | 12/26/2024        | ALL                                  |                        | 56,037.38       | 56,037.38                     | D PAYMENT SUMMARY                                                                                                    |
|                  | 12/16/2024     | 11/25/2024        | PARTIALLY PAID                       |                        | 74,625.79       | 74,625.79                     | 0 Invoices \$0.00 Remove All                                                                                                    |
|                  | 11/26/2024     | 10/25/2024        | PAID IN FULL                         |                        | 73,519.23       | 73,519.23                     | Payment Method     O Enter                                                                                                    |
|                  |                |                   |                                      |                        |                 |                               | New QuickPay 25 TD BANK, NA *****789 ¥                                                                                                    |
|                  |                |                   |                                      |                        |                 |                               | * Pay Date                                                                                                    |
|                  |                |                   |                                      |                        |                 |                               | Payments confirmed before Tuesday, February<br>18, 2025 7:50 FM EST will be posted on<br>Tuesday, February 18, 2025. Payments<br>confirmed after Tuesday, February 18, 2025<br>7:50 FM EST will be posted on Wednesday,<br>February 19, 2025. |
|                  |                |                   |                                      |                        |                 |                               | Cancel Continue to Payment                                                                                                    |
| © Copyright :    | 2025 New Hamps | hire Retirement : | System   Terms of Service Contact Us | Privacy Policy Log.Out |                 |                               |                                                                                                    |

3. After checking invoice(s), the **PAYMENT SUMMARY** on the right lists the number of invoices checked and the total of the amount due.

Next, enter your desired payment date. This can be the default date shown, or a valid Pay Date within 60 days from the current date.

Finally, when done, click **Continue to Payment**. The **Verify Payment Screen** displays.

|                                               |                                          | Home                    | Pay My Bills    | Recurring Pay        | ment        | ٥                                                                                                    |
|-----------------------------------------------|------------------------------------------|-------------------------|-----------------|----------------------|-------------|----------------------------------------------------------------------------------------------------|
| * Required Fields                             |                                          | _                       |                 |                      |             |                                                                                                    |
| Pay My Bills                                  |                                          | Due Date -              |                 | Q Adva               | nced Search |                                                                                                    |
| UNPAID AND PARTIALLY PAID 🗸                   | HISTORY                                  |                         |                 | Hide Account Groupi  | ngs Export  | "New Hampshire Retirement System - To provide<br>service retirement benefits and superior service."                                                                                                    |
| Invoice Date Due Date                         | Voucher Number                           |                         | Invoiced Amount | Amount of<br>Payment |             | • 0 0                                                                                                    |
| Employer ID                                   |                                          |                         |                 |                      |             |                                                                                                    |
| 12/18/2024 12/26/2024                         | 129071                                   |                         | 56,037.38       | 56,037.38            | ₽.          | D PAYMENT SUMMARY                                                                                                    |
| 12/16/2024 11/25/2024                         | 129049                                   |                         | 74,625.79       | 74,625.79            | <u>P</u>    | 2 Invoices \$148,145.02 Remove All                                                                                                    |
| 11/26/2024 10/25/2024                         | 129041                                   |                         | 73,519.23       | 73,519.23            |             | Payment Method <u>Enter</u> New Quick/Bty 25 TD BANK, NA ****789 <u>'Pay Date     <u>'2/17/2015</u> <u>'Date     2/17/2015</u> <u>'Date     2/17/2015     <u>'Date     2/17/2015     </u> <u>'Date     </u> <u>'Pay Date     </u> <u>'International Defore Tuesday, February     18, 2025 7:00 PM EST will be posted on     Tuesday, February 18, 2025     <u>'Sob PM EST will be posted on     Wednesday,     February 19, 2025.     <u>Conce     Continue to Payment </u></u></u></u></u> |
| © Copyright 2025 New Hampshire Retirement Sys | tem   Terms of Service Contact Us Privac | <u>y Policy Log Out</u> |                 |                      |             |                                                                                                    |

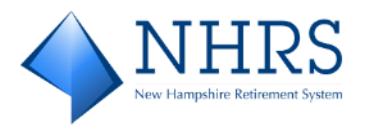

4. The Verify Payment Screen displays the payment/banking information entered during enrollment. If a different payment method is necessary, you can **Click Enter to add Payment Method**; otherwise, continue with the original payment method provided.

| <b>NHRS</b>                                                                                                    |                                                                                                    |                                                                                                    | Home                                         | Pay My Bills                                                          | Recurring Paymen                                                                                                    | it                                                                                                    | 0                                                                                                    |                       |
|----------------------------------------------------------------------------------------------------|----------------------------------------------------------------------------------------------------|----------------------------------------------------------------------------------------------------|----------------------------------------------|-----------------------------------------------------------------------|----------------------------------------------------------------------------------------------------|----------------------------------------------------------------------------------------------------|----------------------------------------------------------------------------------------------------|-----------------------|
| * Required Fields                                                                                                    |                                                                                                    |                                                                                                    |                                              |                                                                       |                                                                                                    |                                                                                                    |                                                                                                    |                       |
| Verify Payment                                                                                                    |                                                                                                    |                                                                                                    |                                              |                                                                       |                                                                                                    |                                                                                                    |                                                                                                    |                       |
| D PAYMENT SUMMARY                                                                                                    | Y                                                                                                    | * Payment Method                                                                                                    | O Enter                                      | Terms and                                                             | Conditions                                                                                                    |                                                                                                    |                                                                                                    | 1                     |
| 2 Involces                                                                                                    | \$148,145.02                                                                                                    | New QuickPay 25 TD BANK, N                                                                                                    | A *****7890 🗸                                | These terms an                                                        | nd conditions are designed to pro                                                                                                    | ovide you information (                                                                                     | on the services we provide                                                                            | and                   |
|                                                                                                    |                                                                                                    | *Pay                                                                                                    | ment Date                                    | vendors provid                                                        | e the Internet bill presentment a                                                                                                    | and payment service. It                                                                                     | is subject to the consumer                                                                            | banking               |
|                                                                                                    |                                                                                                    | 2/                                                                                                    | 17/2025                                      | your account v<br>perform function                                    | ections described in Regulation<br>ith us, or any third party vendor<br>ons on your account, agree to the                                       | E of the Electronic Fun<br>acting on our behalf, y<br>ese terms and condition                               | id Transfers Act. When you o<br>ou, and any person you aut!<br>ns.                                    | ipen<br>horize to     |
| Payments confirmed befor<br>18, 2025. Payments confir<br>February 19, 2025.                                                                                          | e Tuesday, February 18, 202<br>med after Tuesday, February                                                                               | 25 7:00 PM EST will be posted on Tu<br>y 18, 2025 7:00 PM EST will be post                                                                   | esday, February<br>ed on Wednesday,          | 1. Erroneous In<br>erroneous in a<br>2. Transaction<br>numbers of tra | structions. If we receive a payme<br>ny way, we shall have no obligati<br>Limitations. Please be aware that<br>nsfers or withdrawals that may b | ent instruction authoriz<br>ion or liability for the e<br>t certain types of bank<br>be made per month. You | ted by you and the instructi-<br>error.<br>accounts have limits on the<br>ur bank may refuse transfer | on is<br>e<br>s which |
| <ul> <li>By checking this box y</li> <li>By clicking the Make Pa<br/>debit from my Checking<br/>after Wednesday, Februa</li> <li>If you have any question</li> </ul> | you agree to the terms and o<br>yment button I, COOS COUN<br>account ending in ****789<br>ary 19, 2025.<br>ns regarding this transaction | conditions stated above.<br>NTY NURSING HOME, confirm that to<br>0 in the amount of 148,145.02 to be<br>n request, please call (603) 410-350 | day, Monday Febru<br>remitted to NH Re<br>0. | ary 17, 2025, I am authoriz<br>tiirement System. This det             | ing a one-time<br>it will occur on or                                                                                                    | Ma                                                                                                    | ske Payment                                                                                           | Đ                     |
| Invoice Date                                                                                                    | Due Date                                                                                                    | Voucher Number                                                                                                    |                                              |                                                                       |                                                                                                    | Invoiced Amount                                                                                             | Amount of Payment                                                                                     |                       |
| EMPLOYER ID                                                                                                    |                                                                                                    |                                                                                                    |                                              |                                                                       |                                                                                                    |                                                                                                    |                                                                                                    |                       |
| 11/26/2024                                                                                                    | 10/25/2024                                                                                                    | 129041                                                                                                    |                                              |                                                                       |                                                                                                    | 73,519.23                                                                                                   | 73,519.23                                                                                             | R                     |
| 12/16/2024                                                                                                    | 11/25/2024                                                                                                    | 129049                                                                                                    |                                              |                                                                       |                                                                                                    | 74,625.79                                                                                                   | 74,625.79                                                                                             | R                     |
| © Copyright 2025 New Hamp                                                                                                    | shire Retirement System                                                                                                    | Terms of Service Contact Us Priv                                                                                                    | acy. Policy Log. Or                          | 8                                                                     |                                                                                                    |                                                                                                    |                                                                                                    |                       |

Click the **By checking this box you agree to the terms and conditions stated above**. If you are not pleased with any information on the screen, you can click **Cancel**. If you are ready to process the payment, click **Make Payment**. Two things happen when you click **Make Payment**:

• You receive an email notification that **Your Payment to NH Retirement System is being processed**, as shown in the example below. Check your inbox for the notification. Save

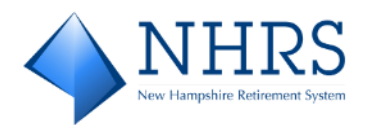

#### for your records.

| an shigh  | e Enrolled Pay      | ment to NH Re                         | tirement Syst      | tem is being p               | rocessed        |            |              |
|-----------|---------------------|---------------------------------------|--------------------|------------------------------|-----------------|------------|--------------|
| nor       | eply NHRS@transa    | uctis.net                             |                    | 🕲 🕤 Rep                      | oly 🐇 Reply All | → Forward  | <b>G</b>     |
| N то      | aphy_rine@datase    |                                       |                    |                              |                 | Mon 2/17   | /2025 5:40 1 |
|           | 1 • • • • • • • 2 • | · · · · · · · · · · · · · · · · · · · |                    | HRS<br>ire Retirement System | 1 - <b>6</b>    | 7          | 8            |
|           | м                   | y Selected Image:                     | My Image L<br>Dove | abel: My E                   | imployer ID:    |            |              |
|           | ١                   | our Payment to I                      | NH Retirement      | System is being              | processed.      |            |              |
|           |                     | Employer ID:                          |                    |                              |                 |            |              |
|           |                     | Account Nam                           | ne:                |                              |                 |            |              |
|           |                     | Payment Acc                           | ount: New Quid     | kPay 25 *****789             | 90              |            |              |
|           |                     | Payment Amo                           | ount: \$148,145    | .02                          |                 |            |              |
|           |                     | Total Amount                          | : \$148,145        | .02                          |                 |            |              |
|           |                     | Creation Date                         | e: Monday,         | February 17, 202             | 5               |            |              |
|           |                     | Payment Date                          | e: Tuesday,        | February 18, 202             | 5               |            |              |
|           |                     | 2 It                                  | ems paid with      | this Payment                 |                 |            |              |
| Confirms  | ation # Employer    | ID Invoice Date V                     | oucher Numb        | er Due Date Inv              | oiced Amount Pa | yment Amou | nt           |
| Committee | 812                 | 11/26/2024 1                          | 29041              | 10/25/2024                   | \$73,519.23     | \$73,519.2 | 23           |
| 31002388  |                     |                                       | 20040              | 11/25/2024                   | \$74 625 70     | \$74 GOD   | 70           |

 The Confirmation Screen displays. Click Print Confirmation Page for your records. Continue with any of the options on the bottom of the screen: Set Up Recurring
 Deturn to Deturn to D

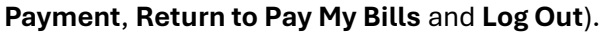

| Print Confirma                                                                                                 | ation Page                                                                                                    | Payment Date                                                                                                    | 2/18/2025                                                                                                  |
|----------------------------------------------------------------------------------------------------|----------------------------------------------------------------------------------------------------|----------------------------------------------------------------------------------------------------|----------------------------------------------------------------------------------------------------|
|                                                                                                    |                                                                                                    | Payment Method                                                                                                    | Nev<br>QuickPay 2<br>TD BANK                                                                               |
| PO BOX                                                                                                    |                                                                                                    |                                                                                                    | N/                                                                                                    |
| O DOA                                                                                                    |                                                                                                    |                                                                                                    |                                                                                                    |
| Payments confirm                                                                                               | ed before Tuesday, February                                                                                               | Total Payment<br>18, 2025 7:00 PM EST will be posted<br>ebuary 18, 2025 7:00 PM EST will be                                                               | \$148,145.02<br>on Tuesday, February<br>posted on Wednesday                                                |
| Payments confirm<br>18, 2025. Paymen<br>February 19, 2025<br>If you have any fu<br>603-410-3500.               | ed before Tuesday, February<br>ts confirmed after Tuesday, F<br>j.<br>rther questions about paym                          | Total Payment<br>18, 2025 7:00 PM EST will be posted<br>ebruary 18, 2025 7:00 PM EST will be<br>ents to NH Retirement System, please                      | \$148,145.0<br>on Tuesday, February<br>posted on Wednesday,<br>contact our office at                       |
| Payments confirm<br>18, 2025. Paymen<br>February 19, 2025<br>f you have any fu<br>503-410-3500.<br>Employer ID | ed before Tuesday, February<br>ts confirmed after Tuesday, F<br>;.<br>rther questions about paym<br><b>Confirmation #</b> | Total Payment<br>18, 2025 7:00 PM EST will be posted<br>ebruary 18, 2025 7:00 PM EST will be<br>ents to NH Retirement System, please<br>Amount of Payment | \$148,145.0<br>on Tuesday, February<br>posted on Wednesday,<br>contact our office at<br>Number of Invoices |

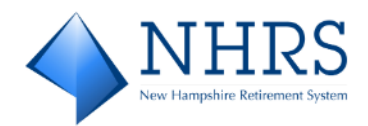

### **View Payment History**

### **View Invoices Paid in Full**

Access QuickPay at <u>https://bill-pays.com/ebpp/NHRetirePro</u>. Enter **Login ID** and **Password**. Click **Login**. The **Pay My Bills Screen** displays. Click the down arrow under **Pay My Bills**, select **PAID IN FULL**:

| uired Fie | lds          |            |                |            |                 |                      |                    |                                                                                                |                                                           |            |
|-----------|--------------|------------|----------------|------------|-----------------|----------------------|--------------------|------------------------------------------------------------------------------------------------|-----------------------------------------------------------|------------|
| ay M      | y Bills      |            |                | Due Date - |                 | Q Adve               | inced Search       | MESSAGES                                                                                       |                                                           | View       |
| PAID      | N FULL 🗸     | HISTORY    |                |            |                 | Hide Account Group   | ings <u>Export</u> | 'Don't Forget - Monthl                                                                         | y Contribution<br>due on the 15th o                       |            |
|           | Invoice Date | Due Date   | Voucher Number |            | Invoiced Amount | Amount of<br>Payment |                    | the month, or the next business day if th                                                      |                                                           | e 🔻        |
|           | Employer     |            |                |            |                 |                      |                    |                                                                                                |                                                           |            |
|           | 1/6/2025     | 1/27/2025  | 129095         |            | 66,580.83       | 0.00                 | R                  | PAYMENT SUMM                                                                                   | ARY                                                       |            |
|           | 12/16/2024   | 11/25/2024 | 129049         |            | 74,625.79       | 0.00                 | P                  | Remove All                                                                                     |                                                           | \$0.00     |
|           | 11/26/2024   | 10/25/2024 | 129041         |            | 73,519.23       | 0.00                 | <u>R</u>           | Payment Method                                                                                 |                                                           | O Ente     |
|           | 9/10/2024    | 9/25/2024  | 129032         |            | 77,642.21       | 0.00                 | <b>i</b>           | New QuickPay 25 T                                                                              | D BANK, NA *****7                                         | 89 🗸       |
|           | 8/14/2024    | 8/26/2024  | 129019         |            | 62,715.96       | 0.00                 | ي ي                |                                                                                                | 2/17/2025                                                 |            |
|           | 6/7/2024     | 6/25/2024  | 123293         |            | 72,934.47       | 0.00                 | <b>9</b>           | Payments confirmed b                                                                           | efore Tuesday, Feb<br>will be posted on                   | ruary      |
|           | 5/9/2024     | 5/28/2024  | 123292         |            | 64,337.07       | 0.00                 | <b>9</b>           | Tuesday, February 18,<br>confirmed after Tuesdi<br>7:00 PM EST will be p<br>February 19, 2025. | 2025. Payments<br>ny, February 18, 20<br>osted on Wednesd | 125<br>ay, |
|           |              |            |                |            |                 |                      |                    | Cancel                                                                                         | Continue to Pa                                            | yment      |

### **View All Payment History**

Access QuickPay at <u>https://bill-pays.com/ebpp/NHRetirePro</u>. Enter **Login ID** and **Password**. Click **Login**. The **Pay My Bills Screen** displays. Click **HISTORY**. **Future Date Payments** and **Previous Payments** are listed:

| NHRS              |                |                                 | Home                           | Pay My Bills           | Recurring Payment | ٥                                                                                 |
|-------------------|----------------|---------------------------------|--------------------------------|------------------------|-------------------|-----------------------------------------------------------------------------------|
| Payment Histor    | y              |                                 | Employer                       | ID -                   | Q Advanced Search | MESSAGES View                                                                     |
| UNPAID AND PARTIA | ALLY PAID 🗸    | HISTORY                         |                                |                        | Export            | "Don't Forget - Monthly Contribution 🔺 reporting batches are due on the 15th of 😐 |
| Future Dated Pa   | ayments        | ate in the future and will rema | in in a Dending status until t | he scheduled oxyment d | ste.              | the month, or the next business day if the work of the o                          |
| Confirmation #    | Payment Method | Payment Date                    | Total Amount                   | Status                 | ove.              |                                                                                   |
| 3100238813        | ACH            | 3/5/2025                        | 56,037.38                      | Pending                | × 🛛               |                                                                                   |
| Previous Payme    | nts            |                                 |                                |                        |                   |                                                                                   |
| Confirmation #    | Payment Method | Payment Date                    | Total Amount                   | Status                 |                   |                                                                                   |
| 3100238806        | ACH            | 2/18/2025                       | 66,580.83                      | Processing             | ×                 |                                                                                   |
| 3100238812        | ACH            | 2/18/2025                       | 148,145.02                     | Processing             | ×                 |                                                                                   |

© Copyright 2025 New Hampshire Retirement System | Terms of Service Contact Us Privacy Policy Log Out

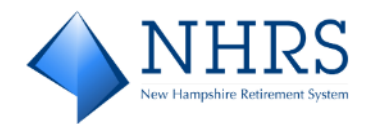

### **Search Payment History**

### Search Invoices Paid in Full

Access QuickPay at <u>https://bill-pays.com/ebpp/NHRetirePro</u>. Enter **Login ID** and **Password**. Click **Login**. The **Pay My Bills Screen** displays. Click the down arrow under **Pay My Bills**, select Paid in Full (optionally, you can select any listing: All, Unpaid, Partially Paid (not applicable to NHRS-participating Employers), Unpaid And Partially Paid).

Click **Advanced Search** and enter the desired **ADVANCED SEARCH** criteria, such as **Voucher Number**, to filter the search. Click **Search**. You can **Export** the search results. When done, to close the search window, click **Advanced Search** again.

| NHRS                        |                                      |                          | Home                     | Pay My Bills    | Recurring Payment             | 0                                                                                |                                                        |
|-----------------------------|--------------------------------------|--------------------------|--------------------------|-----------------|-------------------------------|----------------------------------------------------------------------------------|--------------------------------------------------------|
| Search completed:           |                                      |                          |                          |                 |                               |                                                                                  | ×                                                      |
| * Required Fields           |                                      |                          |                          |                 |                               |                                                                                  |                                                        |
| Pay My Bills                |                                      |                          | Due Da                   | te +            | Q Advanced Search             | MESSAGES                                                                         | View                                                   |
| ADVANCED SEARCH             |                                      |                          |                          |                 |                               | "For assistance, reach out                                                       | t to your NHRS                                         |
| Employer ID                 | 1075                                 |                          |                          |                 |                               | call (603) 410-3500."                                                            | ail into@nhrs.org, or                                  |
| Voucher Number              | 129095                               |                          |                          |                 |                               | 0 0                                                                              | •                                                      |
| Due Date                    | mm/dd/yyyyy                          | то                       | mm/dd/yyyy               |                 |                               |                                                                                  |                                                        |
|                             |                                      | Due Date To              |                          |                 |                               | PAYMENT SUMMAR                                                                   | RY                                                     |
| Invoice Date                | mm/dd/yyyy                           | To Invoice Date          | mm/dd/yyyy               |                 |                               | 0 Invoices                                                                       | \$0.00                                                 |
| Impired Amount              |                                      | To                       |                          |                 |                               | Remove All                                                                       |                                                        |
| Inforced Allocate           |                                      |                          |                          |                 |                               | Payment Method                                                                   | O Enter                                                |
|                             |                                      |                          |                          |                 | <u>Clear All</u> Search       | New QuickPay 25 10 6                                                             | DANK, NA 789                                           |
| PAID IN FULL 🗸              | HISTORY                              |                          |                          |                 | Hide Account Groupings Export |                                                                                  | 2/17/2025                                              |
| Invoice Date                | Due Date Voucher N                   | umber                    |                          | Invoiced Amount | t Amount of<br>Payment        | Payments confirmed befor<br>18, 2025 7:00 PM EST with                            | ore Tuesday, February<br>ill be posted on              |
| Employer ID                 |                                      |                          |                          |                 |                               | Tuesday, February 18, 20<br>confirmed after Tuesday,<br>7:00 PM EST will be post | 25. Payments<br>February 18, 2025<br>red on Wednesday, |
| 1/6/2025                    | 1/27/2025 129095                     |                          |                          | 66,580.83       | 0.00                          | February 19, 2025.                                                               |                                                        |
|                             |                                      |                          |                          |                 |                               | Cancel                                                                           | Continue to Payment                                    |
| © Copyright 2025 New Hampsh | nire Retirement System   <u>Terr</u> | ns of Service Contact U: | s Privacy Policy Log Out | 1               |                               |                                                                                  |                                                        |

### Search All Payment History

Access QuickPay at <u>https://bill-pays.com/ebpp/NHRetirePro</u>. Enter **Login ID** and **Password**. Click **Login**. The **Pay My Bills Screen** displays. Click **History**.

Click **Advanced Search** and enter the desired **ADVANCED SEARCH** criteria, such as **Confirmation** #, to filter the search. Click **Search**. You can **Export** the search results. When done, to close the search window, click **Advanced Search** again.

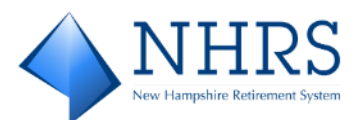

| NHRS                          | 5                                      |                                    | Home                   | Pay My Bill             | s Recur | ring Payment      | •                                                                                                    |
|-------------------------------|----------------------------------------|------------------------------------|------------------------|-------------------------|---------|-------------------|----------------------------------------------------------------------------------------------------|
| Payment Histo                 | ory                                    |                                    | Emplo                  | yer ID +                |         | Q Advanced Search | MESSAGES View                                                                                                    |
| ADVANCED SEARCH<br>Employer I | D                                      |                                    |                        |                         |         | -                 | "Don't Forget - Monthly Contribution<br>reporting batches are due on the 15th of<br>the month, or the next business day if the |
| Confirmation                  | •                                      |                                    |                        |                         |         |                   |                                                                                                    |
| Amount Du                     | e                                      | То                                 |                        |                         |         |                   |                                                                                                    |
| Amount of Paymer              | ıt                                     | То                                 |                        |                         |         |                   |                                                                                                    |
| Payment Dat                   | le                                     | То                                 |                        |                         |         |                   |                                                                                                    |
|                               |                                        |                                    |                        |                         | 2       | Iear All Search   |                                                                                                    |
| UNPAID V HIS                  | STORY                                  |                                    |                        |                         |         | EXRECT            |                                                                                                    |
| Future Dated                  | Payments<br>scheduled to fire on a dat | te in the future and will remain i | n a Pending status unt | il the scheduled paymen | t date. |                   |                                                                                                    |
| Confirmation #                | Payment Method                         | Payment Date                       | Total Amount           | Status                  |         |                   |                                                                                                    |
| • 3100238813                  | ACH                                    | 3/5/2025                           | 56,037.38              | Pending                 | ×       |                   |                                                                                                    |
| Previous Paym                 | ients                                  |                                    |                        |                         |         |                   |                                                                                                    |
| Confirmation #                | Payment Method                         | Payment Date                       | Total Amount           | Status                  |         |                   |                                                                                                    |
| 3100238806                    | ACH                                    | 2/18/2025                          | 66,580.83              | Processing              | ×       |                   |                                                                                                    |
| • 3100238812                  | ACH                                    | 2/18/2025                          | 148,145.02             | Processing              | ×       | 8                 |                                                                                                    |
| © Copyright 2025 New Ham      | pshire Retirement System               | Terms of Service Contact U         | Privacy Policy Log     | Out                     |         |                   |                                                                                                    |

### **Set Up Recurring Payments**

Recurring payments let you 'set it and forget it' by setting up payments to take place each month on the invoice Due Date, until you end the recurring payment. The Pay Date for recurring payments may be set to begin one business day ahead of the bill due date. Once a recurring payment has been set up, you receive a confirmation email. You also receive a reminder email before the payment is processed. When setting up the recurring payment, you determine how many days' notice you would like.

 Access QuickPay at <u>https://bill-pays.com/ebpp/NHRetirePro</u>. Enter Login ID and Password. Click Login. The Pay My Bills Screen displays. Click Recurring Payment at the top of the screen. The Recurring Payment Screen displays.

| NHRS     'Required Fields            | Home   | Pay My Bills     | Recurring Payment             | •                                                   |
|--------------------------------------|--------|------------------|-------------------------------|-----------------------------------------------------|
| Pay My Bills                         | Due Da | itë <del>v</del> | Q Advanced Search             | MESSAGES View                                       |
| UNPAID AND PARTIALLY PAID V HISTORY  |        |                  | Hide Account Groupings Export | "Don't Forget - Monthly Contribution                |
| Invoice Date Due Date Voucher Number |        | Invoiced Amount  | Amount of<br>Payment          | the month, or the next business day if the<br>0 • 0 |
| Employer ID                          |        |                  |                               |                                                     |

2. The **Recurring Payment Screen** displays the message, *"Thank you for setting up a Recurring Payment. Schedules may be set to being one business day ahead of the bill due date."* To begin, click **Create New Recurring Payment.** The **Recurring Payment Setup** 

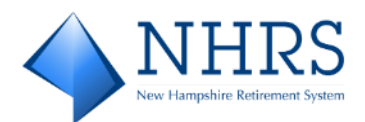

### PAYMENT INFO Tab displays.

| NHRS                                                                               | Home                                                                         | Pay My Bills | Recurring Payment | 0                            |
|------------------------------------------------------------------------------------|------------------------------------------------------------------------------|--------------|-------------------|------------------------------|
| Recurring Payment                                                                  |                                                                              |              |                   |                              |
| Recurring Payment                                                                  | •                                                                            | _            |                   | Create New Recurring Payment |
| Recurring Payment Mes<br>Thank you for setting up a Recurrin<br>the bill due date. | ssage<br>g Payments. Schedules may be set to begin one business day ahead of |              |                   |                              |
| © Copyright 2025 New Hampshire Reti                                                | rement System   Terms of Service Contact Us Privacy Policy Log.Out           |              |                   |                              |

### 3. On the **Recurring Payment Setup PAYMENT INFO Tab**, complete the required (\*) fields:

|                                                                             | Home Pa                     | y My Bills Recurring Payment                                                         | •                                        |
|-----------------------------------------------------------------------------|-----------------------------|--------------------------------------------------------------------------------------|------------------------------------------|
| Recurring Payment Setup                                                     |                             |                                                                                      |                                          |
| PAYMENT INFO SCHEDULE PAYMENT METHOD A                                      | UTHORIZATIONS REVIEW        |                                                                                      |                                          |
| * Payment Name * Select Employer ID                                         |                             | Recurring Payment for Employer ID                                                    |                                          |
|                                                                             | ~                           | Thank you for setting up a Recurring Payments. Schedu<br>ahead of the bill due date. | les may be set to begin one business day |
|                                                                             |                             |                                                                                      | Continue                                 |
| © Copyright 2025 New Hampshire Retirement System   Terms of Service Contact | t Us Privacy Policy Log Out |                                                                                      |                                          |

- a. Enter a **Payment Name** to distinguish this recurring payment from others that you may set up, for example, the name of your city, town, school district, or other identifying name.
- b. The **Select Employer ID** field defaults to the ID associated with the **Login ID** and **Password** used to log into QuickPay for this session. To select a different ID linked to this account, use the down arrow.
- c. When done, click **Continue**. The **Recurring Payment Setup SCHEDULE Tab** displays.

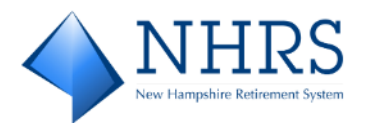

4. On the **Recurring Payment Setup SCHEDULE Tab**, define when and how much to be paid each time, plus how long you want the recurring payments to run for.

| ♦ NHRS                                                                                       | Home                  | Pay My Bills                 | Recurring Payment | •                |
|----------------------------------------------------------------------------------------------|-----------------------|------------------------------|-------------------|------------------|
| Recurring Payment Setup                                                                      |                       |                              |                   |                  |
| ✓ PAYMENT INFO SCHEDULE PAYMENT METHOD AUTH                                                  | ORIZATIONS            | REVIEW                       |                   |                  |
| When would you like to make your payment?                                                    |                       |                              |                   |                  |
| On Due Date                                                                                  |                       | ^                            |                   |                  |
| The payment will be processed on the date identified in the bill as the Due Date.            |                       |                              |                   |                  |
| Amount of Payment                                                                            |                       |                              |                   |                  |
| Amount Due                                                                                   |                       | ^                            |                   |                  |
| The payment will be processed for the amount due shown on the bill.                          |                       |                              |                   |                  |
| Keep Making This Payment Until                                                               |                       |                              |                   |                  |
| I Stop The Payment Numbe                                                                     | er of Payments        |                              | Specific Date     |                  |
| Send me a reminder 2 v days before payment is to be processed.                               |                       |                              |                   |                  |
| Disclaimer: We recommend you record this payment schedule as a reminder in the even          | ent the email is over | looked or not delivered to y | ur email address. |                  |
|                                                                                              |                       |                              |                   | Go Back Continue |
| D Copyright 2025 New Hampshire Retirement System   <u>Terms of Service</u> <u>Contact Us</u> | rivacy.Policy Log.O   | 145                          |                   |                  |
|                                                                                              |                       |                              |                   |                  |

- a. When would you like to make your payment?: The payment is processed on the date identified on the bill as the **Due Date**.
- b. Amount of Payment: The payment is processed for the amount due shown on the bill.
- c. Keep Making This Payment Until: There are multiple options to fit your business needs:
  - I Stop The Payment: The Recurring Payment continues until it is cancelled.
  - **Number of Payments:** Recurring Payment is executed for the specified number of payments entered here.
  - **Specific Date:** The Recurring Payment is made up to the specific date entered. It must be greater than the current date.
- d. **Send me a reminder:** When this box is checked, you can stipulate how many days before a payment is processed, that you would like to receive a reminder email.
- e. Note the Disclaimer, which states, "We recommend you record this payment schedule as a reminder in the event the email is overlooked or not delivered to your email address."
- f. When done, click **Continue**. The **Recurring Payment Setup PAYMENT METHOD Tab** displays.

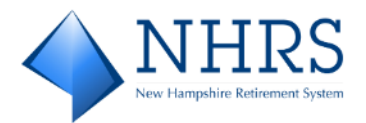

5. The Recurring Payment Setup PAYMENT METHOD Tab defaults to the primary payment method of the Employer. To change the payment method, you may use the down arrow to select a different method if one has been set up, or you may Add a new payment option. When done, click Continue. The Recurring Payment Setup AUTHORIZATIONS Tab displays.

| ♦ NHRS                                                                      | Home                     | Pay My Bills | Recurring Payment | 0                |
|-----------------------------------------------------------------------------|--------------------------|--------------|-------------------|------------------|
| Recurring Payment Setup                                                     |                          |              |                   |                  |
| ✓ PAYMENT INFO ✓ SCHEDULE PAYMENT METHOD                                    | AUTHORIZATIONS           | REVIEW       |                   |                  |
| Click Enter to add Payment Method                                           | •                        | udd<br>Y     |                   |                  |
|                                                                             |                          |              |                   | Go Back Continue |
| © Copyright 2025 New Hampshire Retirement System   Terms of Service Contact | Us Privacy Policy Log Ou | 2            |                   |                  |

6. On the **Recurring Payment Setup AUTHORIZATIONS Tab**, read the terms and conditions, then click the **By checking this box you agree to the terms and conditions stated above** box. When done, click **Continue**. The **Recurring Payment Setup REVIEW Tab** displays.

| Print Authorization                   |
|---------------------------------------|
| Listed<br>NH<br>r to the<br>ent where |
| Þ                                     |
|                                       |

7. The **Recurring Payment Setup REVIEW Tab** provides an opportunity to verify the **Payment Amount**, **Payment Date**, **Payment Schedule**, **Pay Until**, and **Payment Method** prior to completing a recurring payment setup:

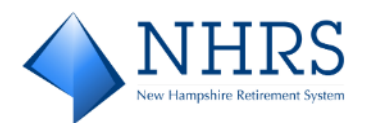

|                                                                  | Home                                                                 | Pay My Bills | Recurring Payment | 0              |
|------------------------------------------------------------------|----------------------------------------------------------------------|--------------|-------------------|----------------|
| Curring Payment Setup                                            | WYMENT METHOD                                                        | REVIEW       |                   |                |
|                                                                  |                                                                      |              |                   |                |
| Amount Due                                                       | Payment Date<br>On Due Date                                          |              |                   |                |
| Payment Schedule<br>Amount due will be paid when the bill is due | Pay Until<br>The Recurring Payment will continue until<br>cancelled. | it is        |                   |                |
| Employer ID                                                      | Payment Method                                                       |              |                   |                |
|                                                                  |                                                                      |              |                   |                |
|                                                                  |                                                                      |              |                   | <u>Go Back</u> |
| yright 2025 New Hampshire Retirement System   Ter                | ns of Service Contact Us Privacy Policy Log Out                      |              |                   |                |

If you are not pleased with any information on the screen, click **Go Back** to modify any of the tabs.

If you are pleased with the information, click **Finish**. Two things happen when you click **Finish**:

a. You receive an email notification with the subject line Your Recurring Payment
 "[Payment Name]" to NH Retirement System has been Created, as shown in the example below. Check your inbox for the notification. Save for your records.

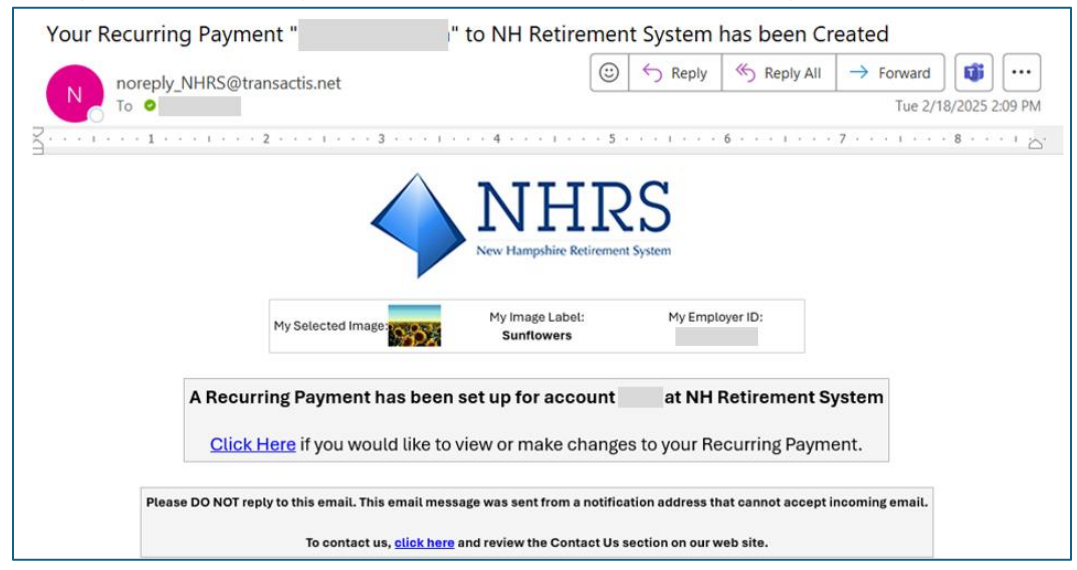

b. The **Recurring Payment Screen** displays. This screen confirms that your recurring payment has been created, plus it provides an opportunity to review/edit/delete the payment. From here, you can either click **Review/Edit/Delete** or click **Home**, where

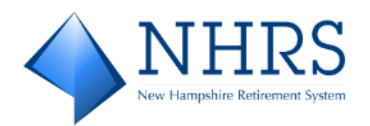

#### you can also manage the recurring payment:

| <b>NHRS</b>                                                         | Home                              | Pay My Bills | Recurring Payment | • |
|---------------------------------------------------------------------|-----------------------------------|--------------|-------------------|---|
| Recurring Payment has been created.                                 |                                   |              |                   | × |
| Recurring Payment                                                   |                                   |              |                   |   |
| Recurring Payment                                                   |                                   |              |                   |   |
|                                                                     | Review/Edit/Delete                | ]            |                   |   |
| Paid on Account<br>Paid on Due Date                                 |                                   |              |                   |   |
| O Copyright 2025 New Hampshire Retirement System   Terms of Service | Contact Us Privacy Policy Log Out |              |                   |   |

### Manage Recurring Payments

a. Clicking **Review/Edit/Delete** displays the **Manage Recurring Payment** Screen.

| ♦ NHRS                                                                                                    | Home                                    | Pay My Bills                                                                            | Recurring Payment                              | 0                                                                                                    |
|----------------------------------------------------------------------------------------------------|-----------------------------------------|-----------------------------------------------------------------------------------------|------------------------------------------------|----------------------------------------------------------------------------------------------------|
| Manage Recurring Payment                                                                                                    |                                         | VALENT INFO                                                                             |                                                |                                                                                                    |
| Payment Name Select Employer ID Thank you for setting up a Recurring Payments. Schedules may be set to begin one business day ahead of the bill due date. | Next Pa<br>Amount<br>Setup D<br>2/18/20 | nyment Amount<br>Dunnt Due<br>ht Schedule<br>t due will be paid when the<br>bate<br>255 | Next<br>On<br>Pay U<br>The F<br>Email<br>2 day | Payment Date Due Date Anti Recurring Payment will continue until it is cancelled. Reminder perfore payment is to be processed. |
| PAYMENT METHOD     AUTHORIZATIONS                                                                                                    |                                         |                                                                                         |                                                |                                                                                                    |
| Copyright 2025 New Hampshire Retirement System   Jerms of Service Contact Us Privacy                                                                      | Policy Log.Os                           | s                                                                                       |                                                | So Bask Delete Save Changes                                                                                                    |

To modify the **PAYMENT METHOD**, click the arrow to expand. If you modify the payment method, you must also expand **AUTHORIZATIONS** and check the **terms and conditions** box.

Click **Go Back** to back up without modifying the recurring payment. Click **Save Changes** to modify the recurring payment. A pop-up message displays, asking for confirmation.

| Click Enter to add Payment Method |
|-----------------------------------|
|                                   |
| ****7900 ~                        |

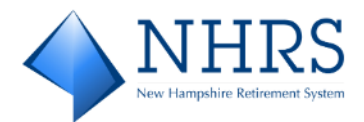

| AUTHORIZATIONS                                                                                                    |         |
|----------------------------------------------------------------------------------------------------|---------|
| Billing Authorization 🔒 Print Author                                                                                                    | rizatio |
| I authorize NH Retirement System to automatically initiate entries to my financial account listed above in this authorization, for payments to my NH Retirement System account 1179 at the stated times listed above.                                                                                                    | 1       |
| I further authorize the Financial Institution to accept these debit entries as valid debit activities under my account. Proof of the payment will appear on my financial account statement as one charge to NH<br>Retirement System. My authorization will remain in effect for the length of time stated above or until L cancel it online and give NH Retirement System a reasonable opportunity to act.                                                                             |         |
| Your Recurring Payment will be initiated and a payment made either after an invoice is rendered, or on a date selected during setup. In the event that no invoice is rendered or the date you select is prior to the posting of an invoice (second for a fixed amount, which doesn't need a new invoice rendered), then the Recurring Payment will not be made. We are not responsible for a Recurring Payment where no invoice is restricted and the second payment can be processed. |         |
| Diases mint a room of this sufficientiation and astalin for sour servorte                                                                                                    | ×       |
| By checking this box you agree to the terms and conditions stated above.                                                                                                    |         |

Or you can click **Delete** to remove the entire recurring payment.

b. Clicking **Home** displays your **Employer Home Screen**, which enables you to pay any invoices due, plus it enables you to manage recurring payments. Click **Manage**. This returns you to the **Recurring Payments Review/Edit/Delete Screen**.

| <b>NHRS</b>                                                      |                                                         |                                                               | Home                                             | Pay My Bill                         | s Recurri                                     | ng Payment                      | ٥                                                                                                    |
|------------------------------------------------------------------|---------------------------------------------------------|---------------------------------------------------------------|--------------------------------------------------|-------------------------------------|-----------------------------------------------|---------------------------------|----------------------------------------------------------------------------------------------------|
| Required Fields                                                  |                                                         |                                                               | -                                                |                                     |                                               |                                 |                                                                                                    |
| Home<br>Employer ID<br>View In                                   | yer ID<br>-<br>voice                                    | Voucher Number<br>Invoice Date<br>Due Date<br>Invoiced Amount | 130250<br>1/15/2021<br>1/27/2025<br>\$428,718.03 | Amount of Payn     S     Payment Me | tthod ****** ***** ****** ****** ******* **** | 428,718.03<br>• Enter<br>1900 • | MESSAGES     View     "Don't Forget - Monthly Contribution     reporting bitches are due on the 15th of     the month, or the next builties sign if the     ♥ ● ●     ♥      (RECURRING PAYMENT     Views     (Recurring Payment)     Amount due will be paid when the bill is due |
| Future Dated P<br>The following payments are s<br>Confirmation # | ayments<br>cheduled to fire on a date<br>Payment Method | in the future and will rema<br>Payment Date                   | in in a Pending status unt<br>Total Amount       | til the scheduled payment Status    | Continue to Pa                                | ayment                          |                                                                                                    |
| 3100238822                                                       | ACH                                                     | 2/24/2025                                                     | 463,100.37                                       | Pending                             | ×                                             |                                 |                                                                                                    |
| © Copyright 2025 New Hamp                                        | shire Retirement System                                 | Terms of Service Contac                                       | t Us Privacy Policy Log                          | <u>l Out</u>                        |                                               |                                 |                                                                                                    |

|                                                                                | Home                   | Pay My Bills | Recurring Payment | 0 |
|--------------------------------------------------------------------------------|------------------------|--------------|-------------------|---|
| Recurring Payment                                                              |                        |              |                   |   |
| Recurring Payment Paid on Account Paid on Due Date                             | Review/Edit/Delete     | ]            |                   |   |
| © Copyright 2025 New Hampshire Retirement System   Terms of Service Contact Us | Privacy Policy Log Out |              |                   |   |

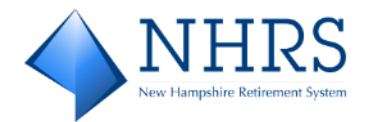

### Administrative Options

Administrative options are available from the upper right corner of the **Pay My Bills Screen**, under your **Employer Name** button. Administrative options include:

- Profile Settings
- Payment Accounts
- Account Linking
- Change Password

### **Profile Settings**

 Access QuickPay at <u>https://bill-pays.com/ebpp/NHRetirePro</u>. The Welcome to the NHRS Online Payment Portal Screen displays. Enter the Login ID and Password you set up when completing the enrollment screen with the security images and security questions. Click Login. The Pay My Bills Screen displays.

| <b>NHRS</b>                                                                                     | Home              | Pay My Bills   | Recurring Payment             | •                                                                                                    |                                                                                                    |                   |
|-------------------------------------------------------------------------------------------------|-------------------|----------------|-------------------------------|----------------------------------------------------------------------------------------------------|----------------------------------------------------------------------------------------------------|-------------------|
| * Required Fields                                                                               |                   |                |                               |                                                                                                    | Profile Settings<br>Payment Accou                                                                    | nts               |
| Pay My Bills                                                                                    | Due Da            | ite +          | Q Advanced Search             | MESSAGES                                                                                                    | Account Linking<br>Change Passwo                                                                     | )<br>ard          |
| UNPAID AND PARTIALLY PAID V HISTORY                                                             |                   |                | Hide Account Groupings Export | "New Hampshire Retiren                                                                                                    | Log Out                                                                                              |                   |
| Invoice Date Due Date Voucher Number                                                            |                   | Invoiced Amoun | t Amount of<br>Payment        | secure retirement benefit                                                                                                    | 0 0                                                                                                  |                   |
|                                                                                                 |                   |                |                               |                                                                                                    | ,,,,,,,,,,,,,,,,,,,,,,,,,,,,,,,,,,,,,,,                                                              |                   |
|                                                                                                 |                   |                |                               | D PAYMENT SUMMA                                                                                                    | RY                                                                                                   |                   |
|                                                                                                 |                   |                |                               | 0 Invoices                                                                                                    | :                                                                                                    | \$0.00            |
|                                                                                                 |                   |                |                               | Remove All                                                                                                    |                                                                                                    |                   |
|                                                                                                 |                   |                |                               | Payment Method                                                                                                    | 0                                                                                                    | Enter             |
|                                                                                                 |                   |                |                               | New QuickPay 25 TD                                                                                                    | DANK, NA 789                                                                                         | <u> </u>          |
|                                                                                                 |                   |                |                               |                                                                                                    | 2/19/2025                                                                                            |                   |
|                                                                                                 |                   |                |                               | Payments confirmed bef<br>February 19, 2025 7:00<br>on Wednesday, February<br>confirmed after Wedness<br>7:00 PM EST will be pos<br>February 20, 2025. | ore Wednesday,<br>PM EST will be pos<br>19, 2025. Paymen<br>day, February 19, 2i<br>ted on Thursday, | ited<br>ts<br>025 |
|                                                                                                 |                   |                |                               | Cancel                                                                                                    | Continue to Paym                                                                                     | ent               |
| Copyright 2025 New Hampshire Retirement System   <u>Terms of Service</u> <u>Contact Us</u> Priv | acy Policy Log Ou | 2              |                               |                                                                                                    |                                                                                                    |                   |

- a. In the upper right corner of the screen, click on your Employer Name button. A drop down list of Administrative options displays. Click Profile Settings. The Profile Settings PROFILE Tab displays.
- b. On the **Profile Settings PROFILE Tab**, edit fields as needed.

If you **make** edits, you must check **Terms of Service** then click **Apply Changes** to save your edits. The message *"Your account settings were successfully updated"* briefly displays at the top of the screen to confirm your changes have been saved.

If you do not make edits to the PROFILE, you can click the SECURITY or

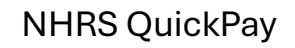

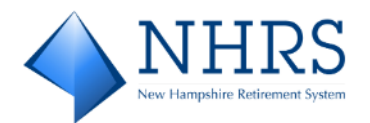

### NOTIFICATIONS tabs to jump to screen you want to edit.

|                                                                                                    | Home Pay My Bills                                                                         | Recurring Payment | 0             |
|----------------------------------------------------------------------------------------------------|-------------------------------------------------------------------------------------------|-------------------|---------------|
| Profile Settings PROFILE SECURITY NOTIFICATIONS * Required Fields                                                                                                    |                                                                                           |                   |               |
| Name  *Employer Address Line 2  (optional)  Employer Address Line 2  (optional)  Employer City  Employer State  JIP Code                                                           | Contact Info  *Mobile Phone Add Another Telephone Number *Email Add Another Email Address |                   |               |
| * By clicking this box, you are enrolling in this service and have read and agree to the     * Copyright 2025 New Hampshire Retirement System   Terms of Service Contact Us Privae | Terms of Service for this site.                                                           |                   | Apply Changes |

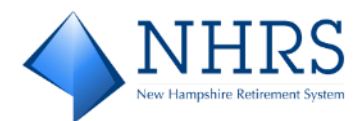

#### c. Profile Settings SECURITY Tab:

|                                                                                                    | nome                                                                                                    | Pay My Bills                | Recurring Payment | 0                        |
|----------------------------------------------------------------------------------------------------|----------------------------------------------------------------------------------------------------|-----------------------------|-------------------|--------------------------|
| ofile Settings                                                                                                    |                                                                                                    |                             |                   |                          |
| PROFILE SECURITY NOTIFICATIONS                                                                                                    |                                                                                                    |                             |                   |                          |
| * Required Fields                                                                                                    |                                                                                                    |                             |                   |                          |
| Choose a Security Image and give it a label                                                                                                    |                                                                                                    |                             |                   |                          |
| You'll see your selected security image and label in email notifications. When you<br>label on a notification, you can be sure it is from us.                                                                                                    | see your image and                                                                                                    |                             |                   |                          |
| 🌉 💽                                                                                                    | Tis                                                                                                    |                             |                   |                          |
| <b>1</b>                                                                                                    | <b>a</b>                                                                                                    |                             |                   |                          |
|                                                                                                    | 2                                                                                                    |                             |                   |                          |
| Give your image a label                                                                                                    |                                                                                                    |                             |                   |                          |
| Dove                                                                                                    |                                                                                                    |                             |                   |                          |
|                                                                                                    |                                                                                                    |                             |                   |                          |
|                                                                                                    |                                                                                                    |                             |                   |                          |
|                                                                                                    |                                                                                                    |                             |                   |                          |
| Choose Your Security Questions                                                                                                    |                                                                                                    |                             |                   |                          |
| Choose Your Security Questions<br>Well use these questions to help verify your identity if you forget your login credit                                                                                                    | entials. Make sure you giv                                                                                                    | e answers that you can ear  | ily remember.     |                          |
| Choose Your Security Questions<br>We'll use these questions to help verify your identity if your forget your login cred<br>Question 1                                                                                                    | entials. Make sure you giv<br>"Answer 1                                                                                                    | e answers that you can ear  | ily remember.     |                          |
| Choose Your Security Questions<br>We'll use these questions to help verify your identity if you farget your lagin credi<br>Question 1<br>What is your grandmother's maiden name on your father's side?                                                                                                    | entials. Make sure you giv<br>•Answer 1<br>✓ test                                                                                                    | e answers that you can ea   | illy remember.    |                          |
| Choose Your Security Questions<br>We'll use these questions to help verify your identity if you forget your login cred<br>Question 1<br>What is your grandmother's maiden name on your father's side?<br>Question 2                                                                                                    | entials. Make sure you giv<br>*Answer 1<br>test<br>*Answer 2                                                                                                    | e annwers that you can ea   | ily remember.     |                          |
| Choose Your Security Questions<br>We'll use these questions to help verify your identity if you farget your login cred<br>Question 1<br>What is your grandmother's maiden name on your father's side?<br>Question 2<br>What is your grandmother's maiden name on your mother's side?                                                                                                    | entials. Make sure you giv<br>*Answer 1<br>test<br>*Answer 2<br>test                                                                                                    | e annwers that you can ea   | ily remember.     |                          |
| Choose Your Security Questions<br>We'll use these questions to help verify your identity if you farget your login creds<br>Question 1<br>What is your grandmother's malden name on your father's side?<br>Question 2<br>What is your grandmother's malden name on your mother's side?<br>Question 3                                                                                                    | entials. Make sure you giv<br>Answer 1<br>test<br>Answer 2<br>test<br>Answer 3                                                                                                    | e annwers that you can ea   | ily remember.     |                          |
| Choose Your Security Questions We'll use these questions to help verify your identity if you farget your login creds Question 1 What is your grandmother's malden name on your father's side? Question 2 What is your grandmother's malden name on your mother's side? Question 3 How many brothers and sisters did your mother have?                                                                                                    | entials. Make sure you giv<br>Antower 1<br>test<br>Antower 2<br>test<br>test<br>test<br>test                                                                                                    | e antivers that you can ear | ily remember.     |                          |
| Choose Your Security Questions We'll use these questions to help verify your identity if you forget your login creds Question 1 What is your grandmother's maiden name on your father's side? Question 2 What is your grandmother's maiden name on your mother's side? Question 3 How many brothers and sisters did your mother have? Deviate 4                                                                                                    | entials. Make sure you giv<br>*Answer 1<br>test<br>*Answer 2<br>test<br>*Answer 3<br>test<br>test<br>test                                                                                                    | e antwers that you can ear  | ily remember.     |                          |
| Choose Your Security Questions We'll use these questions to help verify your identity if you forget your login cred Question 1 What is your grandmother's malden name on your father's side? Question 2 What is your grandmother's malden name on your mother's side? Question 3 How many brothers and sisters did your mother have? Question 4 Units a father than 10                                                                                                    | entials. Make sure you giv<br>Answer 1<br>test<br>Answer 2<br>test<br>Answer 3<br>test<br>test<br>test<br>test<br>test<br>test                                                                                                    | e antiwers that you can ea  | ily remember.     |                          |
| Choose Your Security Questions We'll use these questions to help verify your identity if you forget your login cred Question 1 What is your grandmother's malden name on your father's side? Question 2 What is your grandmother's malden name on your mother's side? Question 3 How many brothers and sisters did your mother have? Question 4 What city was your first job in?                                                                                                    | entials. Make sure you giv<br>*Answer 1<br>*Answer 2<br>*Answer 2<br>*Answer 3<br>*Answer 4<br>test                                                                                                    | e antiwers that you can ea  | ily remember.     |                          |
| Choose Your Security Questions We'll use these questions to help verify your identity if your forget your lagin cred Question 1 What is your grandmother's maiden name on your father's side? Question 2 What is your grandmother's maiden name on your mother's side? Question 3 How many brothers and sisters did your mother have? Question 4 What city was your first job in? Question 5                                                                                                    | Answer 2<br>Answer 2<br>Answer 2<br>Answer 2<br>Test<br>Answer 3<br>Test<br>Answer 4<br>Test<br>Answer 4<br>Test<br>Answer 4<br>Test<br>Answer 4<br>Test<br>Answer 5                                                                                                    | e answers that you can ea   | ily remember.     |                          |
| Choose Your Security Questions We'll use these questions to help verify your identity if you forget your lagin cred Question 1 What is your grandmother's maiden name on your father's side? Question 2 What is your grandmother's maiden name on your mother's side? Question 3 How many brothers and sisters did your mother have? Question 4 What citywas your first job in? Question 5 What was your boss's first name at your first job?                                                                                    | entials. Make sure you giv<br>*Answer 1<br>test<br>*Answer 2<br>test<br>*Answer 3<br>test<br>*Answer 4<br>test<br>*Answer 4<br>test<br>*Answer 5<br>test                                                                                                    | e antiwers that you can ea  | ily remember.     |                          |
| Choose Your Security Questions We'll use these questions to help verify your identity if you forget your login cred Question 1 What is your grandmother's maiden name on your father's side? Question 2 What is your grandmother's maiden name on your mother's side? Question 3 Mow many brothers and sisters did your mother have? Question 4 What city was your first job in? Question 5 What was your boss's first name at your first job?                                                                                   | entials. Make sure you giv<br>Answer 1<br>tast<br>Answer 2<br>tast<br>Answer 2<br>tast<br>Answer 3<br>tast<br>Answer 4<br>tast<br>Answer 4<br>tast<br>tast                                                                                                    | e answers that you can ear  | ily remember.     |                          |
| Choose Your Security Questions We'll use these questions to help verify your identity if you forget your login cred Question 1 What is your grandmother's maiden name on your father's side? Question 2 What is your grandmother's maiden name on your mother's side? Question 3 How many brothers and sisters did your mother have? Question 4 What city was your first job in? Question 5 What was your boss's first name at your first job?                                                                                   | entials. Make sure you giv<br>Answer 1<br>tast<br>Answer 2<br>tast<br>Answer 3<br>tast<br>Answer 4<br>tast<br>Answer 4<br>tast<br>Answer 5<br>tast<br>tast                                                                                                    | e answers that you can ear  | ily remember.     |                          |
| Choose Your Security Questions We'll use these questions to help verify your identity if you forget your login cred Question 1 What is your grandmother's maiden name on your father's side? Question 2 What is your grandmother's maiden name on your mother's side? Question 3 How many brothers and sisters did your mother have? Question 4 What city was your first job in? Question 5 What was your bost's first name at your first job?  * By clicking this box, you are enrolling in this service and have read and agen | entials. Make sure you giv<br>Answer 1<br>tast<br>Answer 2<br>tast<br>Answer 3<br>tast<br>Answer 4<br>tast<br>Answer 4<br>tast<br>Answer 5<br>tast<br>Answer 5<br>tast<br>tast                                                                                                    | e answers that you can ear  | ily remember.     |                          |
| Choose Your Security Questions We'll use these questions to help verify your identity if you furget your login cred Question 1 What is your grandmother's maiden name on your father's side? Question 2 What is your grandmother's maiden name on your mother's side? Question 3 How many brothers and sisters did your mother have? Question 4 What city was your first job in? Question 5 What was your boss's first name at your first job?  *By clicking this box, you are enrolling in this service and have read and agri  | entials. Make sure you giv<br>Answer 1<br>test<br>Answer 2<br>test<br>Answer 3<br>test<br>Answer 4<br>test<br>Answer 4<br>test<br>Answer 5<br>test<br>test<br>tertest<br>test<br>tertest<br>tertest<br>te | e answers that you can ear  | ily remember.     | Apply Quarges            |
| Choose Your Security Questions We'll use these questions to help verify your identity if you farget your lagin cred Question 1 What is your grandmother's maiden name on your father's side? Question 2 What is your grandmother's maiden name on your mother's side? Question 3 How many brothers and sisters did your mother have? Question 4 What city was your first job in? Question 5 What wes your boss's first name at your first job?  *By clicking this box, you are enrolling in this service and have read and agon  | entials. Make sure you giv<br>Answer 1<br>test<br>Answer 2<br>test<br>Answer 3<br>test<br>Answer 4<br>test<br>Answer 4<br>test<br>Answer 5<br>test<br>test                                                                                                    | e antivers that you can ear | ily remember.     | <br><br><br>Apply Change |

#### • Under Choose a Security Image:

You can change your security image and give it a label. Your selected image displays in all email communications from NHRS, assuring you the email is from NHRS, not spam.

Note: The FROM email address is <a href="mailto:noreply\_NHRS@transactis.net">noreply\_NHRS@transactis.net</a>

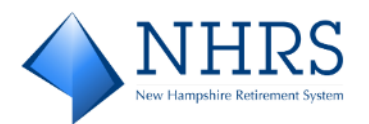

• Under **Choose Your Security Questions:** You can change your answers to the current security questions, or select new questions using the down-arrow:

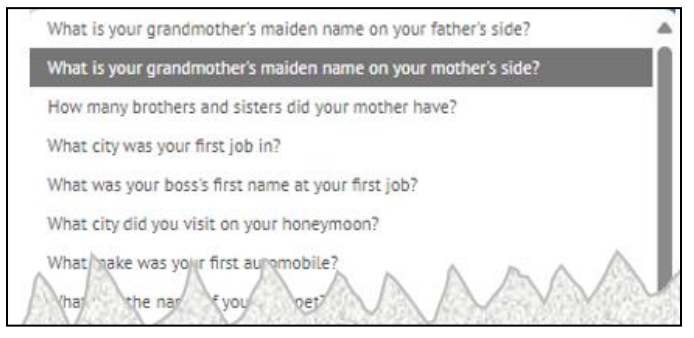

When done, you must check **Terms of Service** then click **Apply Changes** to save your edits. The message *"Your account settings were successfully updated"* briefly displays at the top of the screen to confirm your changes have been saved.

### d. Profile Settings NOTIFICATIONS Tab:

|                                                              | Home Pay                                                         | y My Bills       | Recurring Payment | •             |
|--------------------------------------------------------------|------------------------------------------------------------------|------------------|-------------------|---------------|
| Profile Settings<br>PROFILE SECURITY NOTIFICATIONS           |                                                                  |                  |                   |               |
| Email Notifications                                          |                                                                  |                  |                   |               |
| Send Me Emails                                               |                                                                  | Do Not Notify Me |                   |               |
| Send Me Emails                                               |                                                                  | Do Not Notify Me |                   |               |
|                                                              |                                                                  |                  |                   |               |
|                                                              |                                                                  |                  |                   |               |
| * By clicking this box, you are enrotling in this service an | nd have read and agree to the <u>Terms of Service</u> for this s | site.            |                   | Apply Changes |
| © Copyright 2025 New Hampshire Retirement System   Terms of  | Service Contact Us Privacy Policy Log Out                        |                  |                   |               |

- **NOTIFY ME WHEN A BILL IS DUE:** To receive **reminder notices** for bills that are due, click **Send Me Emails**. You are prompted to indicate how many days before a bill is due, that you want to receive an email reminder.
- NOTIFY ME WHEN A BILL IS PAST DUE: To receive late notices for bills that are past due, click Send Me Emails. You are prompted to indicate how many days after a due date you want to receive an email late notice.

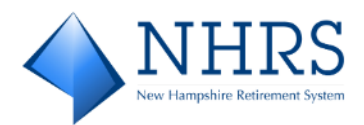

### **Payment Accounts**

 Access QuickPay at <u>https://bill-pays.com/ebpp/NHRetirePro</u>. The Welcome to the NHRS Online Payment Portal Screen displays. Enter the Login ID and Password you set up when completing the enrollment screen with the security images and security questions. Click Login. The Pay My Bills Screen displays.

|                                                                  | Home                                 | Pay My Bills    | Recurring Payment             | •                                                                                                    |                                                                                                    |
|------------------------------------------------------------------|--------------------------------------|-----------------|-------------------------------|----------------------------------------------------------------------------------------------------|----------------------------------------------------------------------------------------------------|
| * Required Fields                                                |                                      |                 |                               |                                                                                                    | Profile Settings<br>Payment Accounts                                                                        |
| Pay My Bills                                                     | Due Date -                           |                 | Q Advanced Search             | MESSAGES                                                                                                    | Account Linking<br>Change Password                                                                          |
| UNPAID AND PARTIALLY PAID 🗸 HISTORY                              |                                      |                 | Hide Account Groupings Export | "New Hampshire Retiren                                                                                                    | Log Out                                                                                                    |
| Invoice Date Due Date Voucher Number                             |                                      | Invoiced Amount | Amount of<br>Payment          | • C                                                                                                    | 0 0                                                                                                    |
|                                                                  |                                      |                 |                               |                                                                                                    |                                                                                                    |
|                                                                  |                                      |                 |                               | PAYMENT SUMMAS                                                                                                    | RY                                                                                                    |
|                                                                  |                                      |                 |                               | 0 Invoices                                                                                                    | \$0.00                                                                                                    |
|                                                                  |                                      |                 |                               | Remove All                                                                                                    |                                                                                                    |
|                                                                  |                                      |                 |                               | Payment Method                                                                                                    | © Enter                                                                                                    |
|                                                                  |                                      |                 |                               | New QuickPay 25 10 1                                                                                                    | DANK, NA 789                                                                                                |
|                                                                  |                                      |                 |                               |                                                                                                    | 2/19/2025                                                                                                   |
|                                                                  |                                      |                 |                               | Payments confirmed beff<br>February 19, 2025 7:00 1<br>on Wednesday, February<br>confirmed after Wednesd<br>7:00 PM EST will be post<br>February 20, 2025. | ore Wednesday,<br>PM EST will be posted<br>19, 2025. Payments<br>Jay, February 19, 2025<br>ted on Thursday, |
|                                                                  |                                      |                 |                               | Cancel                                                                                                    | Continue to Payment                                                                                         |
| © Copyright 2025 New Hampshire Retirement System   Terms of Serv | ce Contact Us Privacy Policy Log Out |                 |                               |                                                                                                    |                                                                                                    |

- a. In the upper right corner of the screen, click on your Employer Name button. A drop down list of Administrative options displays. Click Payment Accounts. The Payment Accounts Screen displays.
- b. On the **Payment Accounts Screen**, you can edit (pencil) or delete (trash barrel) an existing payment account, as well as **Add a Payment Method**.

| ♦ NHRS                                                                                | Home                   | Pay My Bills | Recurring Payment | • |
|---------------------------------------------------------------------------------------|------------------------|--------------|-------------------|---|
| Payment Accounts                                                                      |                        |              |                   |   |
| Add or delete a payment account                                                       |                        |              |                   |   |
| New QuickPay 25     S Checking Account     ending in ***7890                          |                        | 1            |                   |   |
| Add a Payment Method                                                                  |                        |              |                   |   |
|                                                                                       |                        |              |                   |   |
| © Copyright 2025 New Hampshire Retirement System   Terms of Service Contact Us Privac | <u>y Policy Log Ou</u> | \$           |                   |   |

c. EDITING: If you click the edit pencil, the Update Payment Method Screen displays. If you edit a payment method, you must check Agree and Update Account then

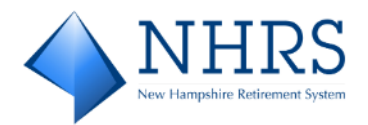

#### click **Update** to save your edits. You receive an email confirming the change.

| Account Type                                                                                                    | Account #                                                                                                    |
|----------------------------------------------------------------------------------------------------|----------------------------------------------------------------------------------------------------|
| Business                                                                                                    | 7890 Chang                                                                                                    |
| Banking Type                                                                                                    | Pay to the                                                                                                    |
| Checking Account                                                                                                    | Order of                                                                                                    |
| Give This Account a Nickname                                                                                                    |                                                                                                    |
| New QuickPay 25                                                                                                    | 1:153456769 1:000153456 1. 1111                                                                                                    |
| Name on the Account                                                                                                    | Routing Number Account Number                                                                                                    |
|                                                                                                    | Make sure to use your bank account number, not your ATM o<br>Debit card number                                                                                                    |
| Routing Number                                                                                                    |                                                                                                    |
|                                                                                                    |                                                                                                    |
| TD BANK, NA                                                                                                    |                                                                                                    |
| iy selecting 'Agree and Update Account', you authorize the<br>harge to the account listed above. You also affirm that the<br>bove and there are available funds to cover the amount o<br>Agree and Update Account | information you've provided on the above account to be used for creation o<br>information you provided is correct, that you are a signer on the account<br>f any transactions that you authorize. |

d. **DELETING:** If you click the trash barrel, you are prompted to confirm whether you want to remove the payment account.

Click **Cancel** to return to the **Payment Accounts Screen**. Click **Yes** to delete the payment account.

| Are you sure you want<br>payment account? | to remove this |
|-------------------------------------------|----------------|
|                                           | Cancel Yes     |

e. ADDING: If you click Add a Payment Method, the Enter a Payment Method Screen displays. Complete all required fields. When you enter a valid Routing Number, the associated bank's name displays below the field. Click Agree and Enter Account,

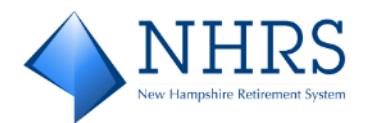

#### then click Enter Account.

| Account Type                                                                                               | * Account #                                                                                                    |
|----------------------------------------------------------------------------------------------------|----------------------------------------------------------------------------------------------------|
| Business<br>Banking Type                                                                                   | * Re-enter Account #                                                                                                    |
| Checking Account                                                                                           |                                                                                                    |
| Name on the Account                                                                                        | Pay to the                                                                                                    |
| Routing Number                                                                                             | 1.753422549 1.000753422 II. 7777                                                                                                    |
|                                                                                                    | Routing Number Account Number                                                                                                    |
|                                                                                                    | Make sure to use your bank account number, not your ATM o<br>Debit card number.                                                                           |
| y selecting "Agree and Enter Account", you authoriz<br>eation of a charge to the account listed above. You | e the information you've provided on the above account to be used for<br>a also affirm that the information you provided is correct, that you are a signe |

### Account Linking

 Access QuickPay at <u>https://bill-pays.com/ebpp/NHRetirePro</u>. The Welcome to the NHRS Online Payment Portal Screen displays. Enter the Login ID and Password you set up when completing the enrollment screen with the security images and security questions. Click Login. The Pay My Bills Screen displays.

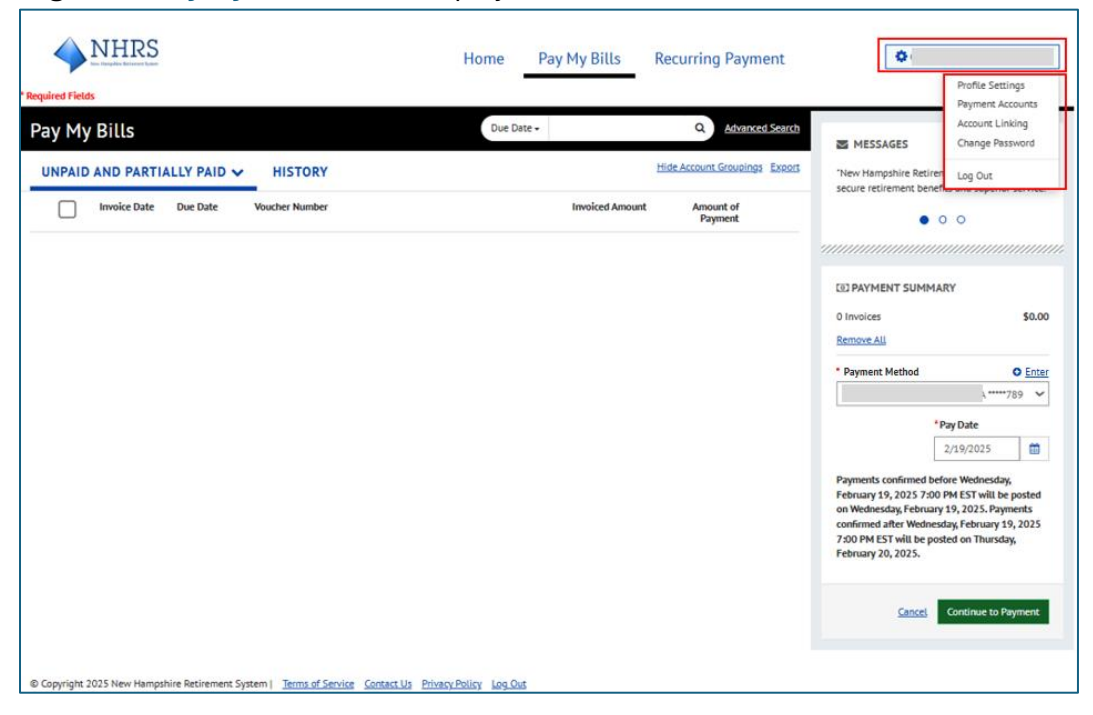

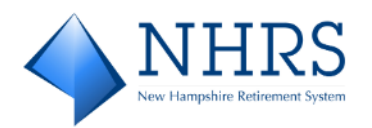

a. In the upper right corner of the screen, click on your Employer Name button. A drop down list of Administrative options displays. Click Account Linking. The Account Linking Screen displays.

| ♦ NHRS                                                                                          | Home                 | Pay My Bills | Recurring Payment     | • |
|-------------------------------------------------------------------------------------------------|----------------------|--------------|-----------------------|---|
| Account Linking<br>*Required Fields                                                             |                      |              |                       |   |
| Adding Accounts                                                                                 |                      |              |                       |   |
| You may add additional accounts with NH Retirement System by entering your Employe              | er ID and Confirm Er | mplayer ID.  |                       |   |
| *Employer ID *Confirm Employer ID                                                               |                      |              |                       |   |
|                                                                                                 |                      | More         | Information Submit    |   |
|                                                                                                 |                      |              |                       | 1 |
| Sharing Access to Accounts                                                                      |                      |              |                       |   |
| Allow others to make their own payments on your accounts, such as roommates, tenants            | s and employees, a   | mong others. |                       |   |
|                                                                                                 |                      |              |                       |   |
|                                                                                                 |                      |              |                       |   |
| People with Access                                                                              |                      |              |                       |   |
| There are no other customers who can make a payment on this account.                            |                      |              |                       |   |
| Invite others to Employer ID                                                                    |                      |              |                       |   |
| Email Send Invitation                                                                           |                      |              |                       |   |
|                                                                                                 | ore Information      |              |                       |   |
|                                                                                                 |                      |              |                       |   |
| L                                                                                               |                      |              |                       | 1 |
|                                                                                                 |                      |              |                       |   |
| Un-Enroll Your Liser Profile                                                                    |                      |              |                       | 1 |
| Logia ID                                                                                        |                      |              |                       |   |
|                                                                                                 |                      | More         | Information Un-Enroll |   |
|                                                                                                 |                      |              |                       | l |
|                                                                                                 |                      |              |                       |   |
|                                                                                                 |                      |              |                       |   |
| Consider 2025 New Demokies Determines Content 1, Terms of Content 11, Delayer                   | an Dillor Los O      |              |                       |   |
| w copyright 2023 new nampshire secrement System   <u>Terms of Service</u> <u>Contact Us</u> Phy | vecy Housy Log O     | 5            |                       |   |

This screen allows you to take three separate actions.

### **Adding Accounts**

• Adding accounts allows you to add additional employer accounts to your Login ID. All account bills or invoices display under your Login ID for multiple employers, making paying your bills even easier. There is no need to set up separate logins if you have more than one employer account.

Enter the required information and click **Submit**. You'll start seeing your bills for all your employer accounts right away. Added accounts show immediately under the **Sharing Access to Accounts** heading:

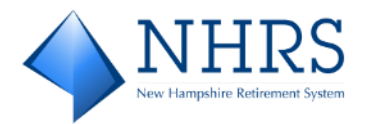

| Adding Accounts                                                                                                   |                  |                 |
|----------------------------------------------------------------------------------------------------|------------------|-----------------|
| You may add additional accounts with NH Retirement System by entering your Employer ID and Confirm Employer ID.   |                  |                 |
| *Employer ID *Confirm Employer ID                                                                                 |                  |                 |
|                                                                                                    | More Information | Submit          |
|                                                                                                    |                  |                 |
|                                                                                                    |                  |                 |
| Sharing Access to Accounts                                                                                        |                  |                 |
| Allow others to make their own payments on your accounts, such as roommates, tenants and employees, among others. |                  |                 |
| EMPLOYER ID     -ACCOUNTPRINCIPALDESC                                                                             |                  | × <u>Remove</u> |
|                                                                                                    |                  |                 |
| People with Access                                                                                                |                  |                 |
| There are no outer customers who can make a payment on this account.                                              |                  |                 |
| Invite others to Employer ID                                                                                      |                  |                 |
| Email Send Invitation                                                                                             |                  |                 |
| More information                                                                                                  |                  |                 |
|                                                                                                    |                  |                 |
|                                                                                                    |                  |                 |
| EMPLOYER ID     ACCOUNTPRINCIPALDESC                                                                              |                  | × <u>Remove</u> |
|                                                                                                    |                  |                 |
| EMPLOYER ID     - ACCOUNTPRINCIPALDESC                                                                            |                  | ×Remove         |
|                                                                                                    |                  |                 |

### Added accounts also display on your Pay My Bills Screen:

| NHRS                    |                | Home Pay My Bills | Recurring Payment             | 0                                                                                         |
|-------------------------|----------------|-------------------|-------------------------------|-------------------------------------------------------------------------------------------|
| * Required Fields       |                |                   |                               |                                                                                           |
| Pay My Bills            |                | Due Date -        | Q Advanced Search             | MESSAGES View                                                                             |
| ALL V HISTORY           |                |                   | Hide Account Groupings Export | "For assistance, reach out to your NHRS<br>relationship manager, email info@nhrs.org.or   |
| Invoice Date Due Date   | Voucher Number | Invoiced Amount   | Amount of<br>Payment          | call (603) 410-3500."                                                                     |
| Employer ID             |                |                   |                               |                                                                                           |
| • 1/6/2025 1/27/2025    | 129095         | 66,580.83         | 0.00 🔝                        | (2) PAYMENT SUMMARY                                                                       |
| 12/18/2024 12/26/2024   | 129071         | 56,037.38         | 0.00 💽                        | 0 Invoices \$0.00 Remove All                                                              |
| 12/16/2024 11/25/2024   | 129049         | 74,625.79         | 0.00                          | Payment Method     O Enter                                                                |
| • 11/26/2024 10/25/2024 | 129041         | 75,519.23         | 0.00                          | New QuickPay 2525 TD BANK, NA *****7                                                      |
| 9/10/2024 9/25/2024     | 129032         | 77,642.21         | 0.00 🔯 💿                      | •Pay Date                                                                                 |
| 8/14/2024 8/26/2024     | 129019         | 62,715.96         | 0.00 🔯 😳                      | Payments confirmed before Wednesday,<br>Exhibition 19, 2025 2:00 PM EST will be nosted    |
| 6/7/2024 6/25/2024      | 123293         | 72,934.47         | 0.00 🔯 😳                      | on Wednesday, February 19, 2025. Payments<br>confirmed after Wednesday, February 19, 2025 |
| 5/9/2024 5/28/2024      | 123292         | 64,337.07         | 0.00 🛃 😳                      | 7:00 PM EST will be posted on Thursday,<br>February 20, 2025.                             |
| Employer ID             |                |                   |                               |                                                                                           |
| 1/8/2025 1/27/2025      | 129821         | 60,970.04         | 0.00 🛃 😳                      | Cancel Continue to Payment                                                                |
| 12/16/2024 12/26/2024   | 129812         | 48,204.06         | 0.00 🔝 😳                      |                                                                                           |
| 11/14/2024 11/25/2024   | 129802         | 61,039.53         | 0.00 🛃 😳                      |                                                                                           |
| 9/30/2024 10/25/2024    | 129794         | 47,133.69         | 0.00 🛃 😳                      |                                                                                           |
| 8/6/2024 8/26/2024      | 129769         | 64,309.67         | 0.00 🔯 😳                      |                                                                                           |
| 5/31/2024 6/25/2024     | 126605         | 59,552.68         | 0.00 🔯 😳                      |                                                                                           |
| Employer ID             |                |                   |                               |                                                                                           |
| 1/15/2025 1/27/2025     | 132509         | 46,361.58         | 0.00 🔯 😳                      |                                                                                           |
| 10/15/2024 10/25/2024   | 132477         | 46,388.33         | 0.00 💽 😳                      |                                                                                           |

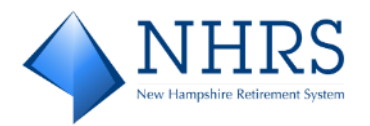

### Sharing Access to Accounts

• As the Employer ID, you can send invitations (via email) to others to share your Employer ID (i.e. co-worker).

Your invitees receive an email and are be prompted to create a login to set up their own separate and confidential payment accounts/banking information to make payments from. Added payment accounts display on your **QuickPay Home Screen**, as shown below. Everyone sharing the Employer ID can see all payment activity but will not be able to see secure and private information (i.e. individual payment accounts and financial information).

| Home                       |                               |                            |                       |                                                               |                   |                   | MESSAGES View                                                                                                    |
|----------------------------|-------------------------------|----------------------------|-----------------------|---------------------------------------------------------------|-------------------|-------------------|----------------------------------------------------------------------------------------------------|
| Emplo                      | oyer ID                       | 4 Inv                      | voices                | * Payment Amount                                              | yment Method      | 252,658.07        | "For assistance, reach out to your NHRS<br>relationship manager, email info@nhrs.org, or<br>call (603) 410-3500." |
| All                        | ·                             | Amou<br>\$252,             | intDue<br>658.07      | Testing 2 CITIZENS<br>Testing 2 CITIZENS<br>TESTING SD CITIZE | BANK, NATIONAL AS | SOCIATION *****74 | 90 (S. RECURRING PAYMENT 403                                                                                      |
| Previous Payn              | nents                         |                            |                       |                                                               | Pay All           |                   |                                                                                                    |
| Confirmation #             | Payment Method                | Payment Date               | Total Amount          | Status                                                        |                   |                   |                                                                                                    |
| 3100236782                 | ACH                           | 10/24/2024                 | 63,073.86             | Pald                                                          |                   |                   |                                                                                                    |
| © 2004-2024 FIS Global. Al | L Rights Reserved.   Terms of | of Service Contact Us Priv | acy Policy Help Log I | Did                                                           |                   |                   |                                                                                                    |

### Un-Enroll Your User Profile

• By un-enrolling your User Profile, all the account links and banking instructions you saved will be deleted. To use the online payment center in the future, you may use the "One-Time Payment" option or re-enroll a Login ID.

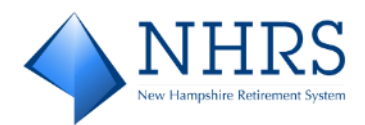

### **Changing Password**

 Access QuickPay at <u>https://bill-pays.com/ebpp/NHRetirePro</u>. The Welcome to the NHRS Online Payment Portal Screen displays. Enter the Login ID and Password you set up when completing the enrollment screen with the security images and securing questions. Click Login. The Pay My Bills Screen displays.

|                                                                                                    | Home P             | ay My Bills     | Recurring Payment             | 0                                                                                                    |                                                                                                    |
|----------------------------------------------------------------------------------------------------|--------------------|-----------------|-------------------------------|----------------------------------------------------------------------------------------------------|----------------------------------------------------------------------------------------------------|
| * Required Fields                                                                                       | Due Date -         |                 | Q Advanced Search             | _                                                                                                    | Profile Settings<br>Payment Accounts<br>Account Linking                                                              |
| UNPAID AND PARTIALLY PAID V HISTORY                                                                     |                    |                 | Hide Account Groupings Export | MESSAGES                                                                                                    | Change Password                                                                                                    |
| Invoice Date Due Date Voucher Number                                                                    |                    | Invoiced Amount | Amount of<br>Payment          | • 0                                                                                                    | 0                                                                                                    |
|                                                                                                    |                    |                 |                               |                                                                                                    | N                                                                                                    |
|                                                                                                    |                    |                 |                               | 0 Invoices                                                                                                    | \$0.00                                                                                                    |
|                                                                                                    |                    |                 |                               | Payment Method                                                                                                    | © Enter                                                                                                    |
|                                                                                                    |                    |                 |                               | New QuickPay 25 TD B                                                                                                    | ay Date                                                                                                    |
|                                                                                                    |                    |                 |                               | 2<br>Payments confirmed befo<br>February 19, 2025 7:00 P<br>on Wednesday, February 1<br>confirmed after Wednesda<br>7:00 PM EST will be poster<br>February 20, 2025. | V/19/2025 m<br>Wednesday,<br>PM EST will be posted<br>19, 2025. Payments<br>ay, February 19, 2025<br>ed on Thursday, |
|                                                                                                    |                    |                 |                               | Cancel                                                                                                    | Continue to Payment                                                                                                  |
| Copyright 2025 New Hampshire Retirement System   <u>Terms of Service</u> <u>Contact Us</u> <u>Prive</u> | tcy Policy Log Out |                 |                               |                                                                                                    |                                                                                                    |

a. In the upper right corner of the screen, click on your Employer Name button. A drop down list of Administrative options displays. Click Changing Password. The Change Password Screen displays. Answer the two security questions and click Verify.

|                                                                                    | Home               | Pay My Bills | Recurring Payment | • |
|------------------------------------------------------------------------------------|--------------------|--------------|-------------------|---|
| Change Password                                                                    |                    |              |                   |   |
| * Required Fields                                                                  |                    |              |                   |   |
| Please answer your security questions                                              |                    |              |                   |   |
| *What was your boss's first name at your first job?                                |                    |              |                   |   |
|                                                                                    |                    |              |                   |   |
| "What city was your hist job in?                                                   |                    |              |                   |   |
|                                                                                    | Verif              | У            |                   |   |
|                                                                                    |                    |              |                   |   |
| © Copyright 2025 New Hampshire Retirement System   Terms of Service Contact Us Pri | vacy Policy Log Ou | a            |                   |   |

 Correct Security Answers: If the questions are answered correctly, the Change Password Screen displays. Enter your Current Password, New Password following the guidelines, and Re-enter your new password. When done, click Change Password. You are returned to the Pay My Bills Screen.

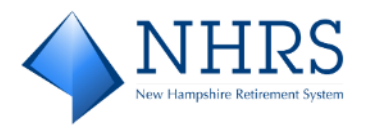

| ♦ NHRS                                                                                     | Home                  | Pay My Bills | Recurring Payment | • |
|--------------------------------------------------------------------------------------------|-----------------------|--------------|-------------------|---|
| Change Password                                                                            |                       |              |                   |   |
| * Required Fields                                                                          |                       |              |                   |   |
|                                                                                            |                       |              |                   |   |
| *Current Password                                                                          |                       |              |                   |   |
|                                                                                            |                       |              |                   |   |
| * New Password                                                                             |                       |              |                   |   |
|                                                                                            |                       | _            |                   |   |
| Passwords must have at least S characters and have at least 3 of the following:            |                       |              |                   |   |
| -1 or more numbers                                                                         |                       |              |                   |   |
| <ul> <li>1 or more uppercase characters</li> <li>1 or more lowercase characters</li> </ul> |                       |              |                   |   |
| Parameter are include ash the search sharetes: %. //?^ fishes?                             |                       |              |                   |   |
| Passwords can include only one special characters.                                         |                       |              |                   |   |
| - the last 3 passwords                                                                     |                       |              |                   |   |
| - your name                                                                                |                       |              |                   |   |
| - your Login ID                                                                            |                       |              |                   |   |
| *Re-enter password, just to be sure                                                        |                       |              |                   |   |
|                                                                                            |                       |              |                   |   |
|                                                                                            | Change Passwor        | d            |                   |   |
|                                                                                            |                       |              |                   |   |
|                                                                                            |                       |              |                   |   |
|                                                                                            |                       |              |                   |   |
| © Copyright 2025 New Hampshire Retirement System   Terms of Service Contact Us             | Privacy Policy Log Or | 5            |                   |   |

# You also receive a confirmation email with the subject line "Your NH Retirement System Account Password has been changed":

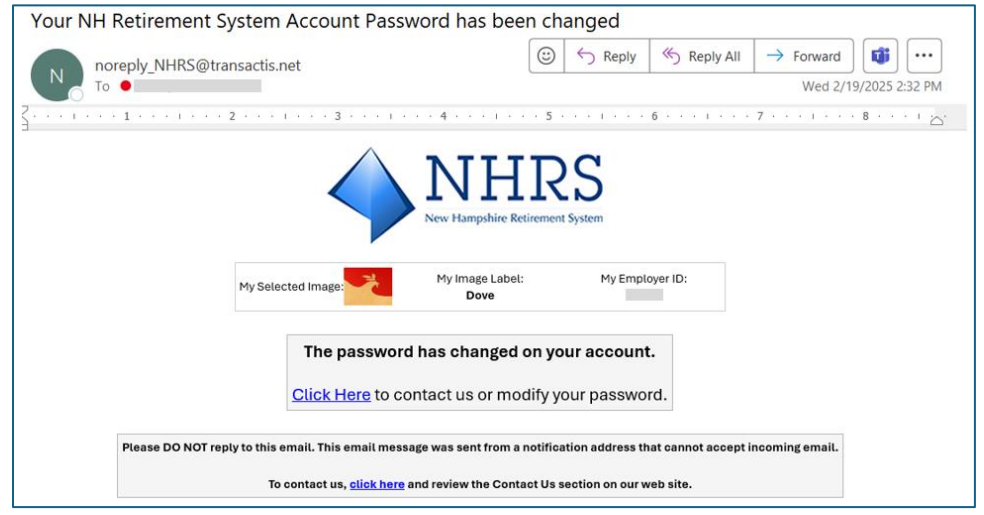

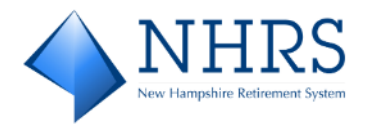

• **Incorrect Security Answers:** If the questions are answered incorrectly, the message *"Unable to verify security questions and answers. Please Try again."* displays at the top of the screen. Clear the message by clicking the **X** to the right. Next, clear the incorrect answers and attempt again.

| ◆ NHRS                                                                                                | DRS QuickLink | NHRS Employer Resources | NHRS | Contact Us |
|----------------------------------------------------------------------------------------------------|---------------|-------------------------|------|------------|
| Unable to verify security questions and answers. Please try again.                                    |               |                         |      | ×          |
| Change Password                                                                                       |               |                         |      |            |
| * Required Fields                                                                                     |               |                         |      |            |
| Please answer your security questions                                                                 |               |                         |      |            |
| *What is your mother's birthday (mm/dd)?                                                              |               |                         |      |            |
| no                                                                                                    |               |                         |      |            |
| *What is your grandmother's maiden name on your mother's side?                                        |               |                         |      |            |
| no                                                                                                    |               |                         |      |            |
| Verify                                                                                                |               |                         |      |            |
|                                                                                                    |               |                         |      |            |
|                                                                                                    |               |                         |      |            |
| © Copyright 2025 New Hampshire Retirement System   Terms of Service Contact Us Privacy Policy Log Out |               |                         |      |            |